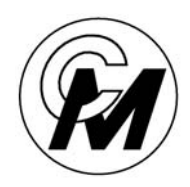

COIN MECHANISMS INC.

Where The Money Meets The Machine

PO Box 5128, 400 Regency Drive, Glendale Heights, IL 60139-5128 VOICE: 630/924-7070 1-800-323-6498 FAX: 630/927-7088

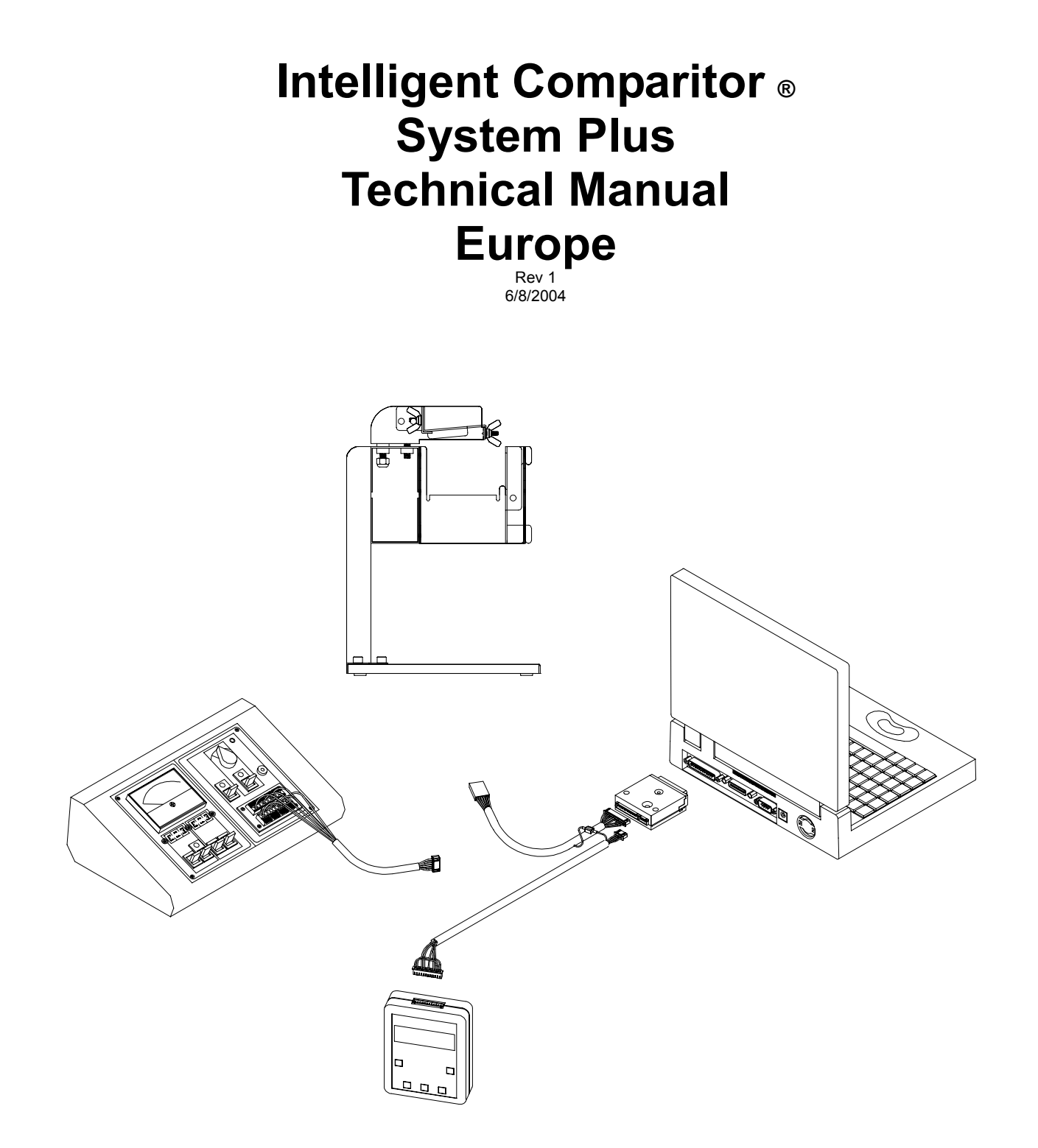

# Table of Contents

| Theory of Operation                                                                                                    | 3                                                               |
|----------------------------------------------------------------------------------------------------|-----------------------------------------------------------------|
| Intelligent Comparitor reference guide                                                                                                    | - 5<br>- 7<br>9<br>11<br>.13<br>.14<br>.15<br>.16<br>.17<br>.18 |
| Mechanical assembly instructions<br>Token holder installation procedure<br>Balancing the sensor coil                                                  | .19<br>.20<br>22                                                |
| Intelligent Comparitor Systems Plus Programming Module (CPM)                                                                                          | 24<br>25<br>28<br>31<br>.32<br>.33                              |
| Systems Plus Management Tool Kit ( SPMT )         Hook-up and applying power         Opening menu screen         Using the PC-Scope utility- option 1 | 34<br>34<br>40<br>43<br>45<br>48<br>50<br>53<br>.54             |
| Trouble Shooting Guide                                                                                                    | . 56                                                            |
| Harness Identification                                                                                                    | 61                                                              |
| Test Equipment Reference Guide62 -                                                                                                    | 64                                                              |
| Mechanical drawings65 -                                                                                                    | 70                                                              |

COIN MECHANISMS, INC. PO Box 5128, 400 Regency Drive Glendale Heights, IL 60139-5128 VOICE: 630/924-7070 1-800-323-6498 FAX: 630/924-7088 email 

### THEORY OF OPERATION INTELLIGENT COMPARITOR

Unlike the existing Coin Comparitor, the coil set used in the **Intelligent Comparitor** is located above the center line of the sample coin. This new coil location causes a null to occur twice. Once when the dropped coin is parallel to the sample and once when the dropped coin is in a position of symmetry or mirror image. refer to figure 1.

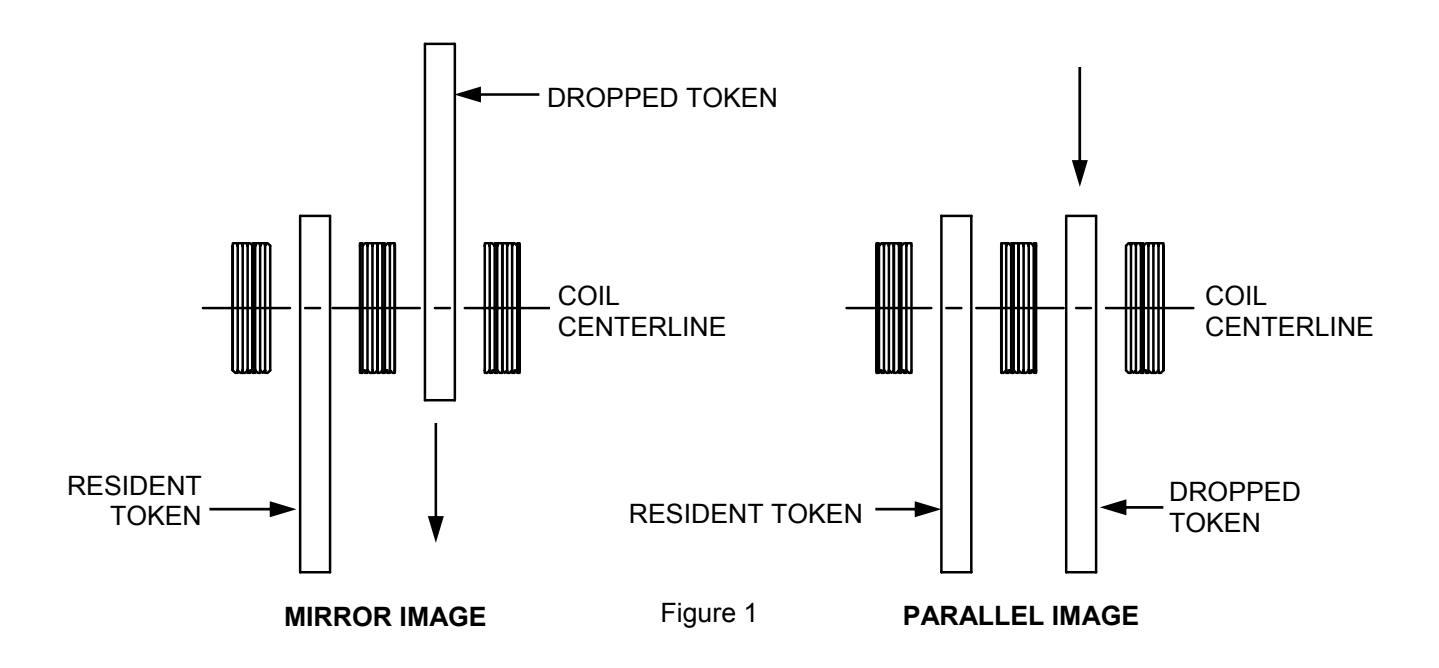

Since the coils are placed above the centerline it can be seen that the first null will occur when the tokens are mirror imaged and the second null will occur when the tokens are parallel. Using this coil placement allows the **Intelligent Comparitor** electronics to more accurately compare the token alloy and also have the ability to determine precisely where the centerline of the dropped token is in reference to the bar code reader. This coil configuration allows more accurate alloy analysis because the two nulls demand that the alloy and physical dimensions of the dropped token precisely match for the majority of the tokens diameter. This prevents a premature null that occurs in the existing single null Coin Comparitor design when a slug of higher conductivity is falsely accepted because a null will occur but not in the correct position in time reference to the coil centerline. By making the two nulls occur and monitoring the conductivity between these nulls, the token is tested across the entire diameter and the **Intelligent Comparitor** provides much greater accuracy.

To further protect against counterfeiting the **Intelligent Comparitor** incorporates the bar code optic unit. This device reads precision mirrors that are accurately minted into the **SmartMark**<sup>®</sup> token when the token is manufactured. Since the **SmartMark**<sup>®</sup> is minted into the coin with great precision, the relationship between center of mass and the placement of the barcode is fixed into a specific pattern, known as the entire coin signature. This coin signature is unique for each token design and therefore makes counterfeiting extremely difficult.

### INTELLIGENT COMPARITOR REFERENCE GUIDE ( PCB with "REAL" Pots )

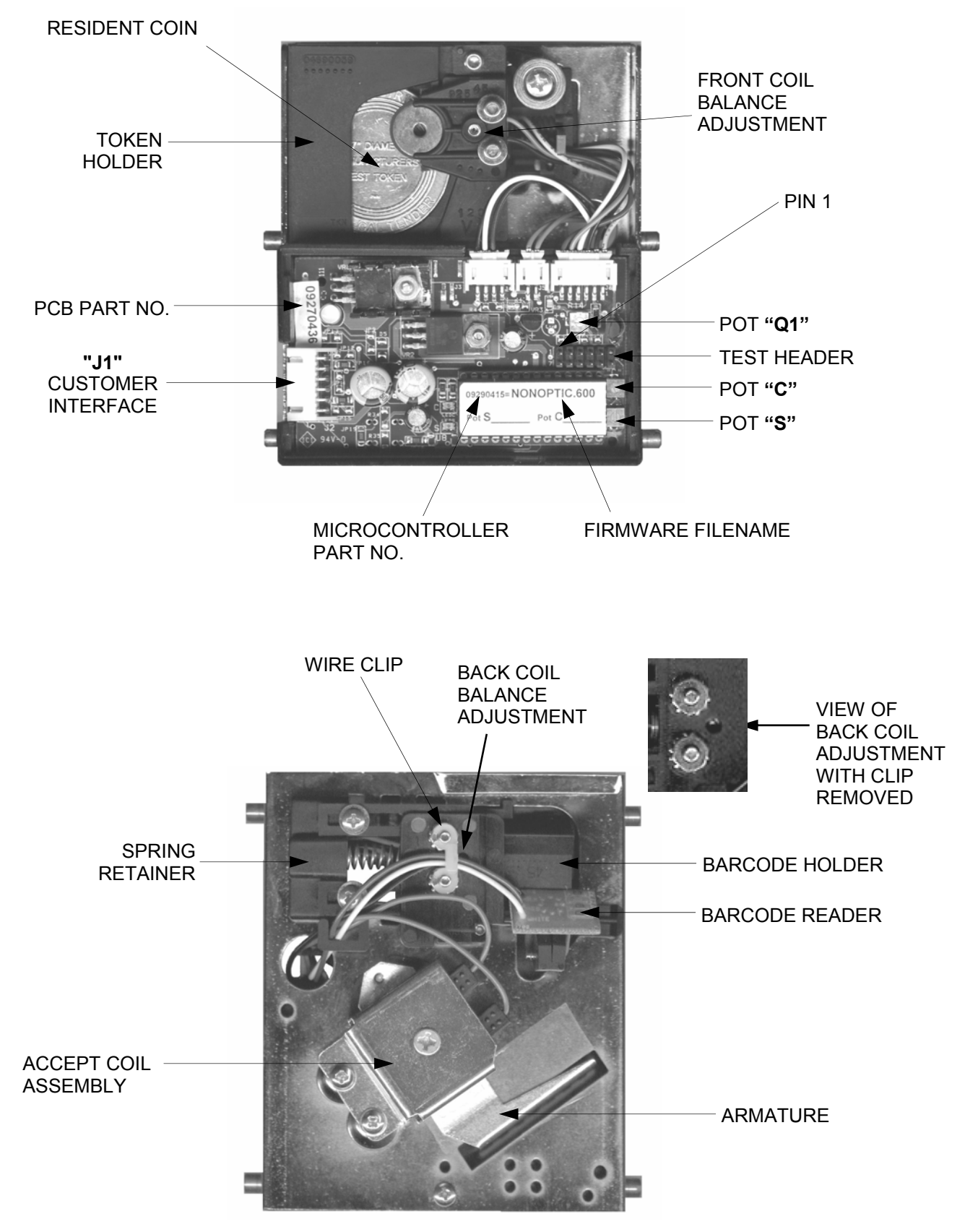

### INTELLIGENT COMPARITOR REFERENCE GUIDE ( PCB with "Virtual Pots )

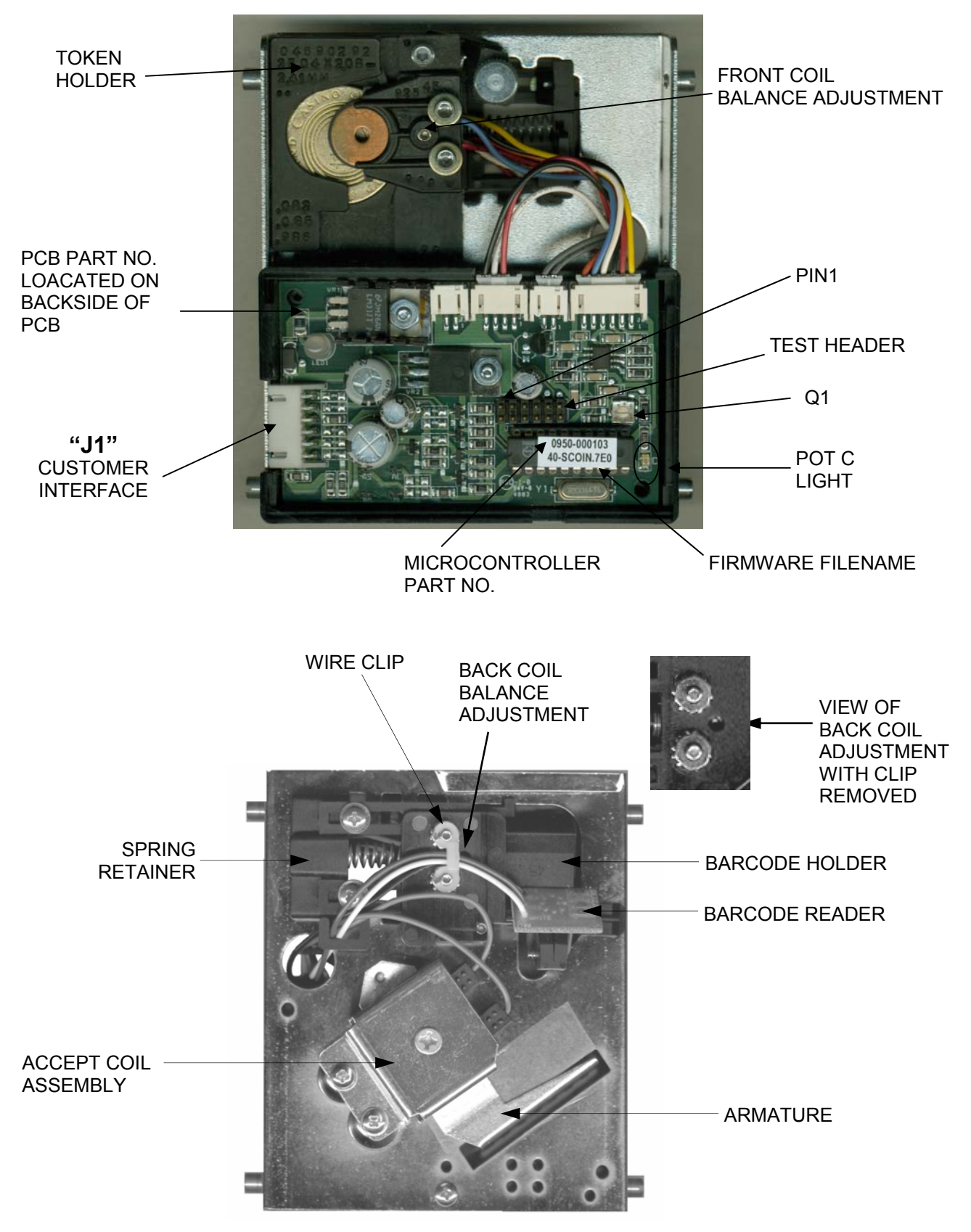

### **IDENTIFYING A 12 VOLT OR A 24 VOLT CIRCUIT BOARD**

24 VOLTS HAS A SECOND REGULATOR WITH A HEAT SINK

> 24 VOLT CIRCUIT BOARD A 24 VOLT CIRCUIT BOARD USES AN ACCEPT COIL WITH GRAY LEADS (NOTE- BALLY MODEL 16 WIDE BODY IC'S USE AN ACCEPT COIL WITH GREEN LEADS AND A GOLD BRACKET)

12 VOLTS HAS ONE REGULATOR AND A CAUTION LABEL

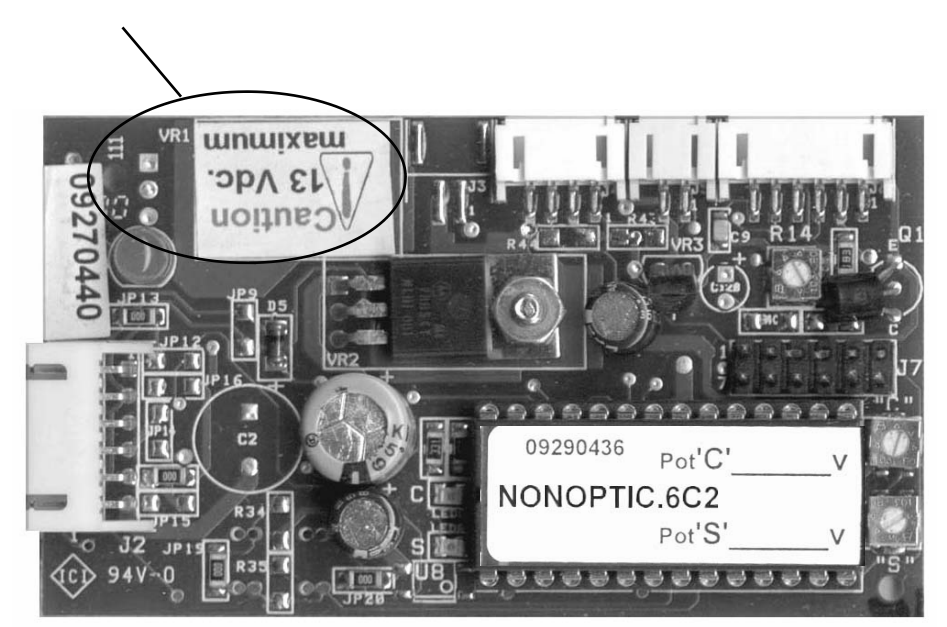

12 VOLT CIRCUIT BOARD A 12 VOLT CIRCUIT BOARD USES AN ACCEPT COIL WITH GREEN LEADS

### **IDENTIFYING A 12 VOLT OR A 24 VOLT CIRCUIT BOARD**

### 24 VOLTS HAS A SECOND REGULATOR WITH A HEAT SINK

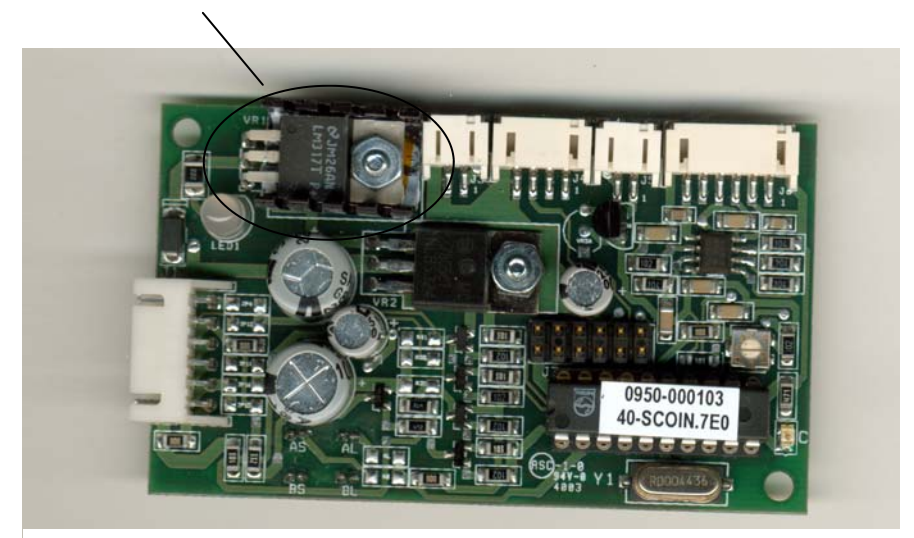

24 VOLT CIRCUIT BOARD A 24 VOLT CIRCUIT BOARD USES AN ACCEPT COIL WITH GRAY LEADS (NOTE- BALLY MODEL 16 WIDE BODY IC'S USE AN ACCEPT COIL WITH GREEN LEADS AND A GOLD BRACKET)

12 VOLTS HAS ONE REGULATOR AND A CAUTION LABEL WITH HEAT SINK

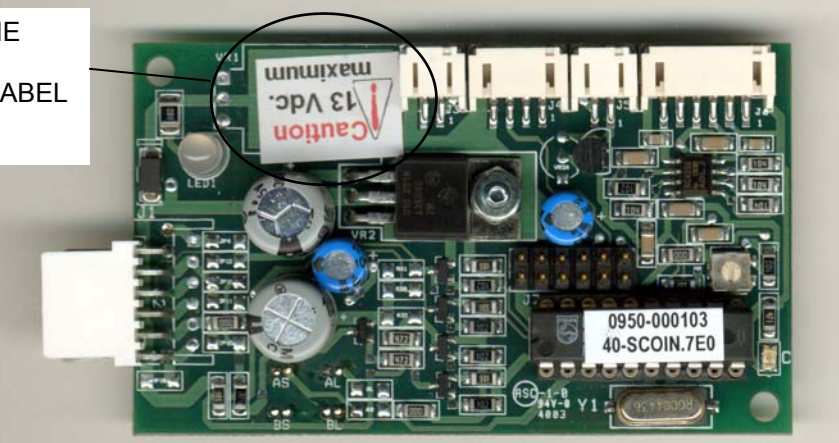

12 VOLT CIRCUIT BOARD A 12 VOLT CIRCUIT BOARD USES AN ACCEPT COIL WITH GREEN LEADS

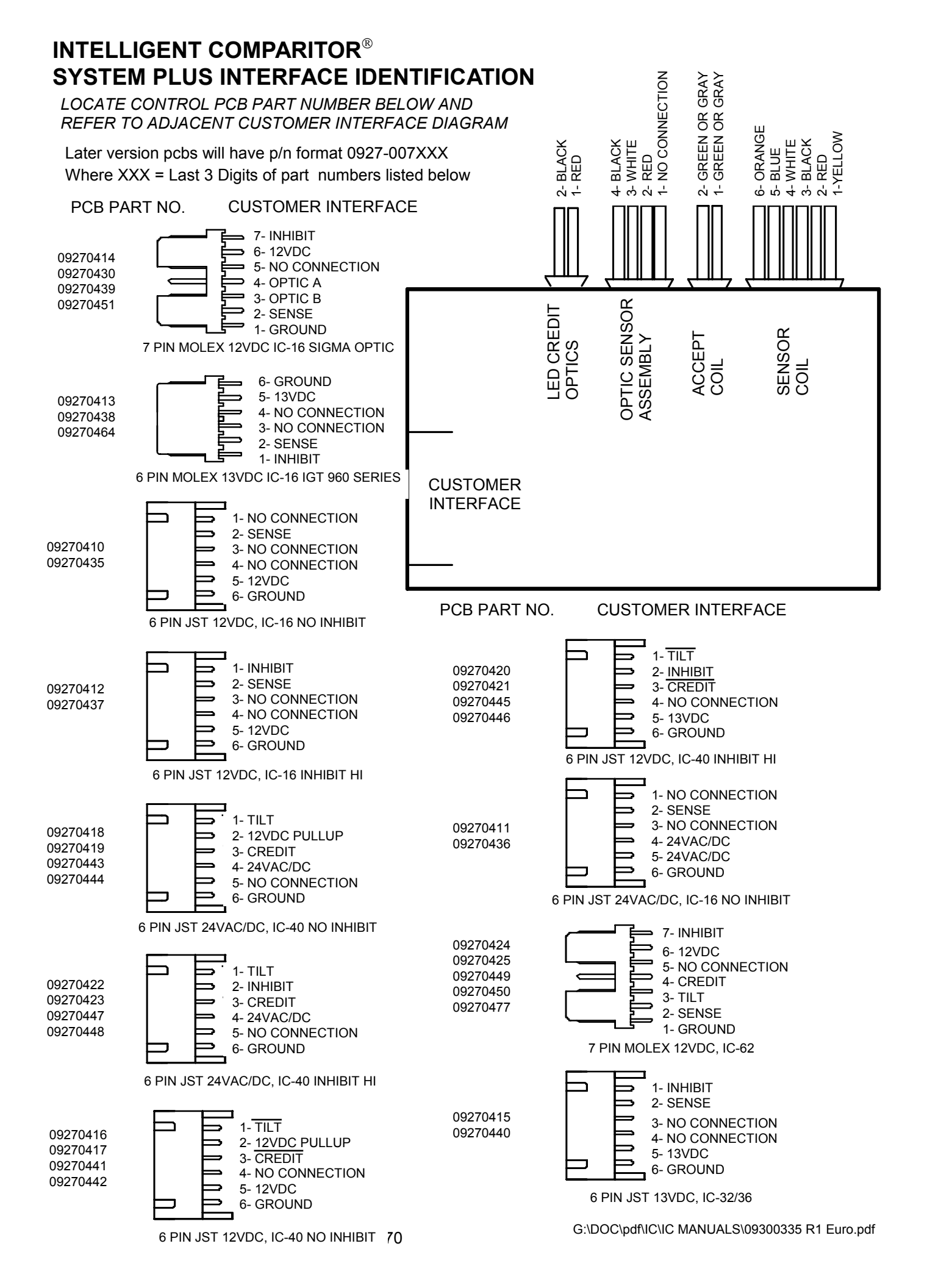

| <sup>=</sup> irmware<br>Type   | SCOIN        | SCOIN        | SCOIN        | SCOIN        | SCOIN        | SCOIN        | SCOIN        | SCOIN        | SCOIN        | SCOIN        | SCOIN        | SCOIN        | SCOIN        | SCOIN        | SCOIN        | SCOIN        | SCOIN        | SCOIN        | SCOIN        | SCOIN        | SCOIN        | SCOIN        | SCOIN        | SCOIN        | SCOIN        | SCOIN        | SCOIN        | SCOIN        | SCOIN        | SCOIN        | SCOIN        | SCOIN        | SCOIN        | SCOIN        | SCOIN        | SCOIN        | OPTIC        | SCOIN        | SCOIN        | SCOIN        | OPTIC        |
|--------------------------------|--------------|--------------|--------------|--------------|--------------|--------------|--------------|--------------|--------------|--------------|--------------|--------------|--------------|--------------|--------------|--------------|--------------|--------------|--------------|--------------|--------------|--------------|--------------|--------------|--------------|--------------|--------------|--------------|--------------|--------------|--------------|--------------|--------------|--------------|--------------|--------------|--------------|--------------|--------------|--------------|--------------|
| Credit I<br>Optics<br>Position | Small Coin   | Small Coin   | Small Coin   | Small Coin   | Small Coin   | Small Coin   | Small Coin   | Small Coin   | Small Coin   | Small Coin   | Small Coin   | Small Coin   | Small Coin   | Small Coin   | Small Coin   | Small Coin   | Small Coin   | Small Coin   | Small Coin   | Small Coin   | Small Coin   | Small Coin   | Small Coin   | Small Coin   | Small Coin   | Small Coin   | Small Coin   | Small Coin   | Small Coin   | Small Coin   | Small Coin   | Small Coin   | Small Coin   | Small Coin   | Small Coin   | Small Coin   | Large Coin   | Large Coin   | Large Coin   | Large Coin   | Large Coin   |
| Screw<br>P/N                   | P-221-4-3    | P-221-4-3    | P-221-4-3    | P-221-4-3    | P-221-4-3    | P-221-4-3    | P-221-4-3    | P-221-4-3    | P-221-4-3    | P-221-4-3    | P-221-4-3    | P-221-4-3    | P-221-4-3    | P-221-4-3    | P-221-4-3    | P-221-4-3    | P-221-4-3    | P-221-4-3    | P-221-4-3    | P-221-4-3    | P-221-4-3    | P-221-4-3    | P-221-4-3    | n/a          | n/a          | n/a          | n/a          | n/a          | n/a          | n/a          | n/a          | n/a          | n/a          | n/a          | n/a          | n/a          | n/a          | n/a          | n/a          | n/a          | n/a          |
| Exit Spacer<br>P/N             | 04690406     | 04690406     | 04690406     | 04690406     | 04690406     | 04690406     | 04690406     | 04690406     | 04690406     | 04690406     | 04690406     | 04690406     | 04690406     | 04690406     | 04690406     | 04690406     | 04690406     | 04690021     | 04690021     | 04690021     | 04690021     | 04690021     | 04690021     | none         | none         | none         | none         | none         | none         | none         | none         | none         | none         | none         | none         | none         | none         | none         | none         | none         | none         |
| Chassis Assy<br>Type           | Small Coin   | Small Coin   | Small Coin   | Small Coin   | Small Coin   | Small Coin   | Small Coin   | Small Coin   | Small Coin   | Small Coin   | Small Coin   | Small Coin   | Small Coin   | Small Coin   | Small Coin   | Small Coin   | Small Coin   | Small Coin   | Small Coin   | Small Coin   | Small Coin   | Small Coin   | Large Coin   | Large Coin   | Large Coin   | Large Coin   | Large Coin   | Large Coin   | Large Coin   | Large Coin   | Large Coin   | Large Coin   | Large Coin   | Large Coin   | Large Coin   | Large Coin   | Large Coin   | Large Coin   | Large Coin   | Large Coin   | Large Coin   |
| 3arcode Reader<br>Holder P/N   | 04690342     | 04690343     | 04690383     | 04690344     | 04690344     | 04690344     | 04690344     | 04690386     | 04690300     | 04690300     | 04690300     | 04690387     | 04690345     | 04690368     | 04690368     | 04690326     | 04690351     | 04690384     | 04690352     | 04690352     | 04690372     | 04690372     | 04690370     | 04690380     | 04690370     | 04690348     | 04690385     | 04690346     | 04690347     | 04690347     | 04690373     | 04690349     | 04690369     | 04690349     | 04690349     | 04690369     | 04690275     | 04690350     | 04690350     | 04690374     | 04690382     |
| Token Holder  E<br>P/N         | 04690337     | 04690339     | 04690375     | 04690338     | 04690338     | 04690338     | 04690338     | 04690376     | 04690292     | 04690292     | 04690292     | 04690311     | 04690377     | 04690354     | 04690324     | 04690325     | 04690355     | 04690378     | 04690357     | 04690397     | 04690356     | 04690356     | 04690341     | 04690341     | 04690341     | 04690321     | 04690379     | 04690358     | 04690359     | 04690359     | 04690359     | 04690360     | 04690360     | 04690360     | 04690360     | 04690360     | 04690118     | 04690361     | 04690361     | 04690361     | 04690062     |
| Sensor<br>Coil<br>Assembly     | 06250328     | 06250330     | 06250320     | 06250329     | 06250329     | 06250329     | 06250329     | 06250304     | 06250298     | 06250298     | 06250299     | 06250303     | 06250303     | 06250319     | 06250307     | 06250303     | 06250303     | 06250304     | 06250303     | 06250303     | 06250320     | 06250320     | 06250303     | 06250307     | 06250303     | 06250303     | 06250321     | 06250303     | 06250327     | 06250327     | 06250326     | 06250327     | 06250326     | 06250327     | 06250327     | 06250326     | 06250229     | 06250327     | 06250327     | 06250326     | 06250192     |
| Screw<br>P/N                   | n/a          | n/a          | n/a          | n/a          | n/a          | n/a          | n/a          | n/a          | n/a          | n/a          | n/a          | n/a          | n/a          | n/a          | n/a          | n/a          | n/a          | n/a          | n/a          | n/a          | n/a          | n/a          | n/a          | n/a          | n/a          | n/a          | n/a          | n/a          | n/a          | n/a          | n/a          | n/a          | n/a          | n/a          | n/a          | n/a          | n/a          | n/a          | n/a          | P-166-6-10   | P-166-6-10   |
| Dampener<br>WGT P/N            | 04060038-01  | 04060005-01  | 04060084-02  | 04060038-01  | 04060038-01  | 04060038-01  | 04060038-01  | 04060084-02  | 04060038-01  | 04060038-01  | 04060038-01  | 04060038-01  | 04060084-02  | 04060038-01  | 04060038-01  | 04060084-02  | 04060084-02  | 04060039-01  | 04060084-02  | 04060084-02  | 04060084-02  | 04060084-02  | 04060084-02  | 04060084-02  | 04060084-02  | 04060084-02  | 04060039-01  | 04060084-02  | 04060039-01  | 04060039-01  | 04060039-01  | 04060039-01  | 04060039-01  | 04060039-01  | 04060039-01  | 04060039-01  | 04060039-01  | 04060039-01  | 04060039-01  | 04060083-02  | 04060080-02  |
| Dampner<br>Weight<br>(gram)    | 2.6          | 0.7          | 4.0          | 2.6          | 2.6          | 2.6          | 2.6          | 4.0          | 2.6          | 2.6          | 2.6          | 2.6          | 4.0          | 2.6          | 2.6          | 4.0          | 4.0          | 6.0          | 4.0          | 4.0          | 4.0          | 4.0          | 4.0          | 4.0          | 4.0          | 4.0          | 6.0          | 4.0          | 6.0          | 6.0          | 6.0          | 6.0          | 6.0          | 6.0          | 6.0          | 6.0          | 6.0          | 6.0          | 6.0          | 9.0          | 12.0         |
| Token<br>Dimension<br>(in)     | 0.898 x .083 | 0.925 x .056 | 0.925 x .094 | 0.945 x .067 | 0.945 x .067 | 0.945 x .071 | 0.945 x .075 | 0.965 x .110 | 0.984 x .071 | 0.984 x .072 | 0.984 x .079 | 1.004 x .079 | 1.010 × .087 | 1.020 x .063 | 1.024 x .071 | 1.024 x .079 | 1.039 x .079 | 1.053 x .106 | 1.094 x .079 | 1.102 x .079 | 1.102 x .091 | 1.102 x .098 | 1.122 x .079 | 1.126 × .075 | 1.126 × .087 | 1.142 x .083 | 1.142 × .114 | 1.161 × .083 | 1.177 × .087 | 1.181 × .087 | 1.181 x .091 | 1.201 x .087 | 1.201 x .091 | 1.205 x .083 | 1.205 x .087 | 1.205 x .094 | 1.240 x .075 | 1.260 x .079 | 1.260 x .087 | 1.260 x .091 | 1.339 x 098  |
| Token<br>Dimension<br>(mm)     | 22.80 × 2.10 | 23.50 x 1.42 | 23.50 × 2.40 | 24.00 × 1.70 | 24.00 × 1.70 | 24.00 × 1.80 | 24.00 x 1.90 | 24.50 x 2.80 | 25.00 × 1.80 | 25.00 x 1.83 | 25.00 x 2.00 | 25.50 x 2.00 | 25.65 x 2.20 | 25.90 x 1.60 | 26.00 x 1.80 | 26.00 x 2.00 | 26.40 x 2.00 | 26.75 x 2.70 | 27.80 x 2.00 | 28.00 × 2.00 | 28.00 x 2.30 | 28.00 x 2.50 | 28.50 x 2.00 | 28.60 x 1.90 | 28.60 x 2.20 | 29.00 x 2.10 | 29.00 x 2.90 | 29.50 x 2.10 | 29.90 x 2.20 | 30.00 x 2.20 | 30.00 x 2.30 | 30.50 x 2.20 | 30.50 x 2.30 | 30.61 x 2.10 | 30.61 x 2.20 | 30.61 x 2.40 | 31.50 x 1.90 | 32.00 x 2.00 | 32.00 x 2.20 | 32.00 × 2.30 | 34.00 x 2.50 |

# **DENOMINATION CHANGE WORKSHEET**

G:\DOC\pdf\IC\IC MANUALS\09300335 R1 Euro.pdf

# **CONVERTING TOKEN DENOMINATION**

### Whenever the denomination of an Intelligent Comparitor is changed, the following components must be considered.

### ► BARCODE READER HOLDER

*The Barcode Reader Holder* **must** be replaced when changing denomination. The mounting holes position the holder (left to right- to read the Smart-Mark® on the centerline of the token and (up and down) - to read the Smart-Mark® in the proper location of the "W" waveform.

- See Denomination Change Worksheet to determine the correct part number.
- See Identifying the Barcode Reader Holder to identify the part number to the part.
- See Mechanical Assembly for assembly instructions

### ► TOKEN HOLDER

The *Token Holder* **must** be replaced when changing denomination. The *Token Holder* positions the *Sample Token* in the *Sensor Coil Assembly* and sets the correct diameter clearance.

- See Denomination Change Worksheet to determine the correct part number.
- See picture at right to identify part number.
- See Token Installation for installation instructions

### ► SENSOR COIL ASSEMBLY

The Sensor Coil Assembly **may** need to be replaced when changing denomination. The spacers in the assembly help to position the token along the *Token Holder* and the thickness of the spacer sets the clearance.

- See Denomination Change Worksheet to determine the correct part number.
- See Identifying the Sensor Coil Assembly to identify the part number to the part.

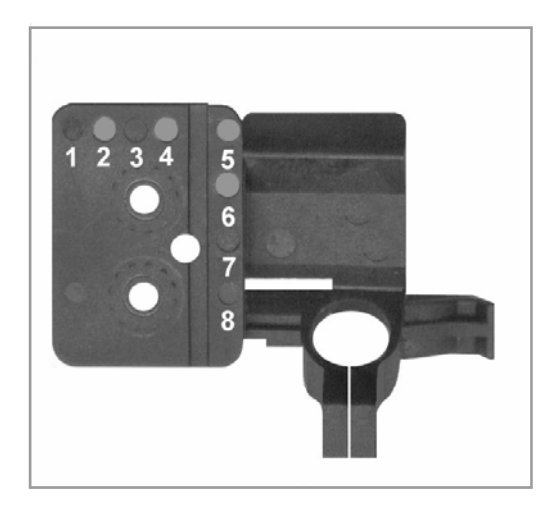

### BARCODE READER HOLDER

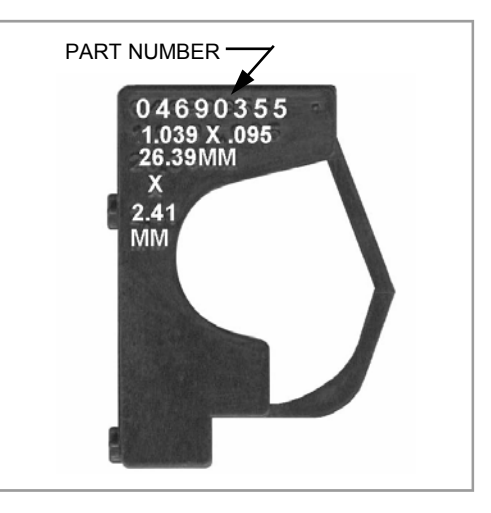

### TOKEN HOLDER

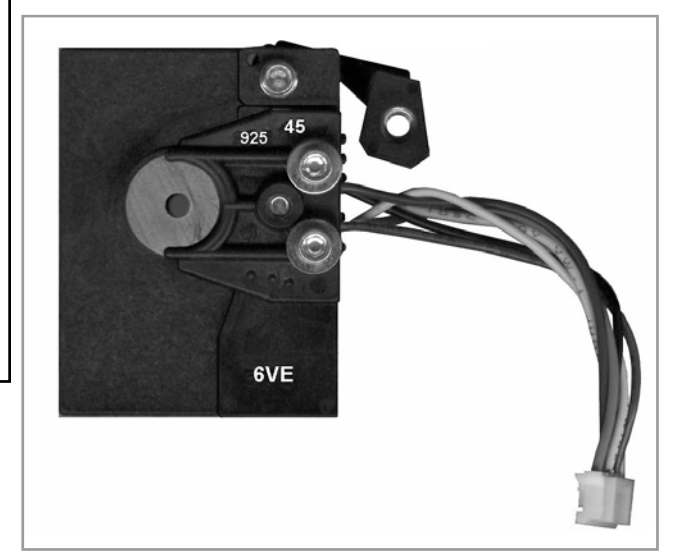

SENSOR COIL ASSEMBLY

# **CONVERTING TOKEN DENOMINATION - cont'd**

► Exit spacers are required for tokens less than 1.120" [28.4mm] in diameter. In models with credit optics, the exit spacer ensures that the token passes the credit optics properly. In models without the credit optics, the exit spacer ensures a smooth transition into the machine's credit optics.

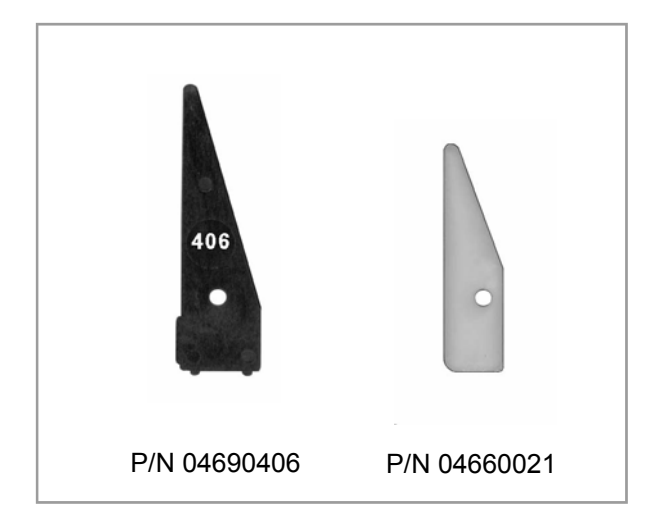

EXIT SPACERS (ONE TO ONE TEMPLATE)

### ► CHASSIS ASSEMBLY

The *Chassis Assembly* which is made up of the *Mainplate*, the *PCB Housing* and the *Accept Coil Assembly* **may** need to be replaced when changing denomination. The cutout in the *Mainplate* is positioned differently for tokens less than or equal to 1.120" [28.4mm] in diameter.

- See Denomination Change Worksheet to determine the chassis type.
- See Machine Interface worksheet to determine the correct part number.
- See Identifying the Chassis Assembly to identify the part number to the part.
- See Mechanical Assembly for assembly instructions.

► For Intelligent Comparitor models with *Credit Optics*, it is important to note that there are two positions (Small Coin and Large Coin) to accommodate all token diameters. There are two *LED PCB Assemblies* and two of each *Control PCB Assemblies*.

- See Denomination Change Worksheet to determine the credit optics position.
- See Identifying the LED PCB Assembly to identify the part number to the part.
- See Mechanical Assembly for assembly instructions.

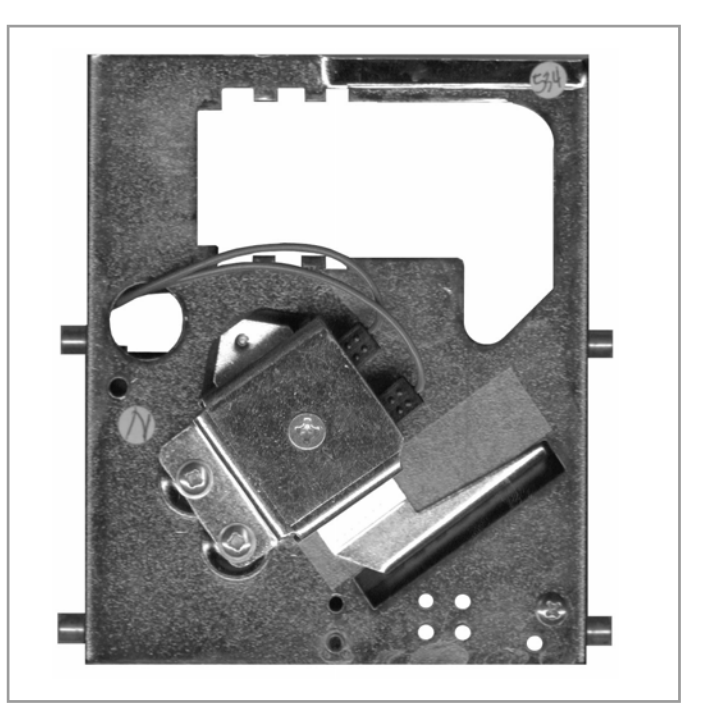

### CHASSIS ASSEMBLY

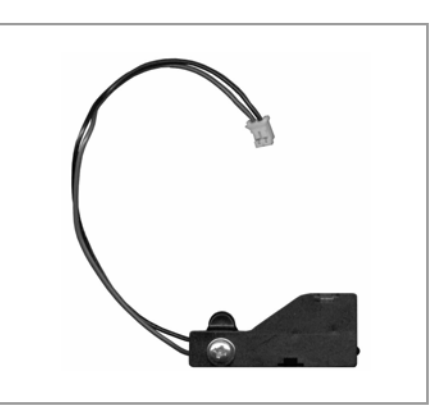

CREDIT OPTICS ASSEMBLY

# IDENTIFYING THE BARCODE READER HOLDER

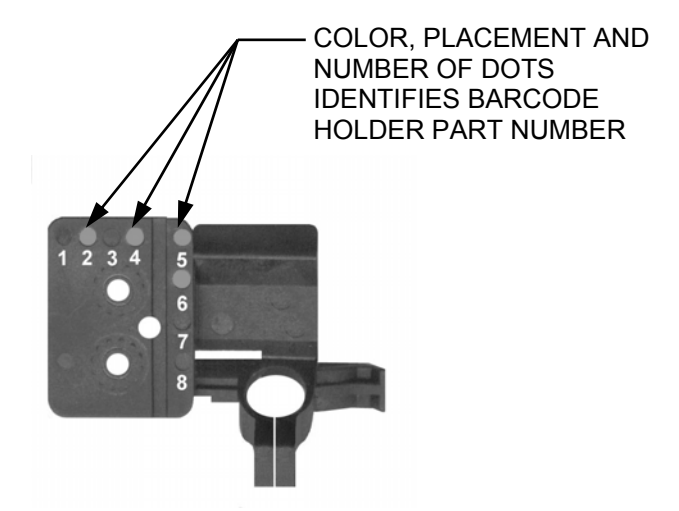

| PART     | DOT   | PA | RT N | UM | BER | ID |   |   |   |
|----------|-------|----|------|----|-----|----|---|---|---|
|          |       | 1  | 2    | 3  | 4   | 5  | 6 | 7 | 8 |
| 04690091 | WHITE |    |      |    |     | ٠  |   |   |   |
| 04690092 | WHITE |    |      |    | •   | ٠  |   |   |   |
| 04690093 | WHITE | •  | ٠    |    |     |    |   |   |   |
| 04690094 | WHITE | ٠  |      |    |     | ٠  |   |   |   |
| 04690095 | WHITE |    | •    |    |     |    |   |   |   |
| 04690096 | WHITE | •  |      |    |     |    |   |   |   |
| 04690097 | WHITE |    |      | •  |     |    |   |   |   |
| 04690145 | WHITE | •  | ٠    |    | •   |    |   |   |   |
| 04690146 | WHITE | ٠  | •    |    |     | •  |   |   |   |
| 04690147 | WHITE |    | ٠    | •  | ٠   |    |   |   |   |
| 04690152 | WHITE |    |      | •  | ٠   | •  |   |   |   |
| 04690173 | WHITE |    | •    |    | ٠   |    |   |   |   |
| 04690174 | WHITE | ٠  | ٠    | •  |     |    |   |   |   |
| 04690201 | WHITE |    | •    | •  | •   | •  |   |   |   |
| 04690203 | WHITE | ٠  |      | •  |     |    |   |   |   |
| 04690207 | WHITE |    |      | ٠  |     | •  |   |   |   |
| 04690208 | WHITE | •  | •    | •  |     | •  |   |   |   |
| 04690209 | WHITE |    | ٠    | ٠  |     |    |   |   |   |
| 04690213 | WHITE | •  |      | •  | ٠   |    |   |   |   |
| 04690222 | WHITE |    |      |    | ٠   |    |   |   |   |
| 04690223 | WHITE |    |      | •  | ٠   |    |   |   |   |
| 04690224 | WHITE | •  |      |    | •   |    |   |   |   |
| 04690238 | WHITE | 1  | ٠    |    | ٠   | ٠  |   |   |   |
| 04690239 | WHITE | •  | •    | •  | •   |    |   |   |   |
| 04690240 | WHITE | •  | •    | •  | •   | •  |   |   |   |
| 04690253 | WHITE |    | •    |    |     | •  |   |   |   |
| 04690256 | WHITE |    | •    | •  |     | •  |   |   |   |
| 04690257 | WHITE | •  | •    |    | •   | •  |   |   |   |
| 04690267 | WHITE | •  |      | l  | •   | •  |   |   |   |
| 04690275 | WHITE | •  |      | •  |     | •  |   |   |   |

IDENTIFYING THE BARCODE READER HOLDER - con't

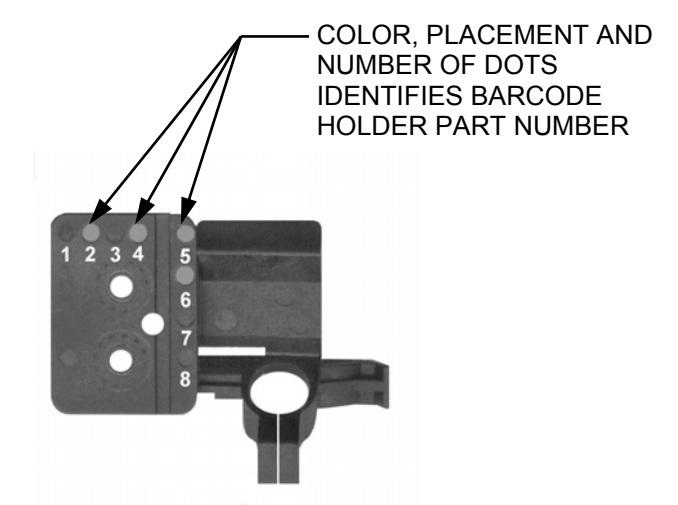

| PART     | DOT   | PA | RT N | IUMI | BER | ID |   |   |   |
|----------|-------|----|------|------|-----|----|---|---|---|
| NUMBER   | COLOR | 1  | 2    | 3    | 4   | 5  | 6 | 7 | 8 |
| 04690300 | WHITE |    |      |      |     |    |   |   |   |
| 04690316 | RED   |    |      | •    | •   | •  | • |   |   |
| 04690317 | RED   |    | •    |      |     | •  | • |   |   |
| 04690326 | RED   |    | •    |      | •   |    | • |   |   |
| 04690342 | RED   |    |      | •    |     |    | • |   |   |
| 04690343 | RED   |    | ٠    |      |     |    | • |   |   |
| 04690344 | RED   |    |      | •    |     | •  | • |   |   |
| 04690345 | RED   |    | ٠    | •    | ٠   | •  | • |   |   |
| 04690346 | RED   | ٠  |      |      |     | •  | • |   |   |
| 04690347 | RED   | •  |      |      | ٠   |    |   |   |   |
| 04690348 | RED   |    | •    | •    |     | ٠  | • |   |   |
| 04690349 | RED   |    |      |      | •   |    |   |   |   |
| 04690350 | RED   | •  |      |      | •   | •  |   |   |   |
| 04690351 | RED   |    |      |      |     | •  | • |   |   |
| 04690352 | RED   | •  |      |      |     |    | • |   |   |
| 04690368 | RED   | •  |      | •    | •   |    | • |   |   |
| 04690369 | RED   |    |      |      | ٠   | •  |   |   |   |
| 04690370 | RED   | •  | •    |      |     |    | • |   |   |
| 04690372 | RED   | •  |      | •    |     |    | • |   |   |
| 04690373 | RED   | •  | •    | •    |     |    |   |   |   |
| 04690374 | RED   | •  |      | •    | •   | •  |   |   |   |
| 04690380 | RED   | •  | •    |      | ٠   | ٠  | • |   |   |
| 04690381 | RED   |    | ٠    | •    | •   |    | • |   |   |
| 04690382 | RED   | ٠  |      | •    |     | •  |   |   |   |
| 04690383 | RED   |    | •    | •    |     | l  | • |   |   |
| 04690384 | RED   | •  | •    | 1    |     | •  | • |   |   |
| 04690385 | RED   | ٠  | •    | •    | •   |    | • |   |   |
| 04690386 | RED   |    | •    | 1    | •   | •  | • |   |   |
| 04690387 | RED   | •  | Γ    | 1    | •   | •  | • |   |   |
| 04690391 | RED   |    |      | •    |     |    | • | • |   |
| 04690403 | RED   | •  | Γ    | •    |     | •  |   | • |   |
| 04690404 | RED   | 1  | 1    | •    | ٠   | •  | Ī | • |   |

# IDENTIFYING THE SENSOR COIL ASSEMBLY

| Sensor Coil<br>Assembly | # 1 Coil<br>Marking | # 3 Coil<br>Marking | Lever<br>Marking | # 3 Coil Spacer<br>Marking | #2 Coil<br>Size |
|-------------------------|---------------------|---------------------|------------------|----------------------------|-----------------|
| 06250192                | 925 43              | 925 45              | 123              | VL2                        | 3               |
| 06250229                | 925 43              | 925 45              | 127              | VL9                        | 2               |
| 06250298                | 925 107             | 925 45              | 34               | 8S                         | 2               |
| 06250299                | 925 43              | 925 45              | 35               | 9S                         | 2               |
| 06250303                | 925 107             | 925 45              | 38               | 9SVE                       | 2               |
| 06250304                | 925 107             | 925 45              | 37               | 12SVE                      | 2               |
| 06250307                | 925 107             | 925 45              | 34               | 8SVE                       | 2               |
| 06250319                | 925 107             | 925 45              | 34               | 72VE                       | 2               |
| 06250320                | 925 107             | 925 45              | 124              | 5VE                        | 2               |
| 06250321                | 925 107             | 925 45              | 129              | 4VE                        | 2               |
| 06250326                | 925 43              | 925 45              | 124              | 5VE                        | 2               |
| 06250327                | 925 43              | 925 45              | 38               | 9SVE                       | 2               |
| 06250328                | 925 107             | 925 45              | 38               | 9SVE                       | 1               |
| 06250329                | 925 107             | 925 45              | 34               | 8SVE                       | 1               |
| 06250330                | 925 107             | 925 45              | 34               | 72VE                       | 1               |

NOTE: The upper case "E" at the end of some of the #3 coil spacer markings may be backward "  $\exists$  "

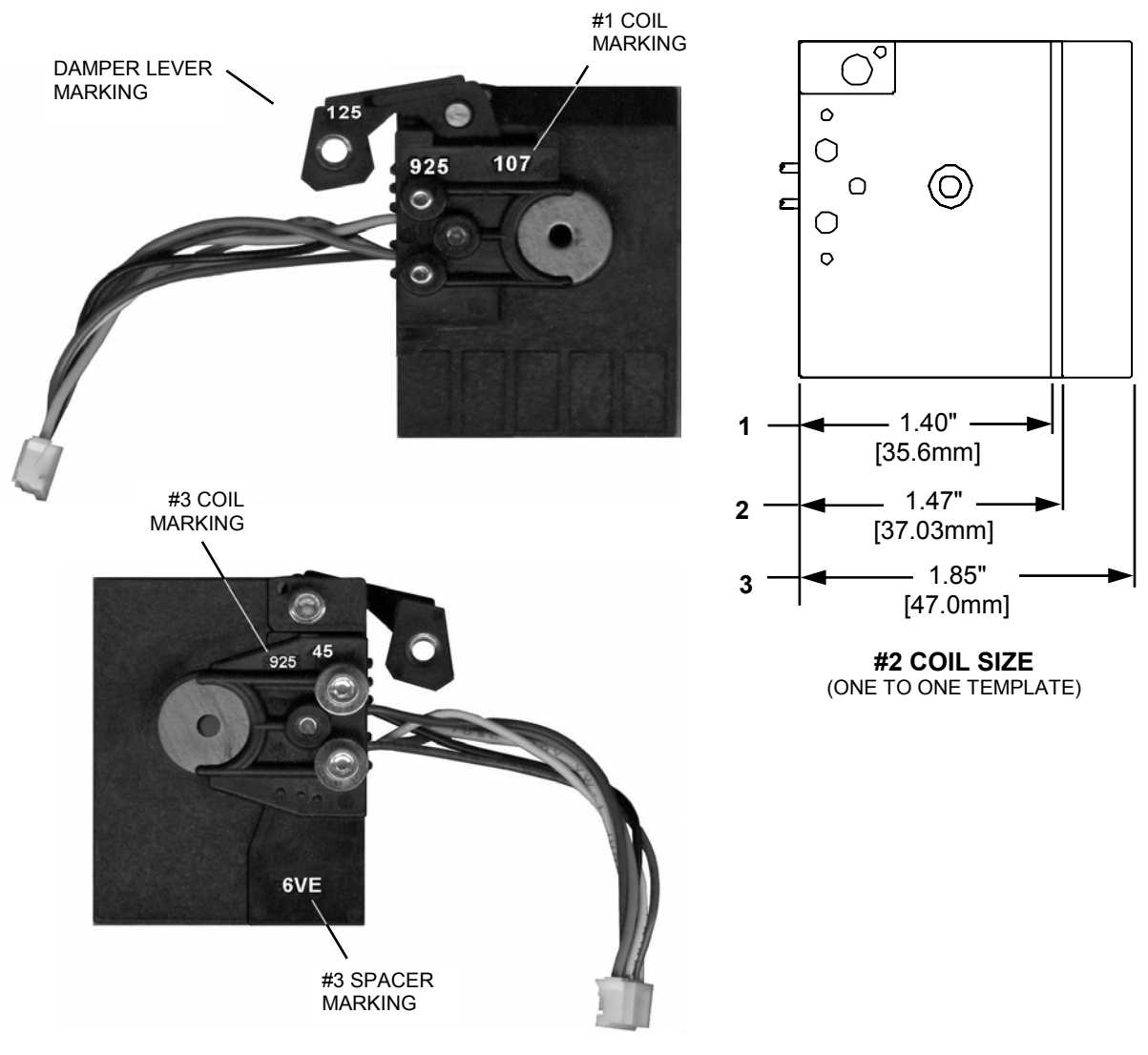

| CHASSIS<br>PART NUMBER | PCB HOUSING      | ACCEPT COIL<br>WIRE COLOR | CHASSIS<br>ASSEMBLY TYPE |
|------------------------|------------------|---------------------------|--------------------------|
| 06660077               | NO CREDIT OPTICS | GREEN                     | LARGE COIN               |
| 06660078               | NO CREDIT OPTICS | GRAY                      | LARGE COIN               |
| 06660091               | NO CREDIT OPTICS | GREEN                     | SMALL COIN               |
| 06660092               | NO CREDIT OPTICS | GRAY                      | SMALL COIN               |
| 06660088               | CREDIT OPTICS    | GREEN                     | LARGE COIN               |
| 06660087               | CREDIT OPTICS    | GRAY                      | LARGE COIN               |
| 06660093               | CREDIT OPTICS    | GREEN                     | SMALL COIN               |
| 06660106               | CREDIT OPTICS    | GRAY                      | SMALL COIN               |

# **IDENTIFYING THE CHASSIS ASSEMBLY**

NOTE: For coin diameters ≤1.120" [28.5mm] use small coin chassis.

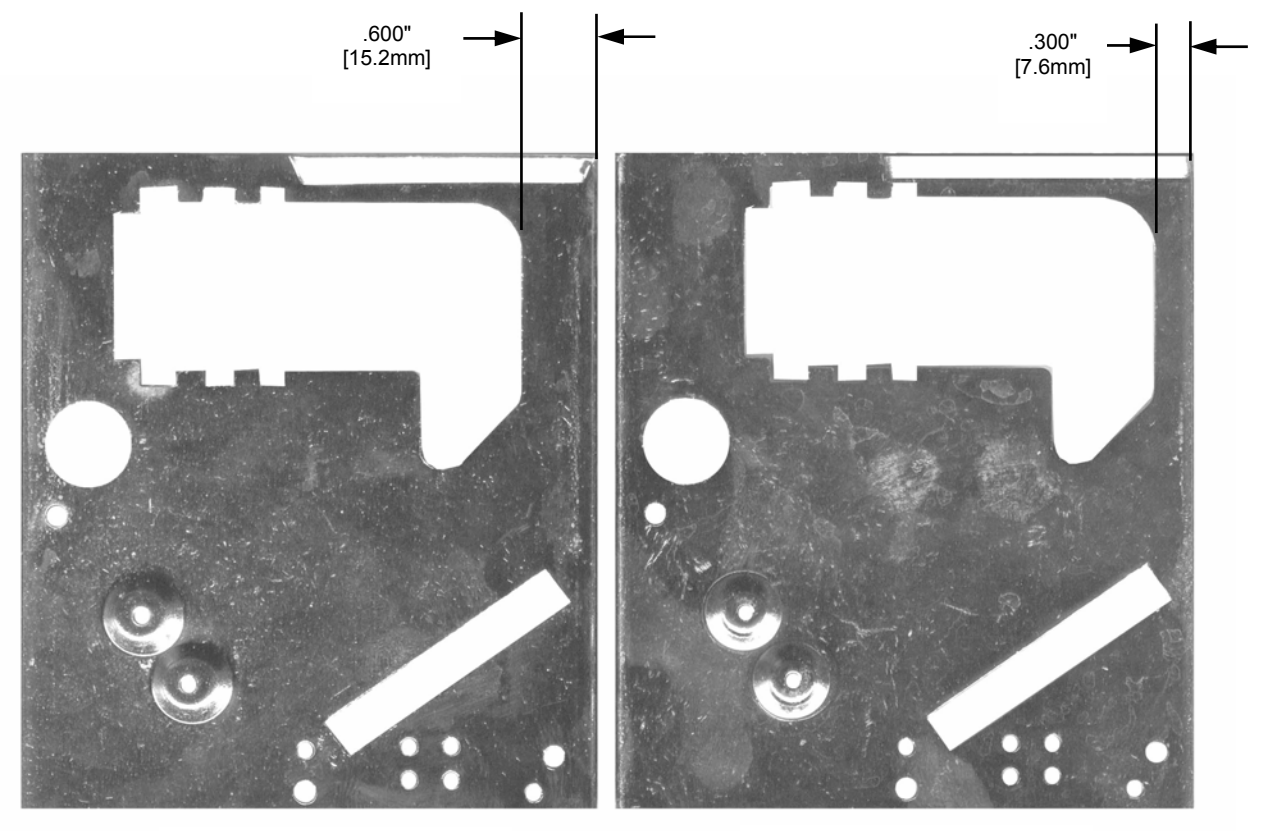

LARGE COIN CUTOUT

SMALL COIN CUTOUT

# **IDENTIFYING THE PCB HOUSING**

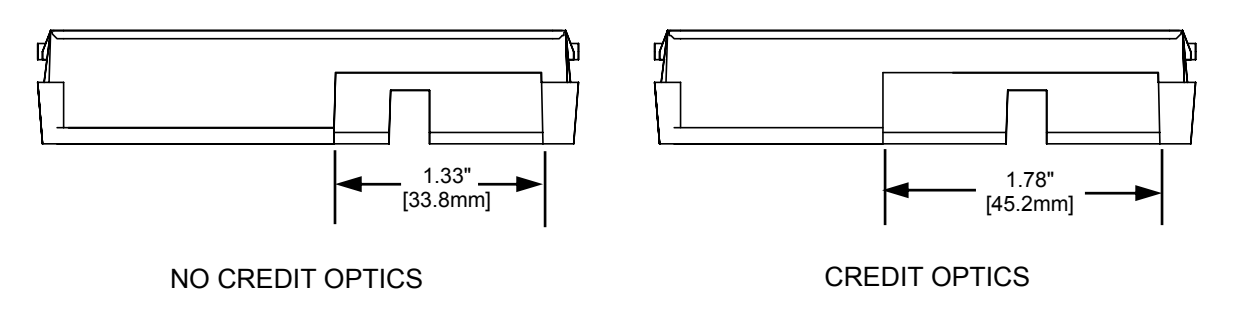

# **IDENTIFYING THE LED PCB ASSEMBLY**

For credit optics choose the appropriate led pcb assembly:

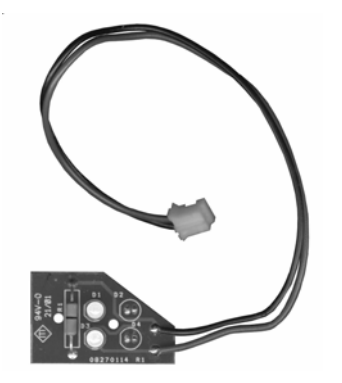

P/N 09270359 Small coin led pcb

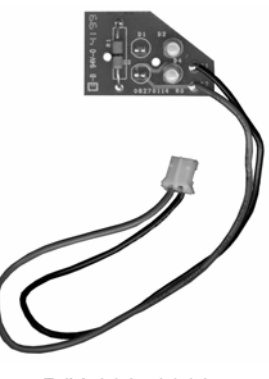

P/N 09270360 Large coin led pcb

Assemble using the following:

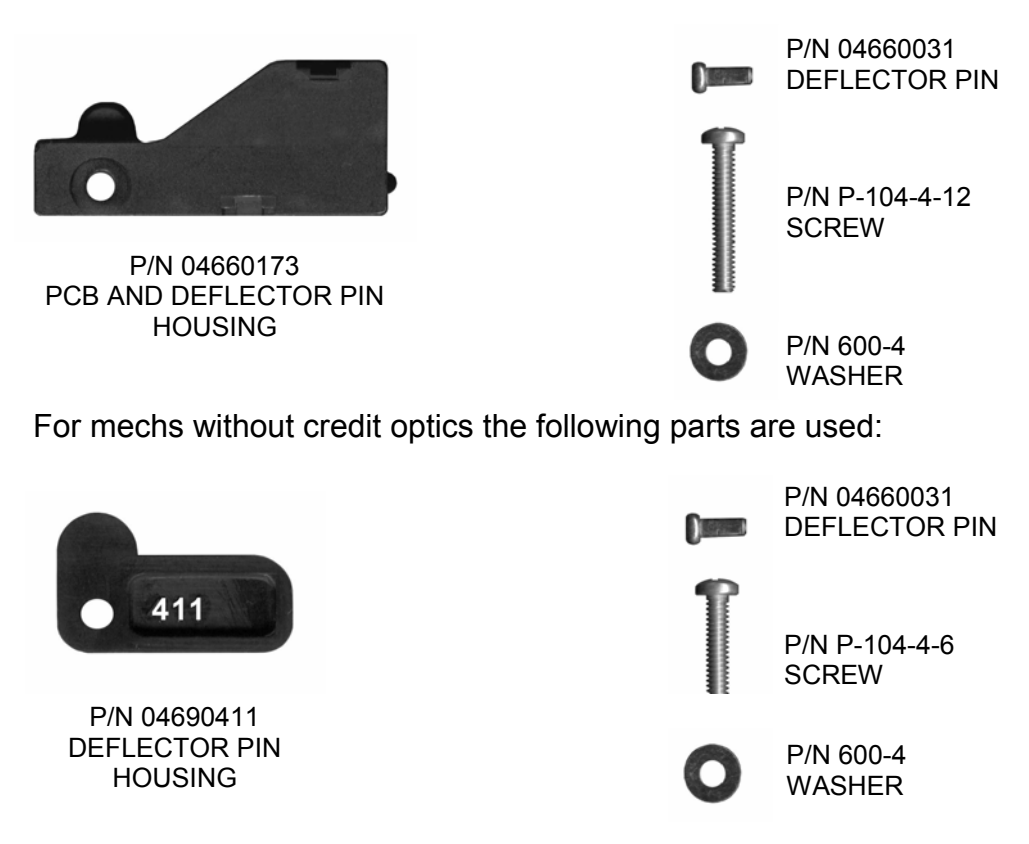

### **IDENTIFYING THE DAMPER WEIGHT**

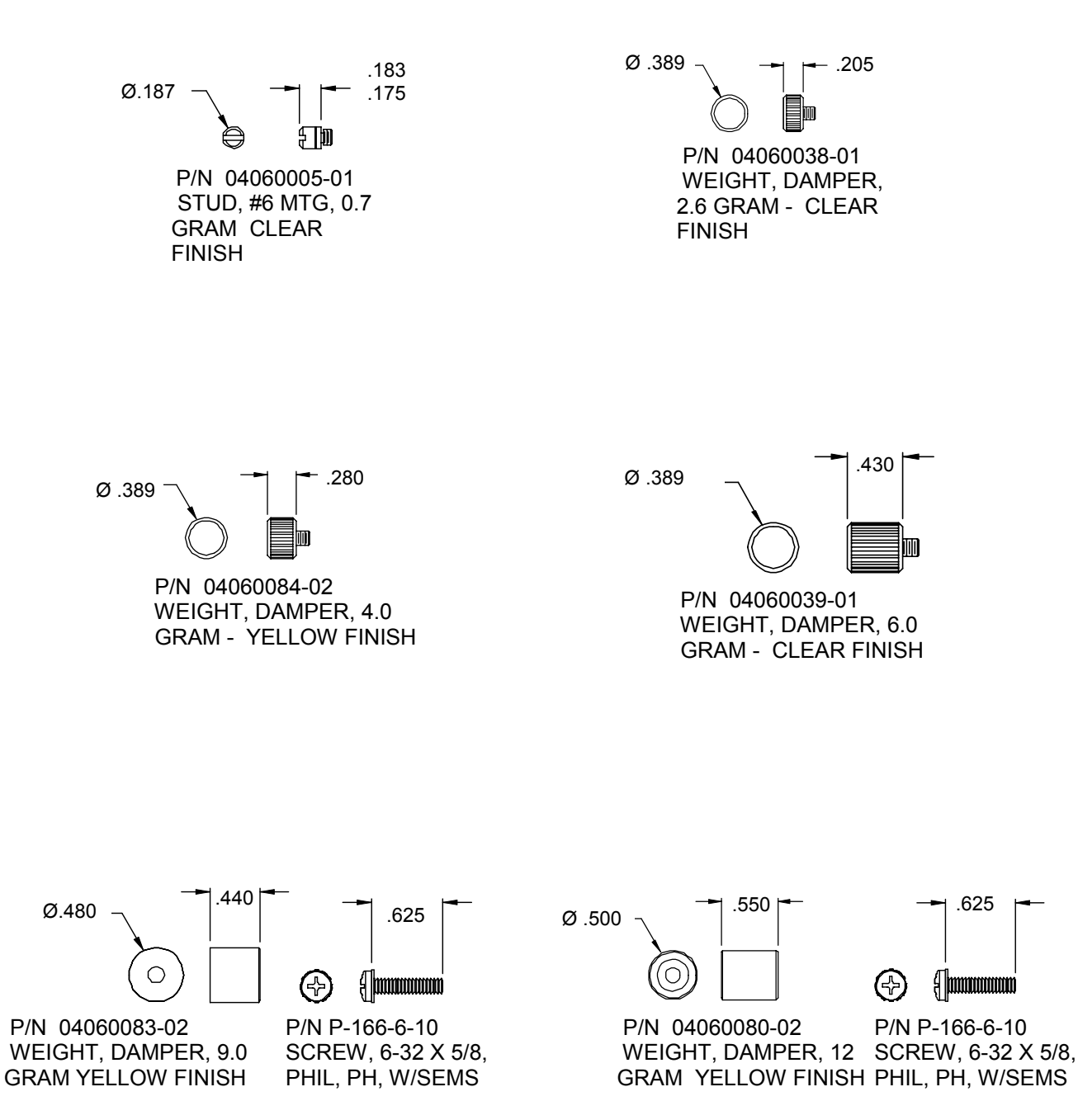

| 1                       |
|-------------------------|
| ш                       |
| ш                       |
| Ŧ                       |
|                         |
| S                       |
| Ŭ,                      |
|                         |
| Γ <b>Υ</b>              |
| $\overline{\mathbf{n}}$ |
| $\mathbf{\nabla}$       |
| 2                       |
| >                       |
| 111                     |
| щ                       |
| C                       |
| Ā                       |
| ~                       |
| ш.,                     |
| <b>M</b>                |
| Π                       |
| <u> </u>                |
|                         |
| Ζ                       |
| =                       |
|                         |
| ш                       |
| Ζ                       |
| =                       |
| Т                       |
|                         |
| Q                       |
| 4                       |
| 2                       |
| 2                       |

| GAMING               | MACHINE TYPE                                                | REF.    | PCB        | PCB        | SCOIN                    | OPTIC                   | CHASSIS            | SISSYHD            |
|----------------------|-------------------------------------------------------------|---------|------------|------------|--------------------------|-------------------------|--------------------|--------------------|
| MACHINE<br>MFR.      |                                                             | MODEL   | SMALL COIN | LARGE COIN | FIRMWARE                 | FIRMWARE                | ASSY<br>SMALL COIN | ASSY<br>LARGE COIN |
| Aristocrat           | MVP                                                         | IC-62   | 09270449   | 09270450   | 09290433<br>62-SCOIN     | 09290438<br>62-OPTIC    | 06660093           | 06660088           |
| Aristocrat           | MK2.5                                                       | IC-16   | 09270436   | 09270436   | 09290430<br>NONSCOIN     | 09290436<br>NONOPTIC    | 06660092           | 06660078           |
| Aristocrat           | MK4/540                                                     | IC-16   | 09270435   | 09270435   | 09290430<br>NONSCOIN     | 09290436<br>NONOPTIC    | 06660091           | 06660077           |
| Atronic              | All                                                         | IC-16   | 09270435   | 09270435   | 09290430<br>NONSCOIN     | 09290436<br>NONOPTIC    | 06660091           | 06660077           |
| Bally                | Reel/Video (Slant Top)                                      | IC-16   | 09270436   | 09270436   | 09290430<br>NONSCOIN     | 09290436<br>NONOPTIC    | 06660092           | 06660078           |
| Bally                | Reel/Video (Slant Top)                                      | IC-160E | 09270447   | 09270448   | 0950-000011<br>BALSCOIN  | 0950-000012<br>BALOPTIC | 06660107           | 06660087           |
| Bally                | Video/S5000                                                 | IC-62   | 09270449   | 09270450   | 09290433<br>62-SCOIN     | 09290438<br>62-OPTIC    | 06660093           | 06660088           |
| Cirsa                | All                                                         | IC-62   | 09270449   | 09270450   | 09290433<br>62-SCOIN     | 09290438<br>62-OPTIC    | 06660093           | 06660088           |
| Eagle                | All                                                         | IC-40   | 09270445   | 09270446   | 09290432<br>40LSCOIN     | 0950-00009<br>40LOPTIC  | 06660093           | 06660088           |
| Franco               | All                                                         | IC-62   | 09270449   | 09270450   | 0950-000026<br>62-FSCOIN | N/A                     | 06660093           | 06660088           |
| IGT                  | 8032 Platform<br>(e.g. S+/PE+)                              | IC-16   | 09270436   | 09270436   | 09290430<br>NONSCOIN     | 09290436<br>NONOPTIC    | 06660092           | 06660078           |
| IGT                  | 80960 Platform<br>(e.g. Vision, Gameking,<br>I-Game, S2000) | IC-16   | 09270438   | 09270438   | 09290430<br>NONSCOIN     | 09290436<br>NONOPTIC    | 06660091           | 22009990           |
| IGT                  | Enhanced (Barcrest)                                         | IC-62   | 09270449   | 09270450   | 0950-000017<br>62-HSCOIN | N/A                     | 06660093           | 06660088           |
| Novomatic            | All                                                         | IC-40   | 09270449   | 09270450   | 09290431<br>40-SCOIN     | 09290437<br>40-OPTIC    | 06660093           | 06660088           |
| Orion                | All                                                         | IC-40   | 09270449   | 09270450   | 09290432<br>40LSCOIN     | 0950-00009<br>40LOPTIC  | 06660093           | 06660088           |
| Universal            | All                                                         | IC-62   | 09270449   | 09270450   | 09290433<br>62-SCOIN     | 09290438<br>62-OPTIC    | 06660093           | 06660088           |
| SMW                  | All                                                         | IC-16   | 09270437   | 09270437   | 09290430<br>NONSCOIN     | 09290436<br>NONOPTIC    | 06660091           | 06660077           |
| Sega                 | All                                                         | IC-40   | 09270445   | 09270446   | 09290431<br>40-SCOIN     | 09290437<br>40-OPTIC    | 06660093           | 06660088           |
| Sigma (old)          | All                                                         | IC-16   | 09270435   | 09270435   | 09290430<br>NONSCOIN     | 09290436<br>NONOPTIC    | 06660091           | 06660077           |
| Sigma                | All                                                         | IC-16   | 09270437   | 09270437   | 09290430<br>NONSCOIN     | 09290436<br>NONOPTIC    | 06660091           | 06660077           |
| Universal -<br>Sigma | All                                                         | IC-160E | 09270439   | 09270451   | 0950-000013<br>SIGSCOIN  | 0950-000008<br>SIGOPTIC | 06660093           | 06660088           |

# MECHANICAL ASSEMBLY INSTRUCTIONS

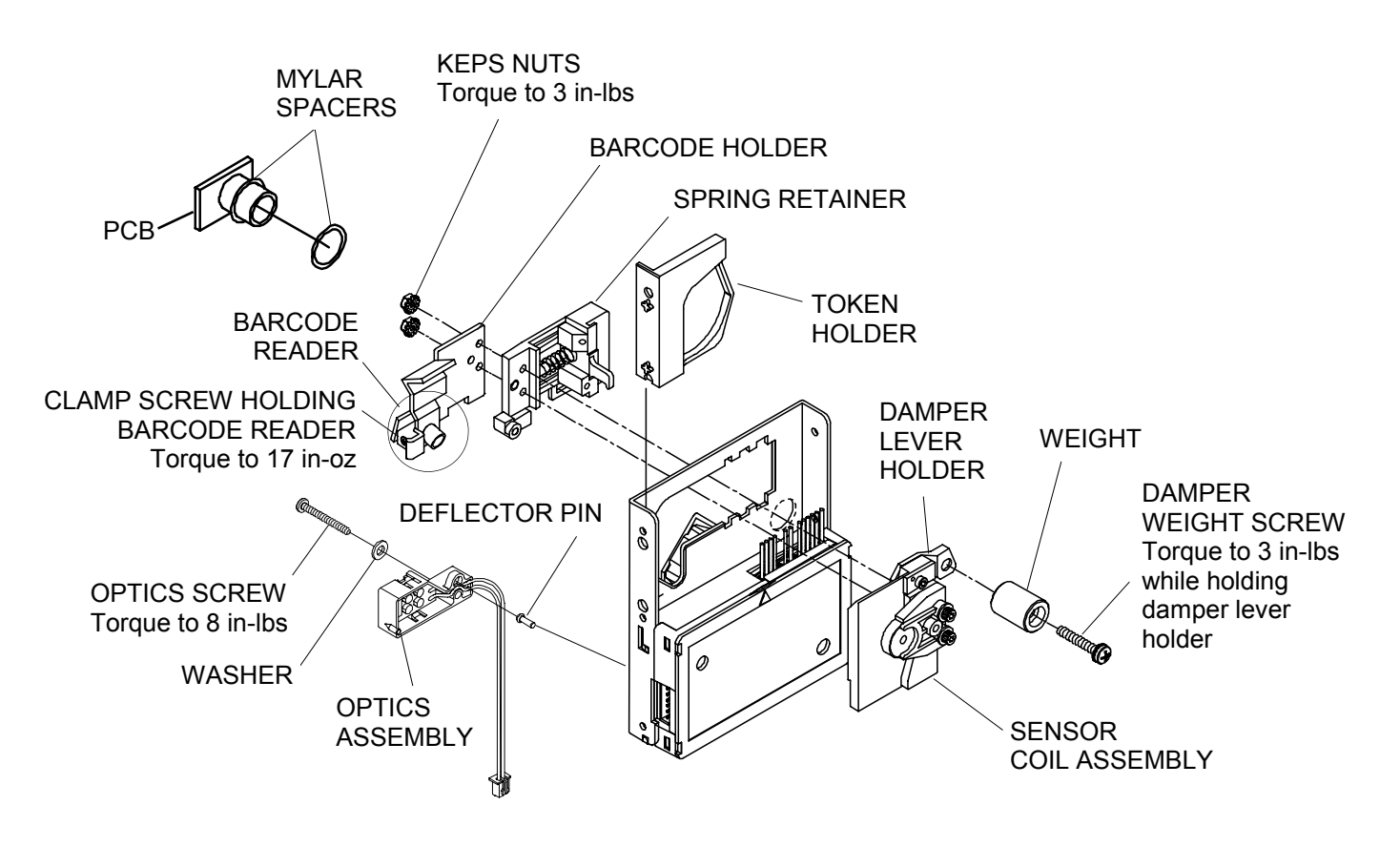

- The barcode holder, spring retainer and sensor coil are held together by two keps nuts fastened to the screws of the sensor coil assembly. To replace the bar code holder, and sensor coil assembly,
  - 1. Remove the token holder (see the TOKEN HOLDER INSTALLATION SECTION)
  - 2. Using a 1/4 in. hex socket wrench, remove the keps nuts
  - 3. Remove the barcode holder by sliding off threads of sensor coil
  - 4. Unhook the barcode holder wires from loop in spring retainer
  - 5. Remove the spring retainer by slightly compressing spring assembly and detach from back.
  - 6. Using a #0 phillips driver, loosen clamp screw and remove the barcode reader
  - 7. Unplug the barcode reader from pcb.
  - 8. Remove the barcode reader from the old barcode holder by loosening the screw clamping it in place. The reader may have mylar spacers on it. Do not discard the spacers. They are for focusing the barcode reader. (see the FOCUSING THE BARCODE READER SECTION)
  - 9. Unplug the optics assembly from pcb. Carefully remove the screw, washer and assembly to avoid dropping the deflector pin nested in a depression in the assembly housing.
  - 10. Slide the sensor coil until the tabs line up with the slots in mainplate and separate from mainplate
  - 11. Unplug sensor coil from control pcb

# TOKEN HOLDER INSTALLATION PROCEDURE

### Caution !!

# Coin Mechanism's and most game manufacturers recommend that the Game be powered down before changing any parts including the coin acceptor.

You must unplug the power connector from the Intelligent Comparitor before removing the token holder or Intelligent Comparitor from the channel. Otherwise there is a risk of electrical damage to the mechanism or the machine.

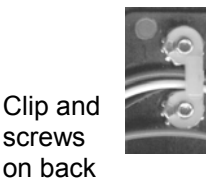

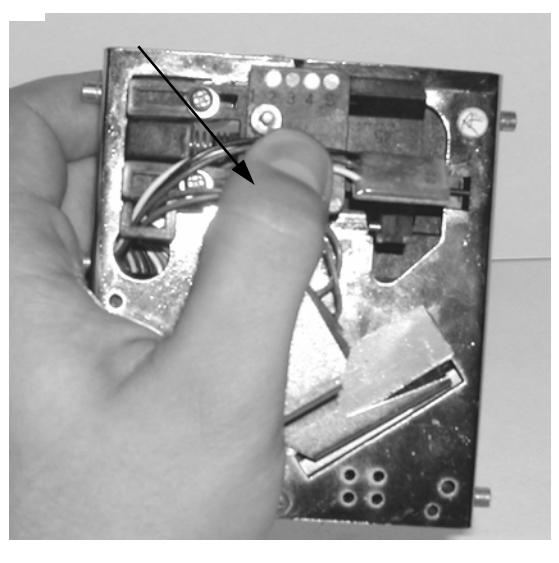

Using clip and screws on back for leverage, slide sensor coil assembly back to loosen token holder. CAUTION! <u>Do not</u> push on the damper lever to slide open the coil

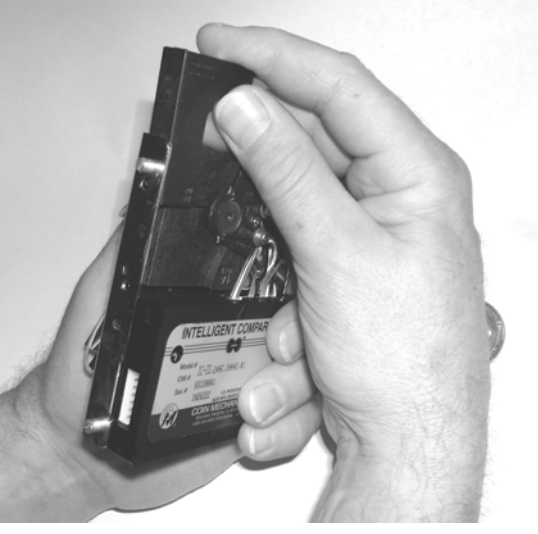

Pull token holder up and free of assembly.

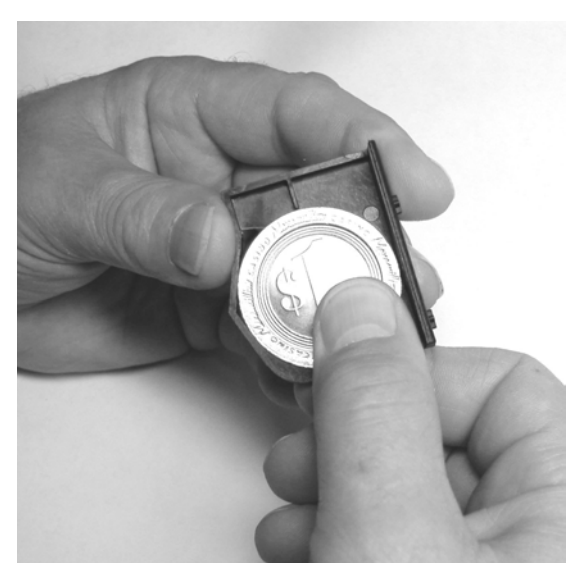

Turn token holder over and insert token as shown

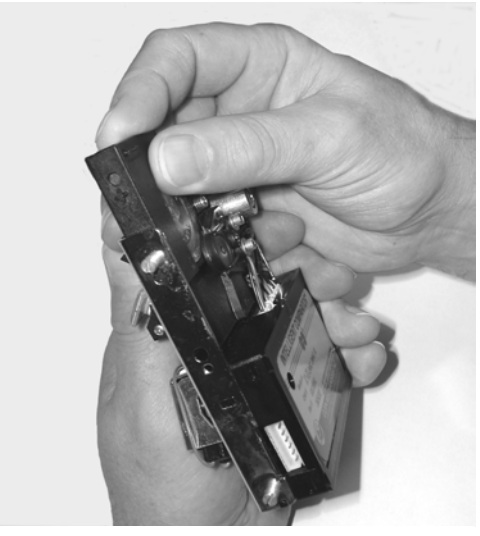

Slide sensor coil stack back and replace token holder

# SENSOR COIL ELECTRONIC BALANCING

- 1. Remove the sensor coil from the chassis following the procedure in the **MECHANICAL ASSEMBLY SECTION.**
- 2. Prior to installing the replacement sensor coil assembly to the chassis, use a 1/16 in. hex drive bit and loosen both coil adjustment screws.
- 3. Use a torque driver set to 4 in.-lbs. With a 3/32 in. hex drive bit, torque each of the (2) screws that hold the sensor coil stack together. (see fig. 1)
- 4. Install the sensor coil assembly to the chassis.
- 5. Install the spring retainer assembly and use a 1/16 in. hex drive bit to loosen the spring retainer adjustment screw. (see fig. 2)
- 6. Install the barcode holder to the sensor coil assembly stack screws using (2) Keps nuts.
- 7. Using a torque driver set to 3 in.-lbs. with a 1/4 in. hex socket, torque on the Keps nuts. (see fig. 2)
- 8. Slide the coil assembly to the right. (see fig. 3) Holding the coil assembly open, slide the token holder up until it is held captive due to the gap between the #2 and #3 coils.
- 9. Using the 1/16 in. hex drive bit, turn front coil adjustment screw clockwise, just until the token holder falls. (see fig. 1) There should be no more than 0.2mm (0.008") of clearance between the token holder and the #3 coil or between the coin and the #3 coil if the coin thickness is greater than the token holder web.
- 10. Using the 1/16 in. Hex drive bit, turn the spring retainer adjustment screw clockwise until it just touches the mainplate.
- If you are using the CPM see the TO CHECK AND ADJUST SENSOR COIL section
- If you are using the SPMT see the BALANCING THE SENSOR COIL section
- If you are using an oscilloscope see document #00300001

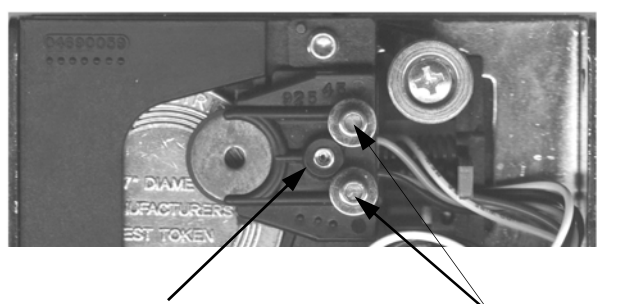

Front coil adjustment screw

Torque screws holding stack together

Fig. 1

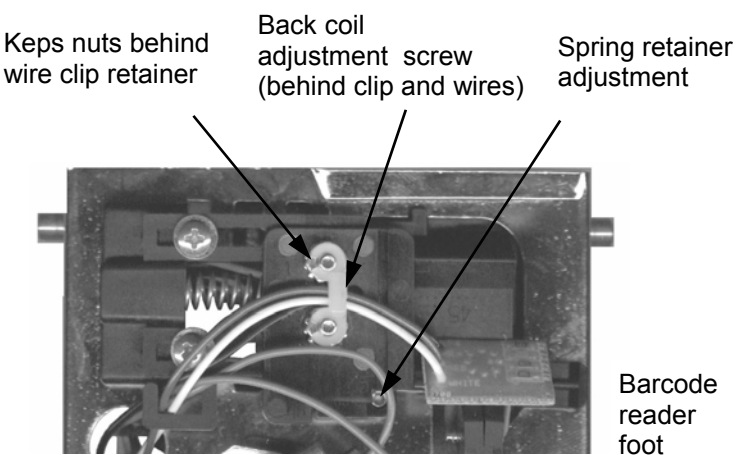

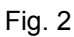

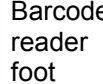

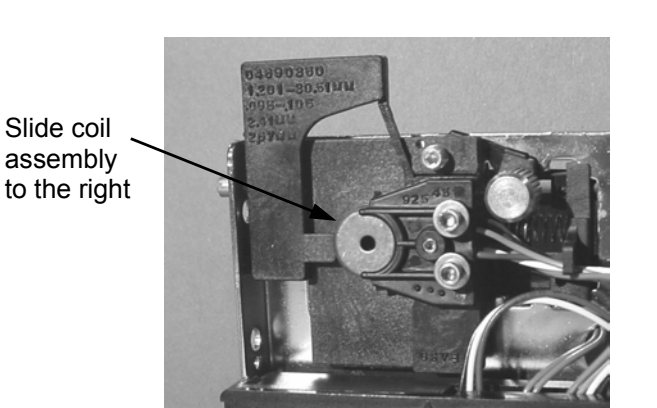

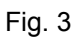

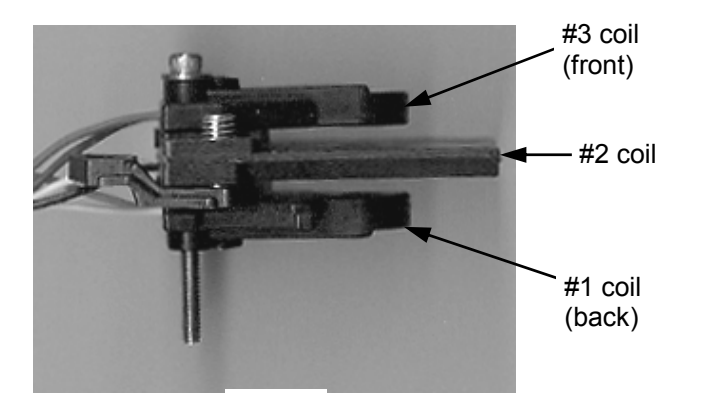

21 of 70

# SENSOR COIL ELECTRONIC BALANCING - cont'd

### Scenario 1

▶ Turn the back coil adjustment screw clockwise until the amplitude is smallest.

### Note: Once the front adjustment screw bottoms (amplitude begins to decrease), it should not take more than a quarter turn before the smallest amplitude has been reached. If more than a quarter turn is required, replace the assembly.

- Slide the proper token into the drop gap between the number #1 coil and the number #2 coil. The clearance should be 0.2mm (0.008in).(If the token population varies significantly in thickness, use thickest token)
- ► If it is not, continue to turn the back coil adjustment screw clockwise until the clearance is 0.2mm (0.008in). Then insert the 1/16 in. hex drive bit back into the front coil adjusting screw and turn the screw with 1/16 in. hex drive wrench clockwise until the smallest amplitude has again been reached.
- ► If the clearance is greater, turn the spring retainer adjustment screw clockwise until the gap is reduced to 0.2mm (0.008in). Then insert the 1/16 in. hex drive bit back into the number (3) coil adjusting screw and turn it clockwise until the smallest amplitude has again been reached.

Note: The barcode holder "Foot" must always remain in contact with the mainplate.

### Scenario 2

- ▶ If, while adjusting the front coil adjusting screw, the amplitude (for oscilloscope this is voltage amplitude, for CPM this would be number of bars) decreases, slide the proper token into the gap between the #1 coil and the #2 coil, and turn the back coil adjusting screw clockwise until the clearance is 0.2mm (0.008in).
- Insert the 1/16 in. Hex drive bit back into the front coil adjusting screw again and turn the screw clockwise until the smallest amplitude is reached.

# THE CUSTOMER PROGRAMMING MODULE

### The Customer Programming Module (CPM) allows the user the ability to:

- Program the Intelligent Comparitor <sup>®</sup> for your casino's SmartMark<sup>®</sup> tokens
- Update the coin data file for any denomination of your casino's tokens
- Check and adjust the reference voltages of pot "C" and pot "S"
- Check and adjust sensor coil balance

The illustration below will familiarize you with the **CPM's** functions:

### INTELLIGENT COMPARITOR SYSTEM PLUS CUSTOMER PROGRAMMING MODULE LCD display Potentiometer used to set the reference voltage for the SmartMark<sup>®</sup> reader CMI# 68000007 SERIAL # POT C POT S Reset / Return button RESET/ DUAL Potentiometer used to set BALANCE VOLTMETER UPLINK the reference voltage for the /YES / N**Ö** TO MECH sensor coils Uplink to Mech Coil balance / Yes button Button Dual voltmeter / No Button

### FUNCTION OF BUTTONS

### PROGRAMMING OR UPDATING THE INTELLIGENT COMPARITOR USING THE CPM

### Programming the Intelligent Comparitor <sup>®</sup> for your casino's SmartMark ® tokens

If you are purchasing a new gaming machine, you can specify that it comes from the manufacturer with the Intelligent Comparitor<sup>®</sup> already installed. Coin Mechanisms programs all Intelligent Comparitors<sup>®</sup> that are supplied to gaming machine manufacturers to accept a '**M**anufacturer's **T**est **T**oken'. The **MTT** token is supplied to the various machine manufacturers so they can test the Intelligent Comparitor<sup>®</sup> after they install it in the machine. When the machine arrives at your casino, it will be necessary to program the Intelligent Comparitor<sup>®</sup> for your casino's SmartMark<sup>®</sup> tokens

### Updating the coin data file for any denomination of your casino's tokens

It may be necessary at some point in time to update the coin data file for one or more denominations of your casinos tokens for the following reasons:

- Improve accept rate of tokens which may have diminished due to wear or to a refill
- Reject an unwanted cross-play token or fraud

To update a coin data file, you must first update your CPM. (see updating your CPM section in the Intelligent Comparitor  $^{\ensuremath{\mathbb{B}}}$  users manual)

The CPM holds all of the coin data files for your casino. The Intelligent Comparitor<sup>®</sup> is programmed to interrogate the CPM to look for the appropriate coin data file. This feature prevents accidental uplinking of the wrong denomination or from uplinking coin data files from another casinos' CPM.

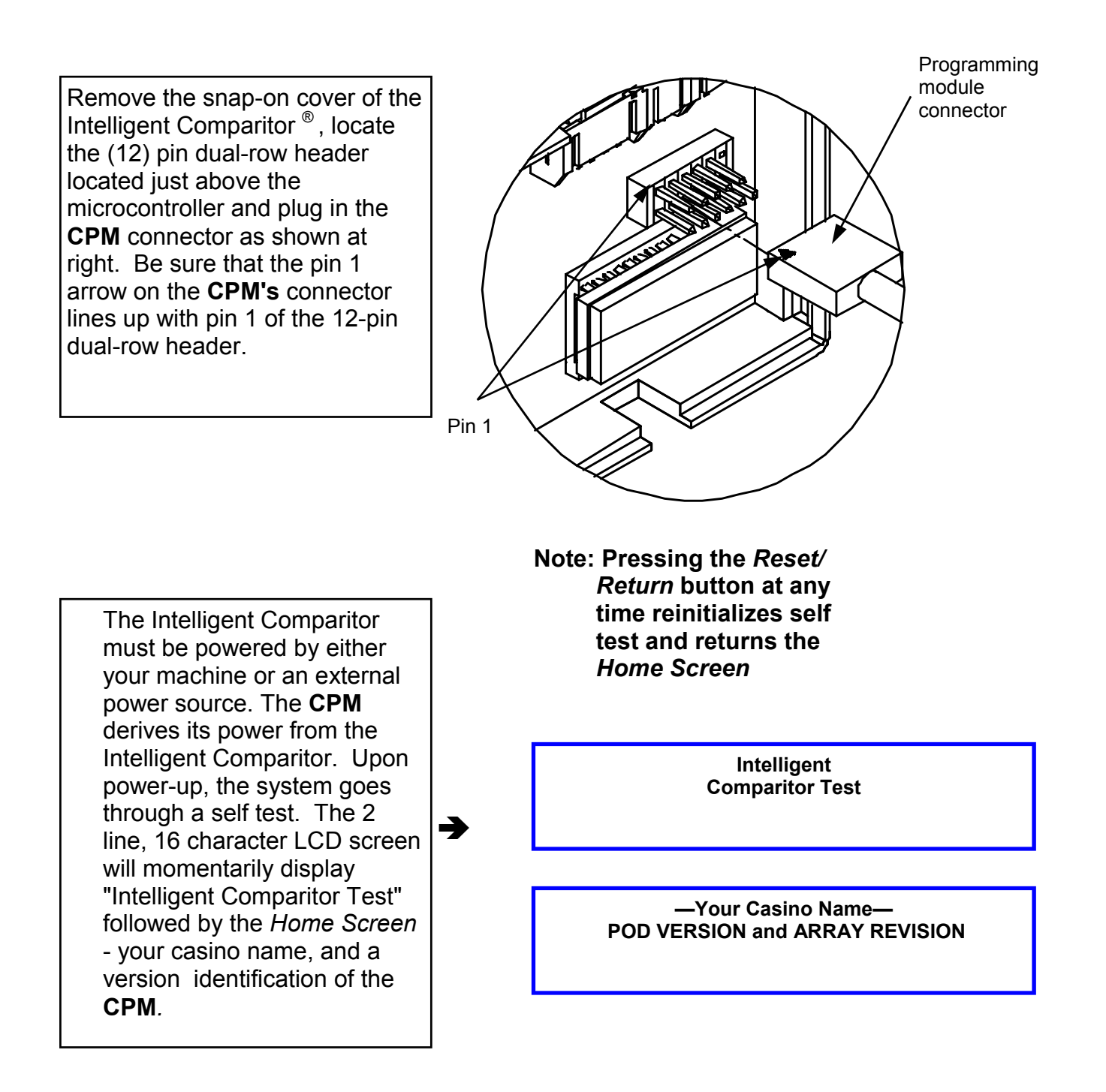

# PROGRAMMING OR UPDATING USING A CPM

Your casino has been assigned a 3 digit alpha acronym.

The 3 digit alpha acronym is part of the coin data file name. (e.g. ACH-1.0), where **ACH** is the casinos 3 digit acronym, **1** is the denomination of the coin and **.0** is the revision level.

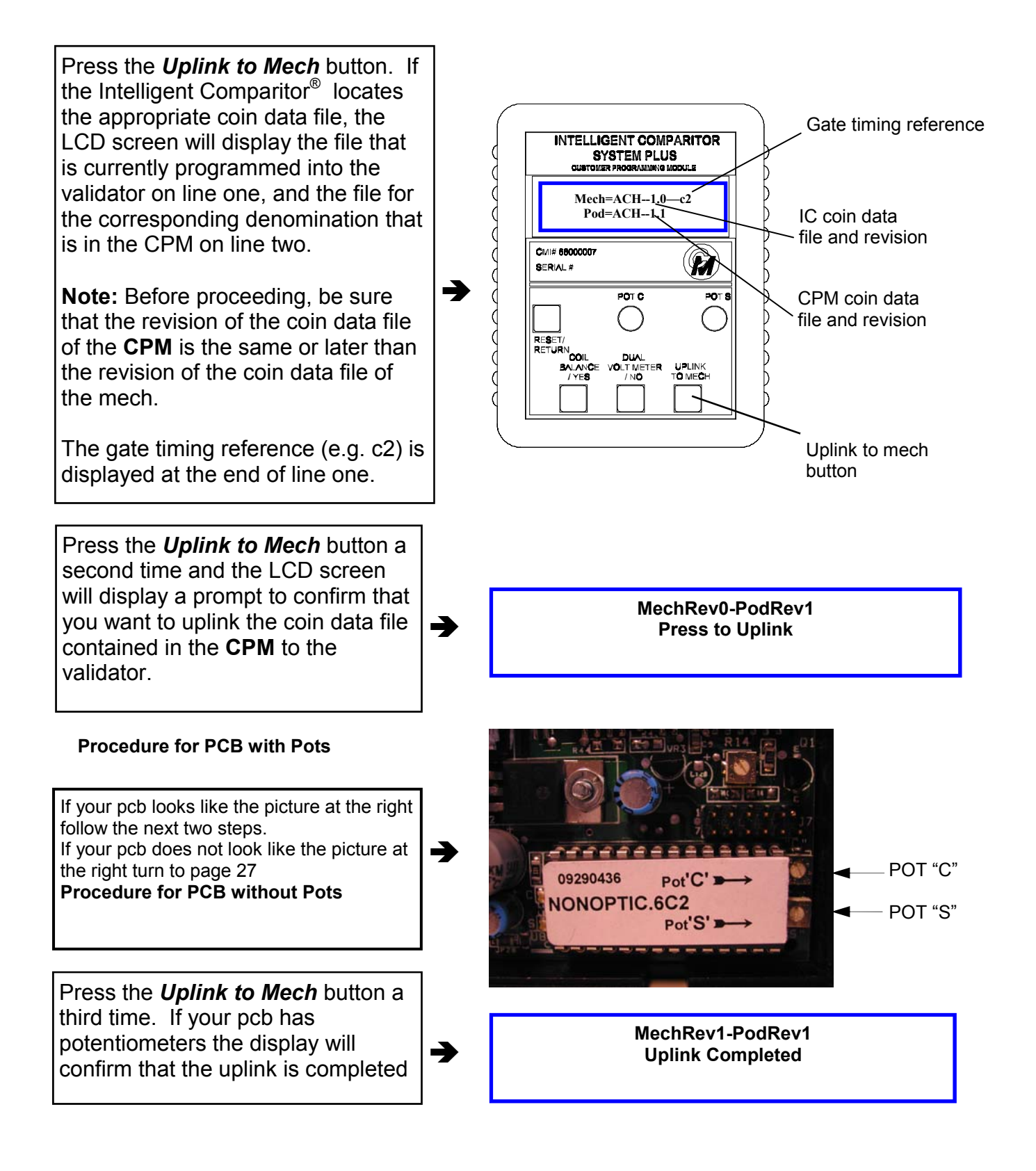

### PROGRAMMING OR UPDATING USING A CPM - CONTINUED

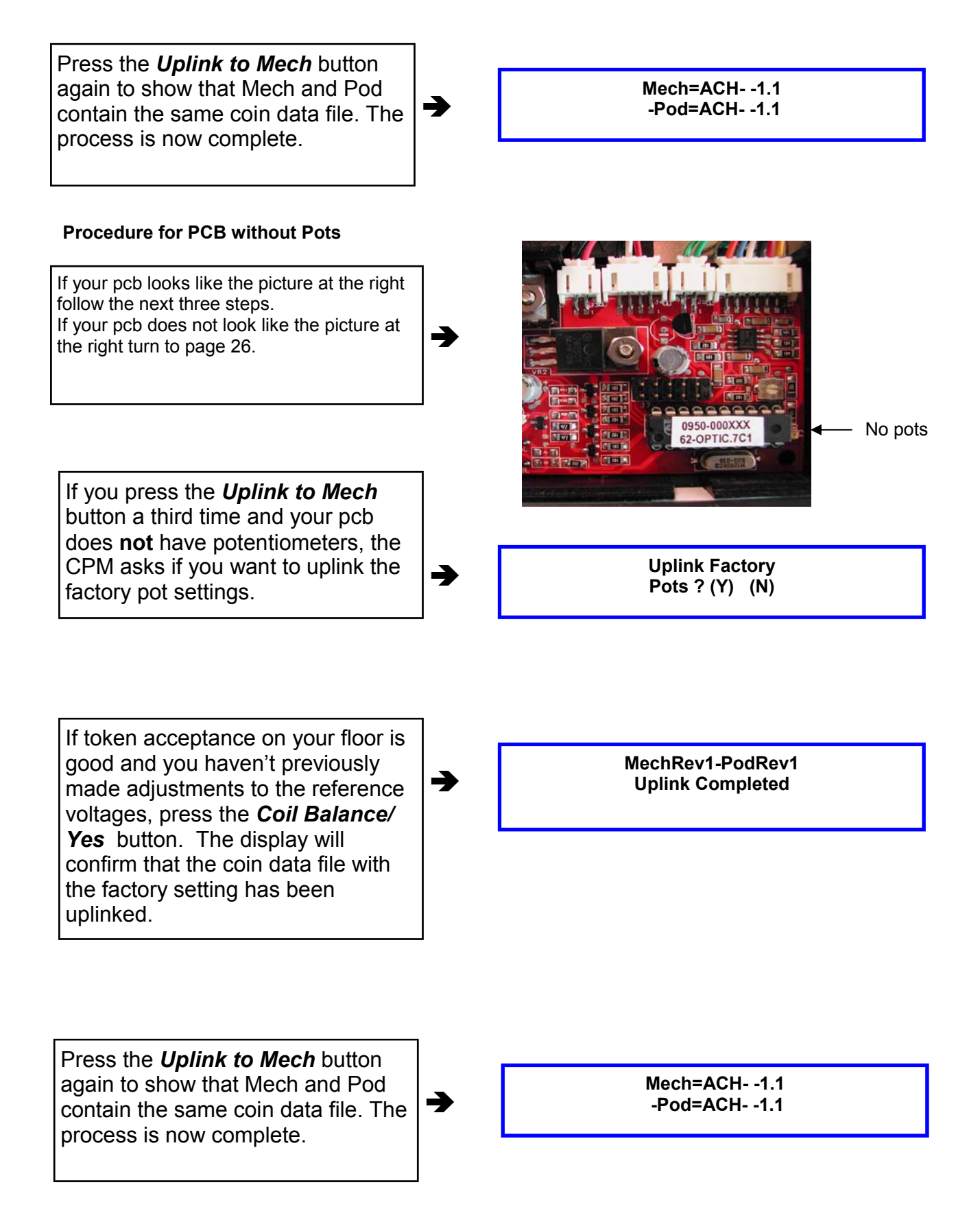

### PROGRAMMING OR UPDATING USING A CPM - CONTINUED

If your token acceptance on your floor is poor at the factory settings, press the **Dual Voltmeter/No** button. The display will ask you if the potentiometers on the CPM are set properly and show the voltage settings that the potentiometers on the CPM are set to.

Turn over your CPM and refer to the denomination information on the label.

→

Are pots set? (Y) Pot C= 1.8V Pot S= 1.2V

### **Example Only**

| Denomination | Pot 'S'   | Pot 'S'    | Pot 'C'     |
|--------------|-----------|------------|-------------|
|              | New Token | Worn Token | +/- 0.4volt |
| 50 Cent      | 1.7 volts | 0.8 volts  | 2.3 volts   |
| 1 Dollar     | 1.9 volts | 0.5 volts  | 1.2 volts   |
| 2 Dollar     | 2.5 volts | 0.8 volts  | 2.0 volts   |
| 5 Dollar     | 2.5 volts | 0.8 volts  | 3.2 volts   |
| 10 Dollar    | 1.6 volts | 1.1 volts  | 1.8 volts   |

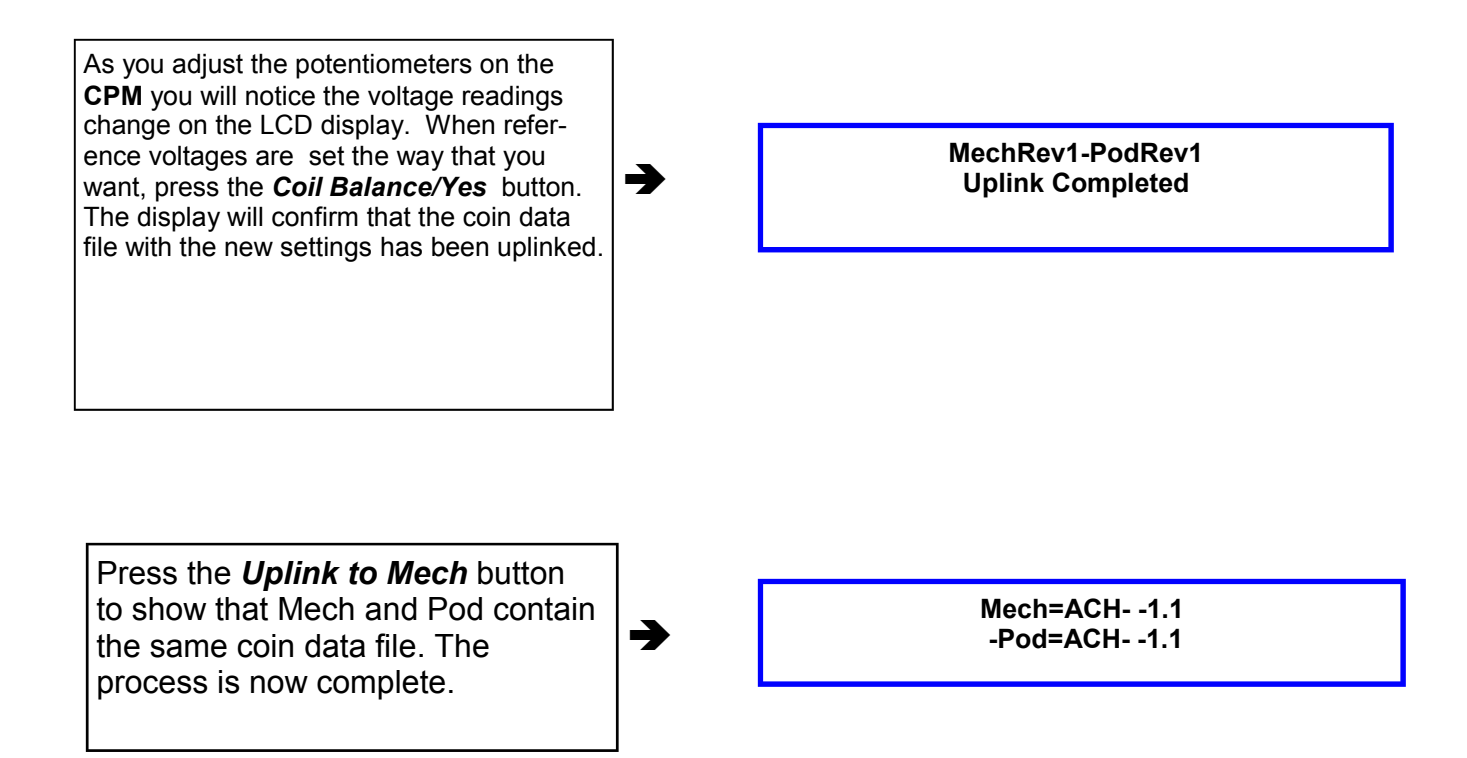

### TO CHECK OR ADJUST POT "C" AND POT "S" IF YOUR PCB HAS POTENTIOMETERS

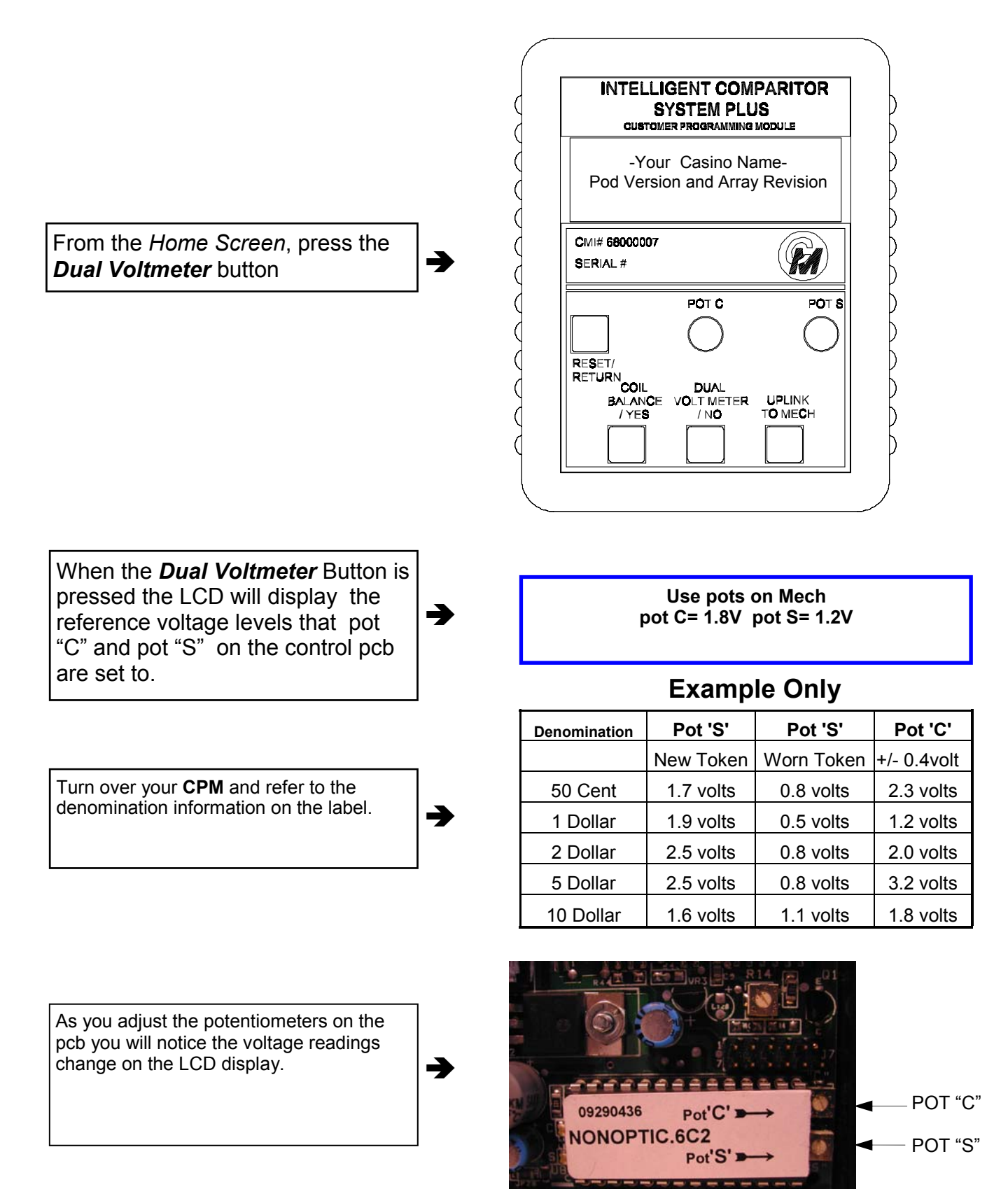

### TO ADJUST POT "C" AND POT "S" IF YOUR PCB DOES NOT HAVE POTENTIOMETERS

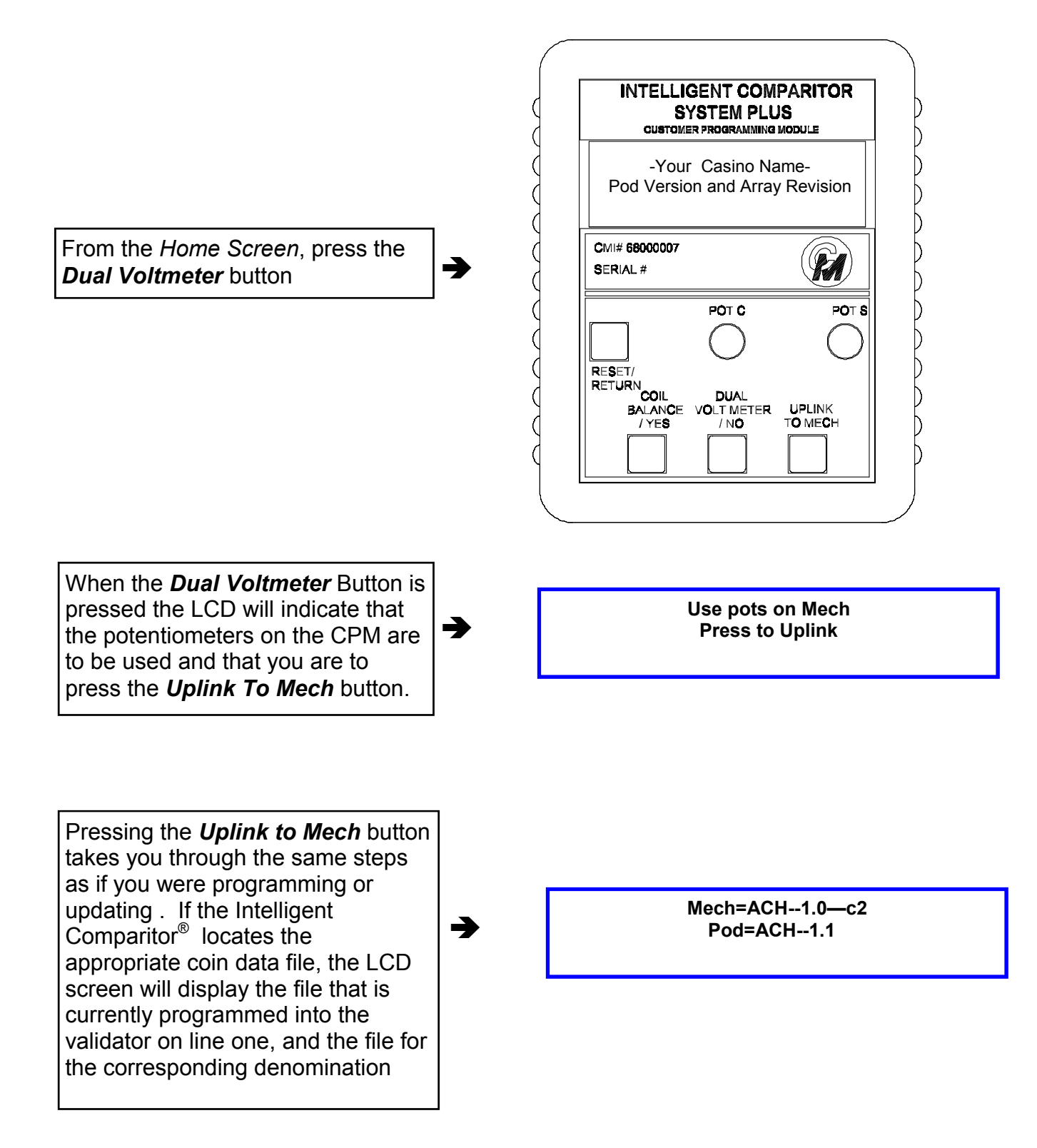

### TO ADJUST POT "C" AND POT "S" IF YOUR PCB DOES NOT HAVE POTENTIOMETERS - CONTINUED

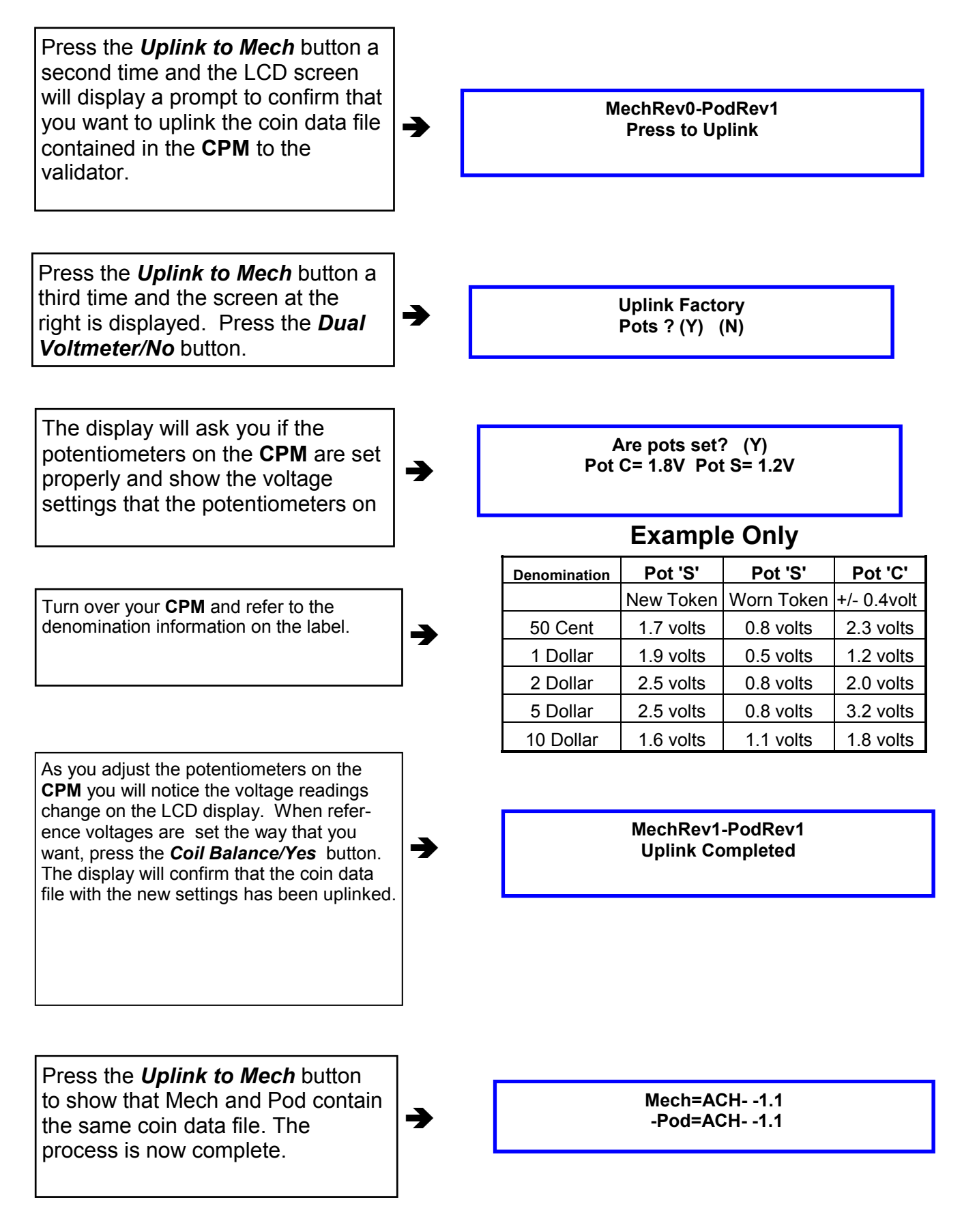

# CHECKING AND ADJUSTING THE SENSOR COIL

Note: Coil balancing is done without a resident coin in token holder. The token holder must be in place.

Note: The Coil balancing button operates the same for boards using the 87C752 or the 87C767 micro.

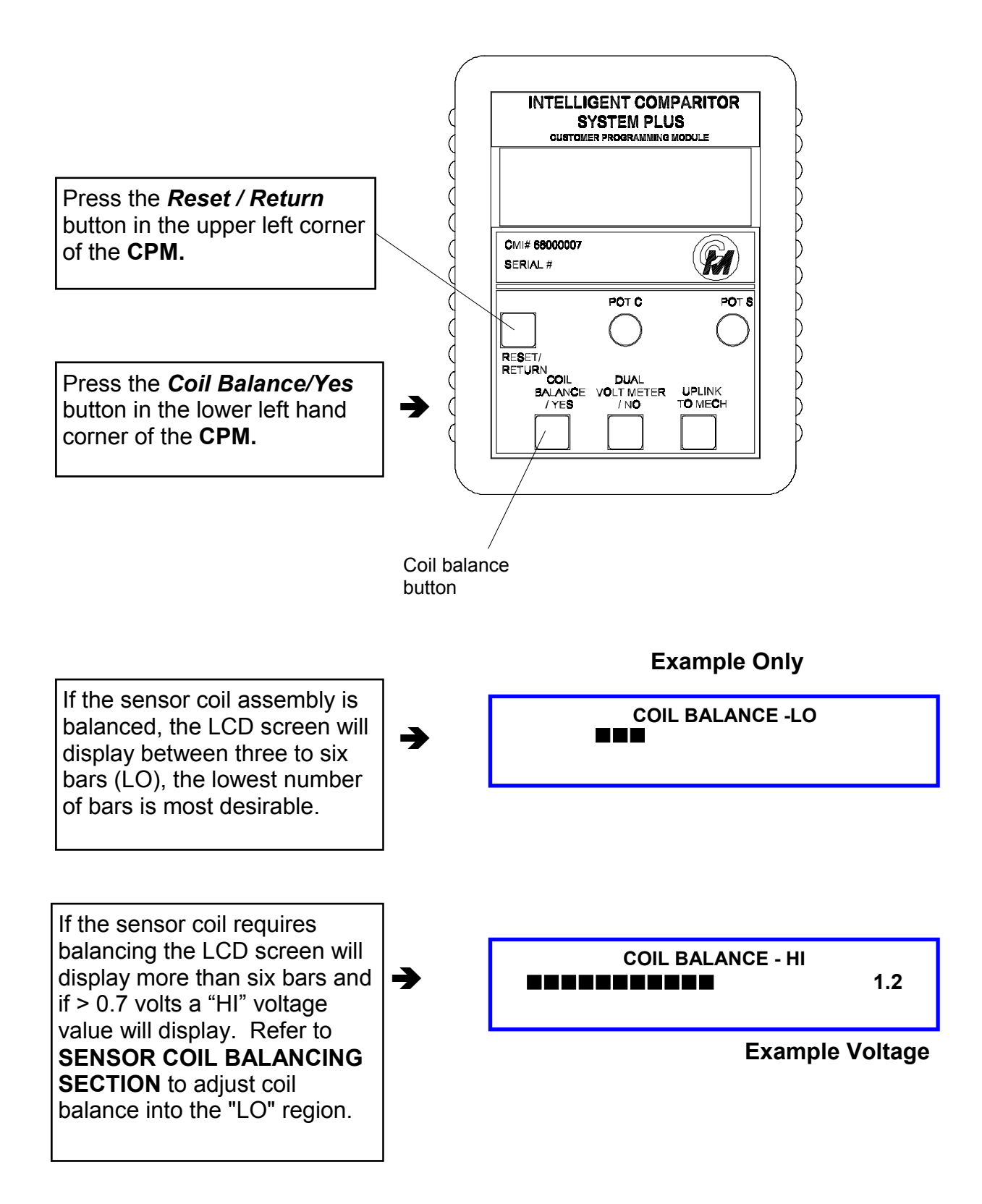

# ERROR MESSAGES

Note: The following are the explanations for each respective error message(s). If your CPM displays any of these messages, contact Coin Mechanisms customer service for assistance. These messages are the same regardless of which micro is used

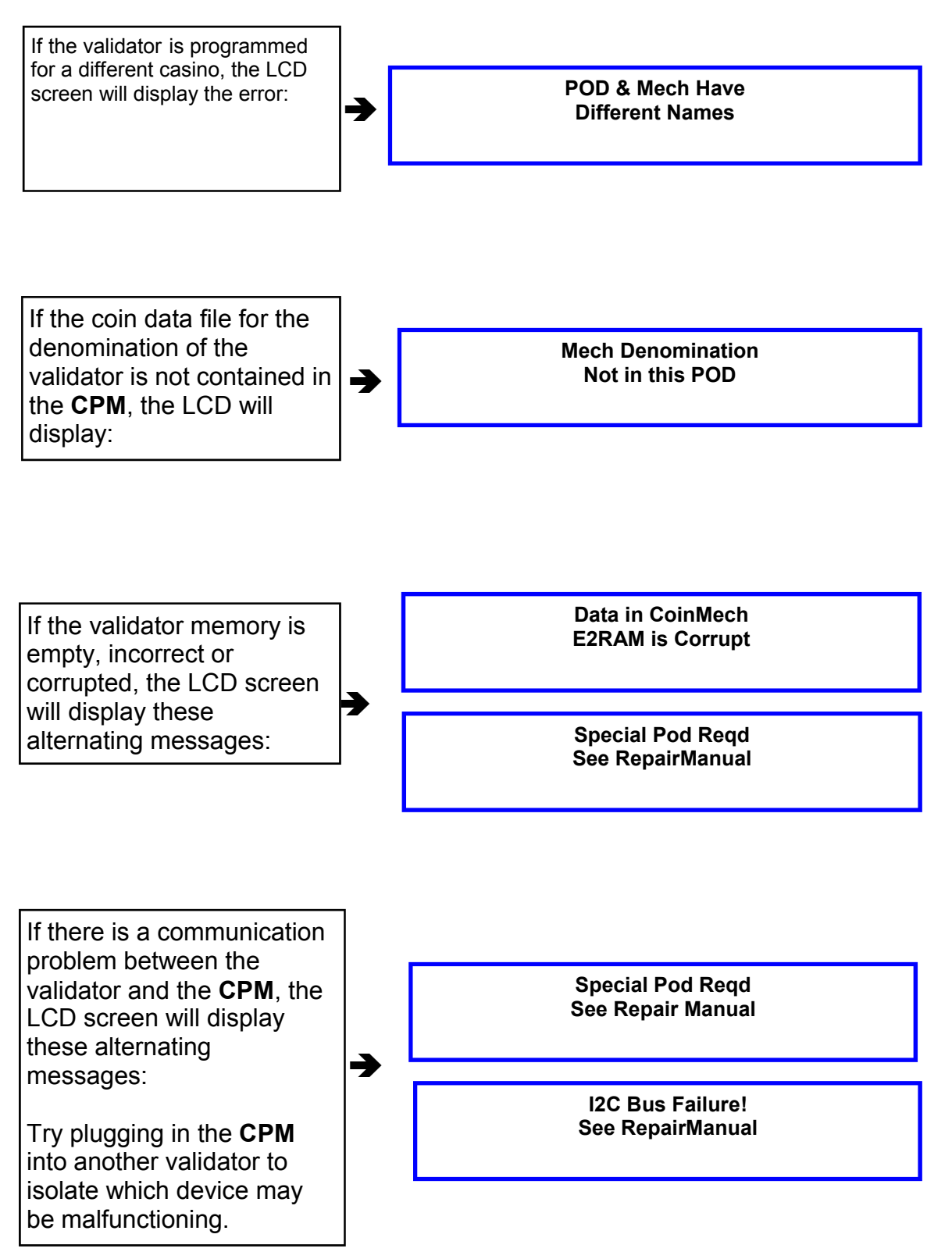

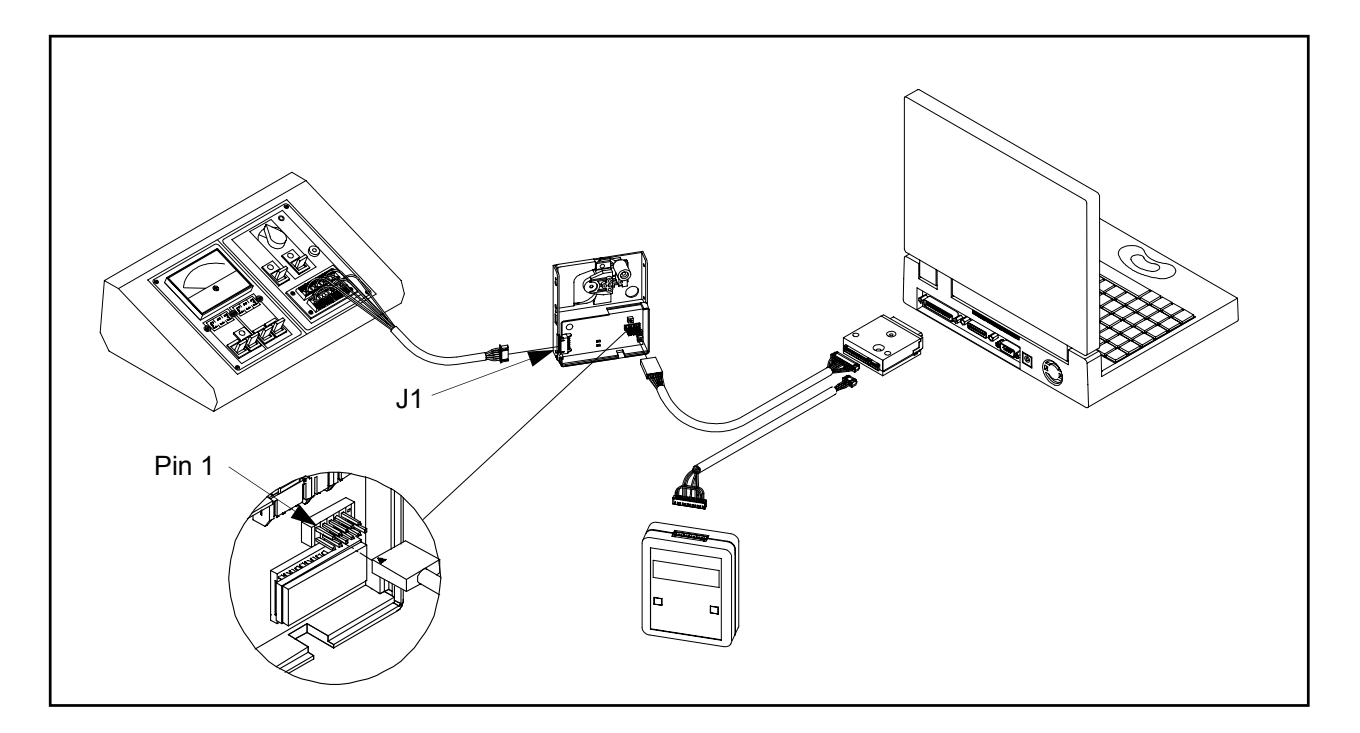

To use your **SYSTEMS PLUS MANAGEMENT TOOL KIT (SPMT)** connect the peripherals as shown above. Apply power to Intelligent Comparitor. (In the illustration above power is being supplied by the test station.) Turn on laptop. The laptop home screen will appear as shown below.

SYSTEMS PLUS MANAGEMENT TOOL KIT SHOWN ABOVE WITH TEST STATION (P/N 00660010)

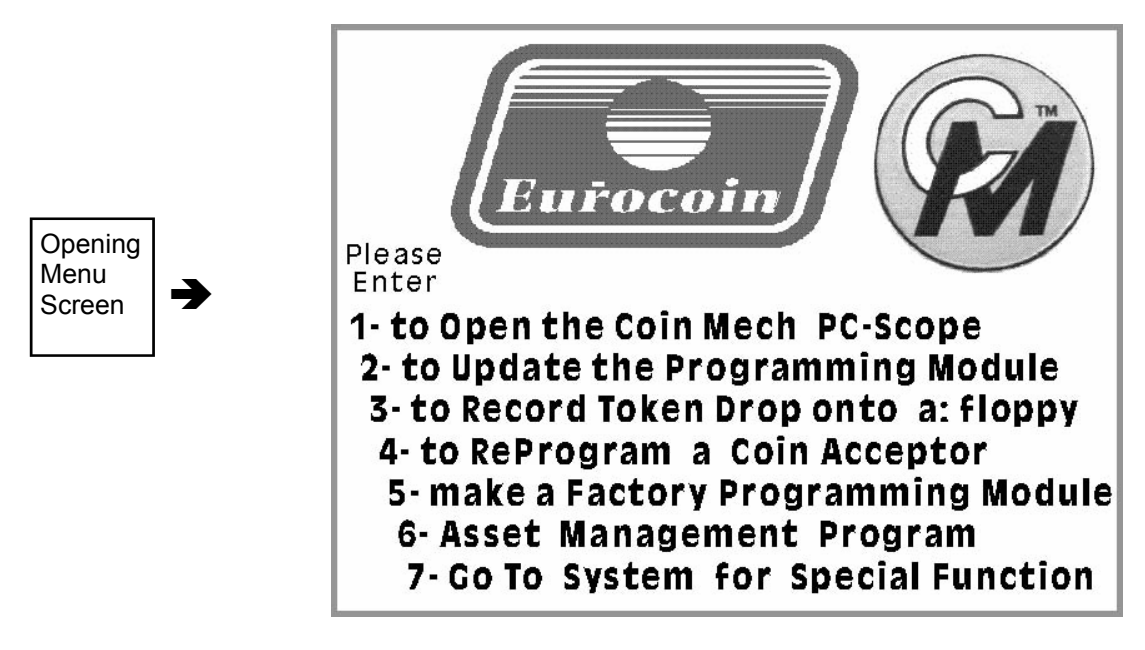

### THE SYSTEMS PLUS MANAGEMENT TOOL KIT HOME SCREEN

# **USING THE PC-SCOPE UTILITY - OPTION 1**

From the opening menu screen select option 1

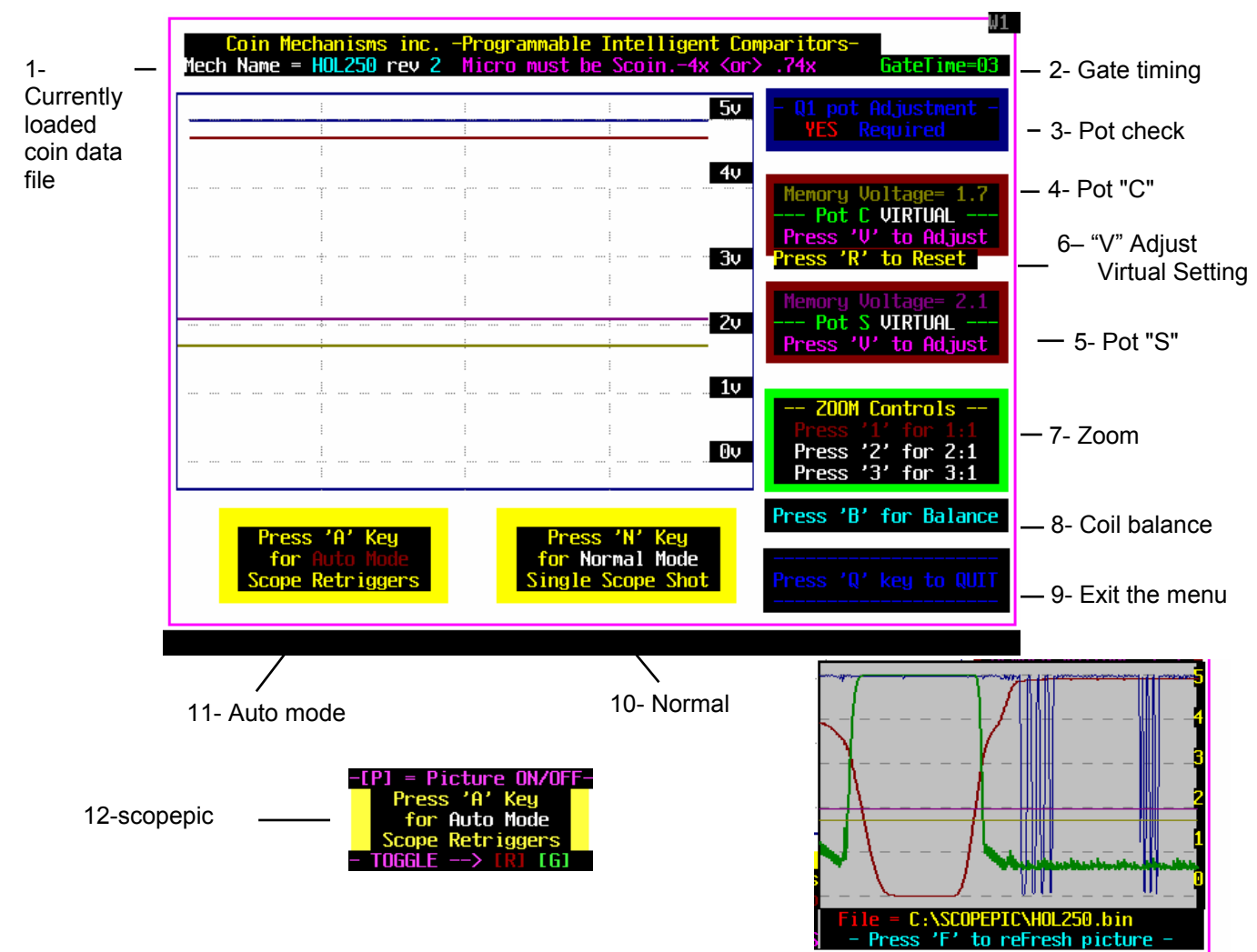

### **FUNCTIONS OF PC-SCOPE SCREEN**

### **FUNCTIONS**

- 1. Loaded file- Identifies the coin data file loaded in the IC mech memory
- 2. Gate timing- Time between gate opening and closing after electronic signal has been received
- 3. Pot check- Indicates if the Q1 potentiometer needs adjustment
- 4. Pot "C"- Displays the recommended and actual voltage of pot "C" when testing a pcb with "Real" pots
- 5. Pot "S"- Displays the recommended and actual voltage of pot "S" when testing a pcb with "Real" pots
- 6. "V" adjusts the virtual settings of both pot "C" and pot "S" when testing a pcb with "Virtual" pots.
- 7. Zoom controls- Allows expansion of displayed wave forms for greater detail
- Coil balancing- Pressing "B" takes you to the sensor coil balancing screen
   Exit the menu- Pressing "Q" takes you out of the current screen
- 10. Normal Mode- Pressing "N" allows you to trigger pc-scope on a coin drop
- 11. Auto Mode- Pscope is in auto run mode
- 12. Scopepic- Pressing "P" displays picture of typical waveform. (NOTE: Must have files in scopepic directory). Refresh- Pressing "F" refreshes the picture and picture screen after additional coin drop.

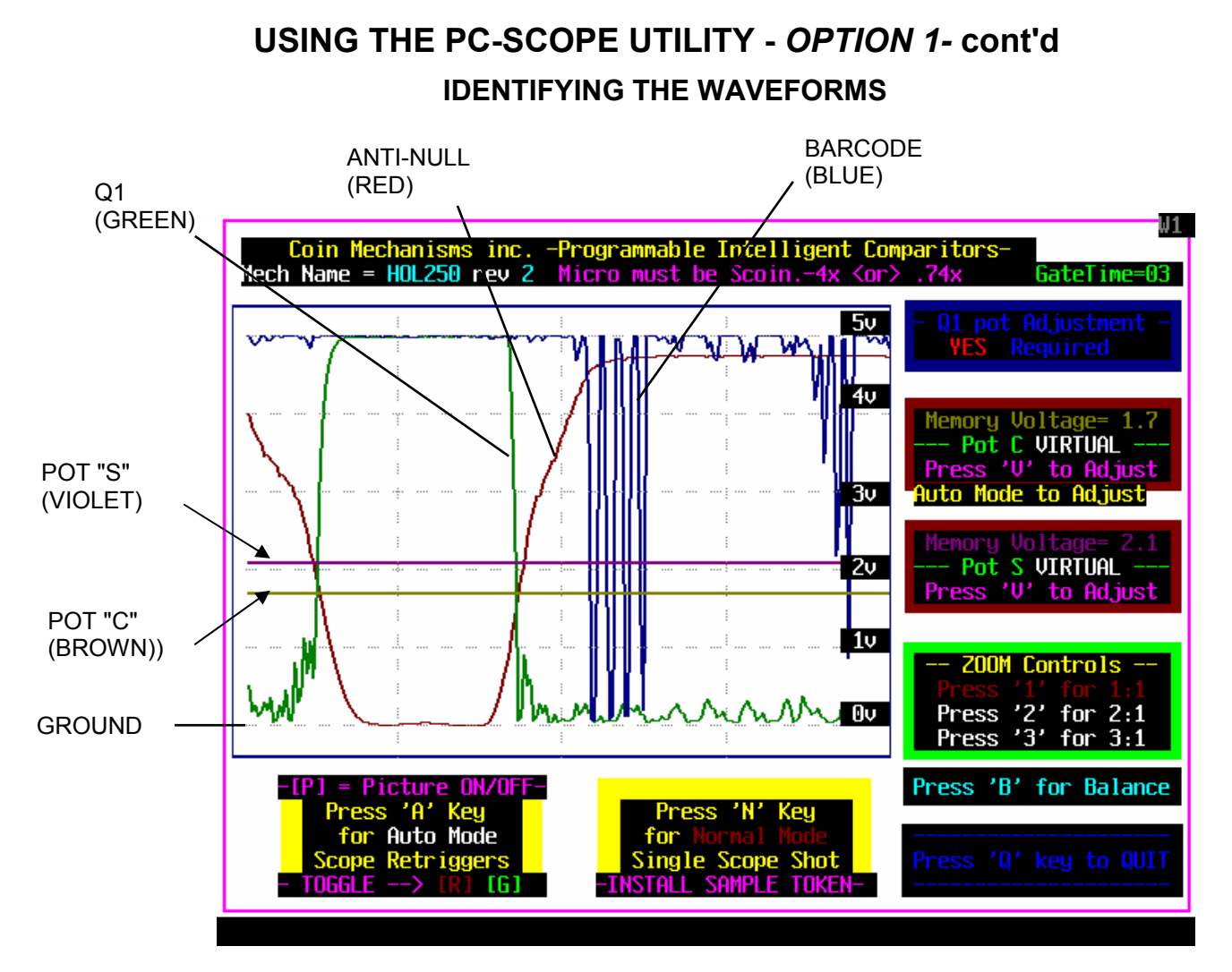

### TO CHECK AND ADJUST ON BOARD POTENTIOMETERS

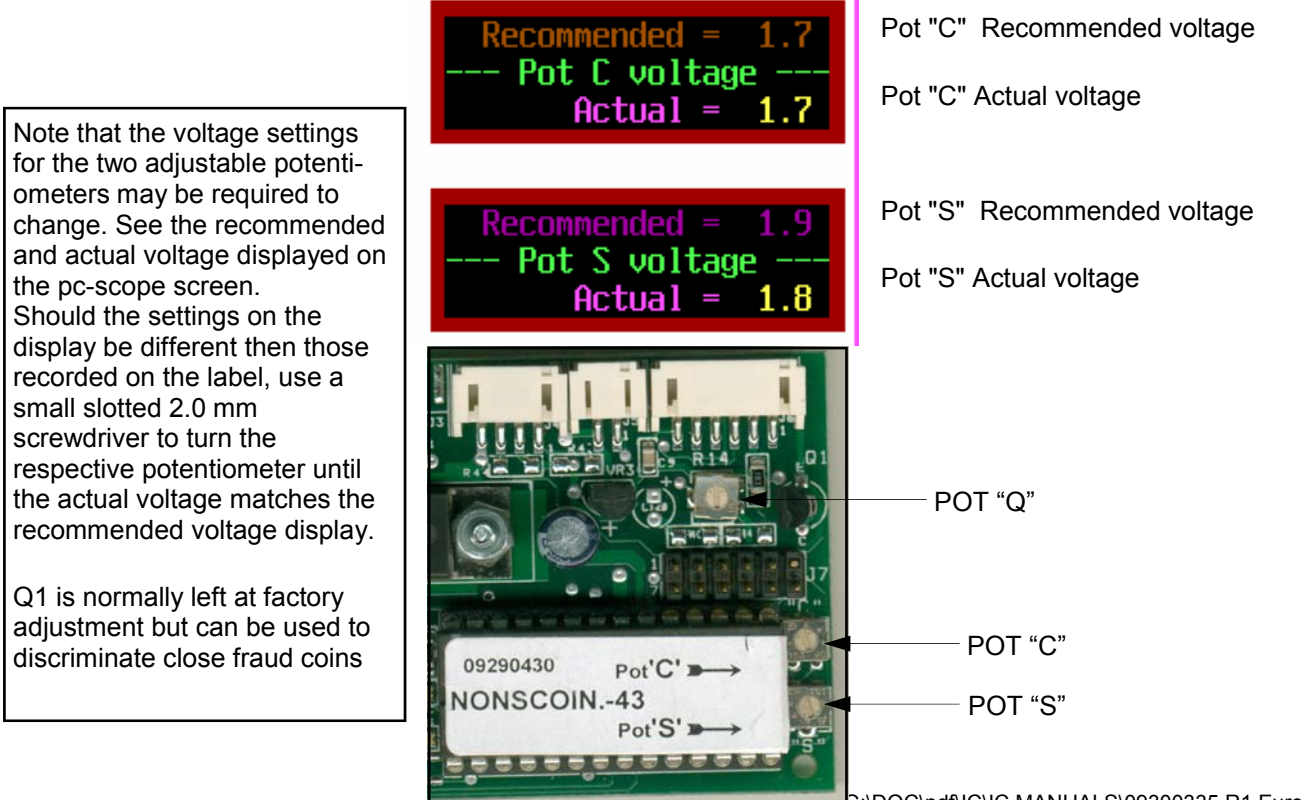

36 of 70

G:\DOC\pdf\IC\IC MANUALS\09300335 R1 Euro.pdf

Note that the voltage settings for the two adjustable potentiometers may be required to change. Should your setting need to change the display will show a **Press 'V' to Adjust** command. By pressing the 'V' key you can change both your pot setting. The screen below will appear when the 'V" key is pressed and guides you through the pot setting change.

**NOTE:** For recommended pot settings refer to the CPM back label or contact Coin Mechanisms.

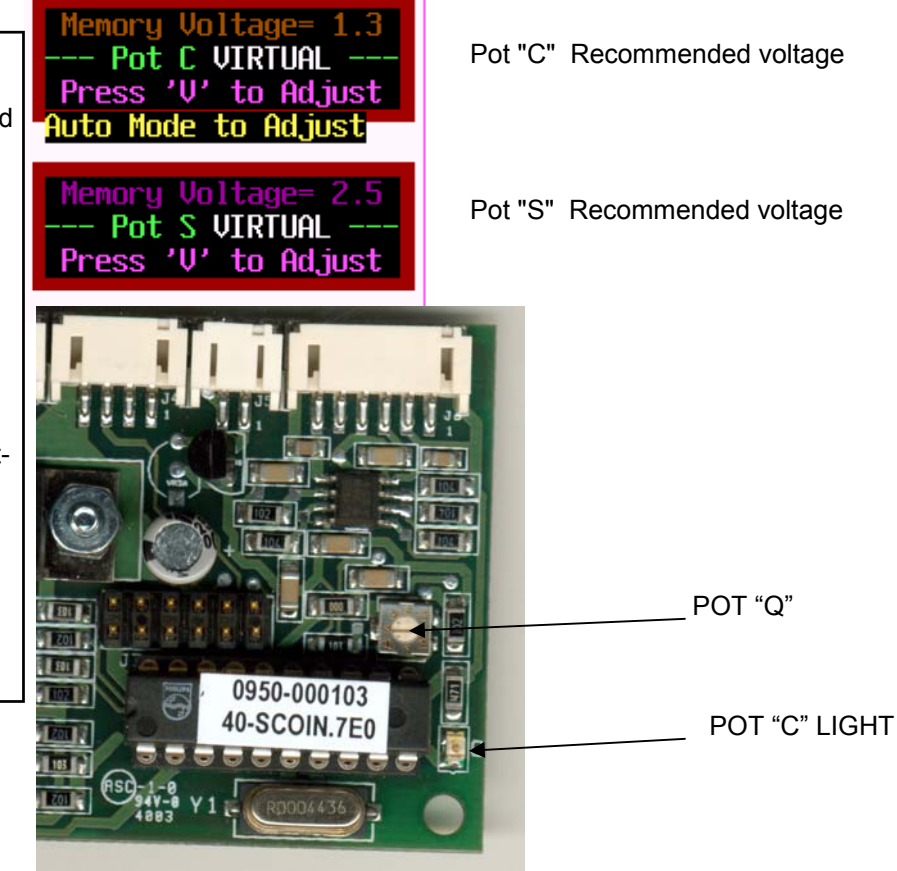

To adjust your pot setting from this screen simply enter the new desired pot setting for pot "C". Once the voltage has been entered press the **TAB** key to toggle to the pot "S" line. Enter desired pot setting for pot "S". Once all pot settings have been entered press CTRL-P to load new pot settings into the mechanisms E2 memory. Once the pot settings have been loaded the program will return you to the PC-Scope screen.

Coin Mechanisms inc. -Programmable Intelligent Comparitors-Mech Name = MTT--5 rev 1 Micro must be Checksum type .6Cx /.7Cx GateTime=05

| This screen is used to preset or<br>change the virtual pot settings stored<br>in the mech's E2 memory. | - Q1 pot Adjustment -<br>NOT Required                                                    |
|----------------------------------------------------------------------------------------------------|------------------------------------------------------------------------------------------|
| ► Enter voltage for PotC? X.X ◄                                                                        | Memory Voltage= 1.3<br>Pot C VIRTUAL<br><u>Press 'V' to Adjust</u><br>Press 'R' to Reset |
| (TAB selects between PotC and PotS)                                                                    | Memory Voltage= 2.5<br>Pot S VIRTUAL<br>Press 'V' to Adjust                              |
| <pre><ctrl-p> - Place new virtual pot</ctrl-p></pre>                                                   | ZOOM Controls<br>Press '1' for 1:1<br>Press '2' for 2:1<br>Press '3' for 3:1             |
| Press 'A' Key Press 'N' Key<br>for Auto Mode for Normal Mod<br>Scope Retriggers Single Scope Sk        | Press 'B' for Balance<br>de<br>not Press 'Q' key to QUIT                                 |

# USING THE PC-SCOPE UTILITY - OPTION 1- cont'd

### CHECKING AND BALANCING THE SENSOR COILS USING THE PC-SCOPE UTILITY

After following the SENSOR COIL REPLACEMENT AND MECHANICAL ADJUSTMENT PROCEDURE to correctly assemble and torque the sensor coil assembly, the next steps will show you if your coil set is balanced and how to adjust it for electronic balance.

Note: Coil balancing is done without a resident coin in token holder. The token holder must be in place.

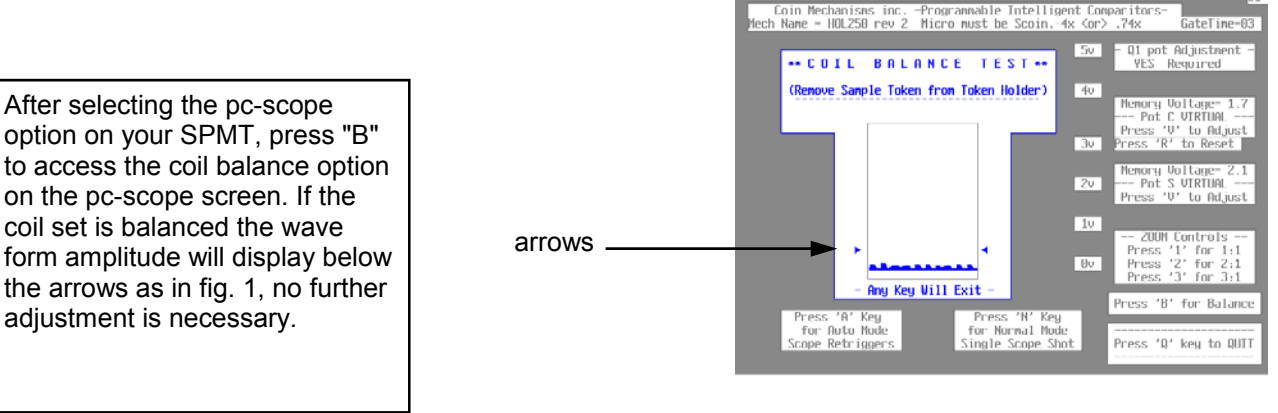

balanced sensor coil wave form below arrows Fig.1

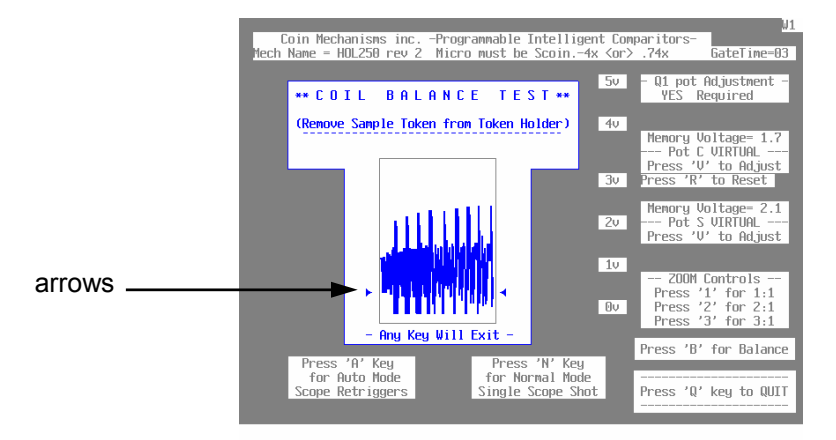

unbalanced sensor coil wave form above arrows Fig. 2

If the wave form amplitude displays above the arrows as in figure 2, the coil set needs to be balanced. See **SENSOR COIL ELECTRONIC BALANCE SECTION** 

# USING THE PC-SCOPE UTILITY - OPTION 1- cont'd

### FOCUSING THE BARCODE READER

A sample token must be installed in the token holder. Be sure the barcode reader is flush to the holder. Activate the oscilloscope utility by choosing the pc-scope option. Default of the pc-scope is automatic mode. Press "N" to switch to normal mode.

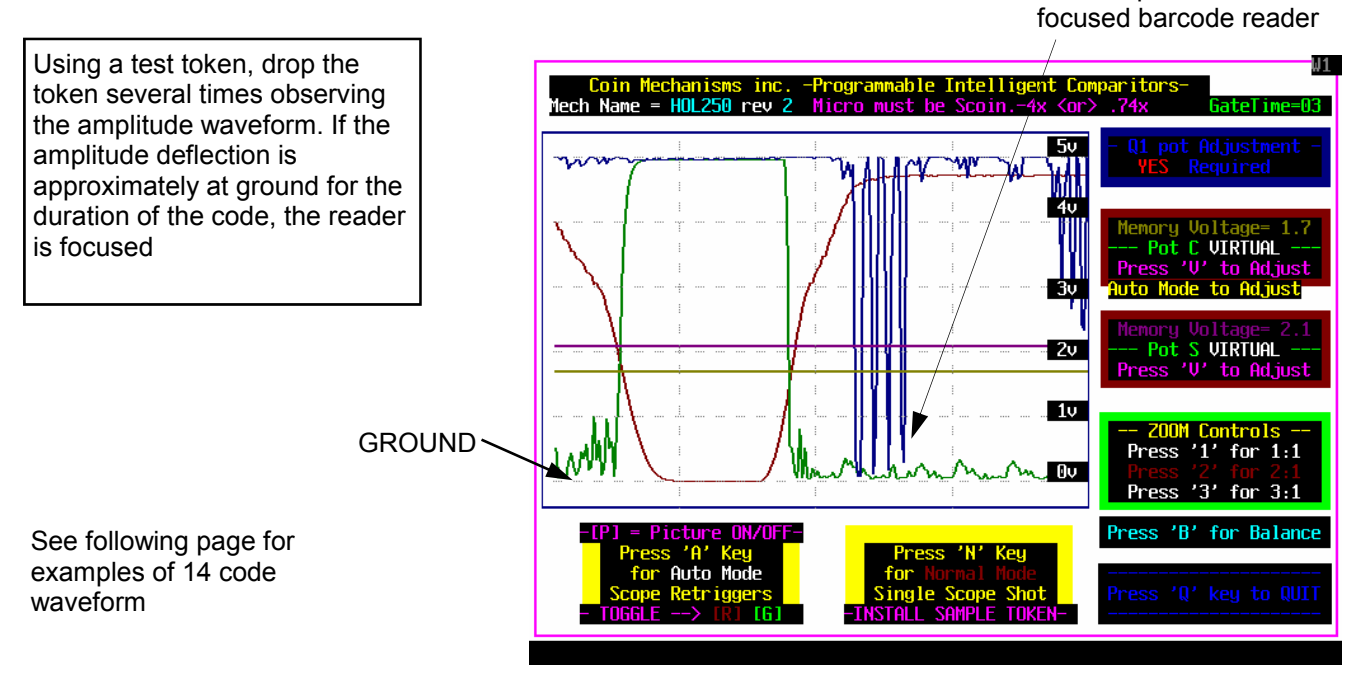

FOCUSED 36 CODE WAVEFORM

If the waveform is not at ground, add or subtract spacers until the 5v 4∨ Be sure to properly torque the Pot C VIRTUAL Зv Pot S VIRTUAL 2v Spacers are available in .010 in. 1v -- ZOOM Controls -Press '1' for 1:1 Press '3' for 3:1 Press 'B' for Balance Auto Mode

Wave representative of unfocused barcode reader

to Adjust

'V' to Adjust

Wave representative of

**UNFOCUSED 36 CODE WAVEFORM** 

greatest deflection is achieved.

clamp screw after each adjustment using a #0 phillips torque driver set not to exceed 11 in-oz.

(p/n 04690243) and .020 in. (p/n 04690244) thicknesses.

GROUND

G:\DOC\pdf\IC\IC MANUALS\09300335 R1 Euro.pdf

### USING THE PC-SCOPE UTILITY - OPTION 1- cont'd

### FOCUSING THE BARCODE READER Cont'd

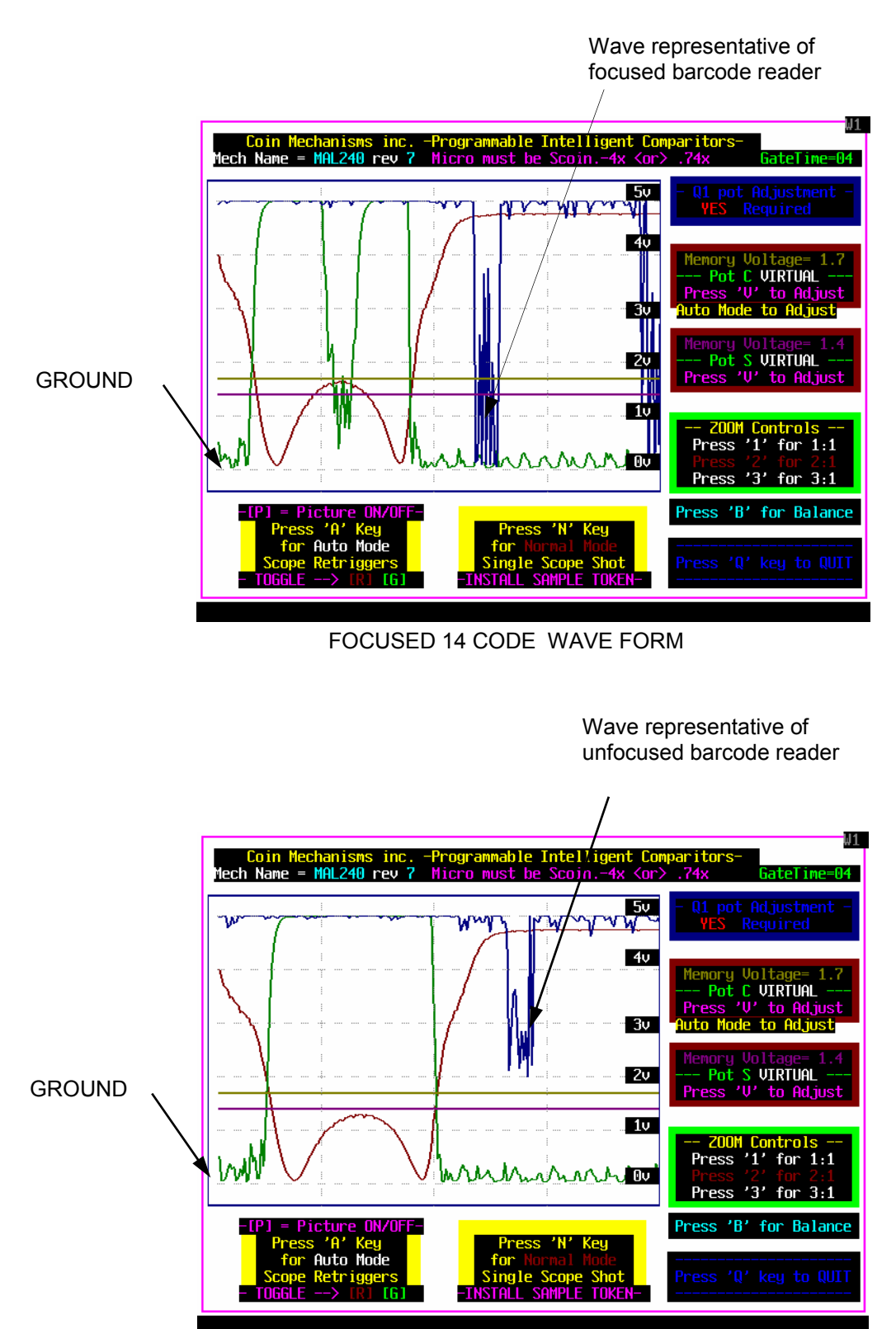

UNFOCUSED 14 CODE WAVE FORM

# TO UPDATE THE CUSTOMER PROGRAMMING MODULE OPTION 2

Connect the laptop and dongle to a powered Intelligent Comparitor and to a Customer Programming Module as shown

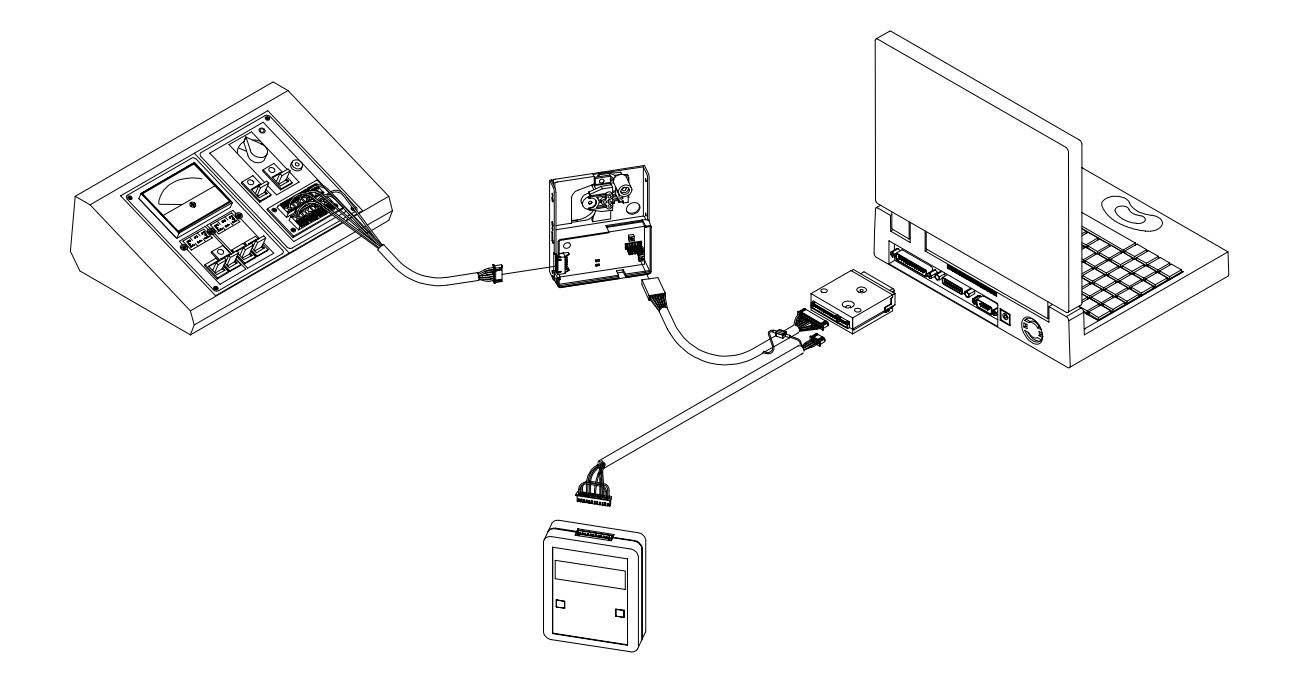

From the opening menu screen (see page 34) select option 2.

Note: You must first copy the updated CPM array to the laptop hard drive (see page 54)

|                                                                                                    |                                                                                                    | <u> </u>   |
|----------------------------------------------------------------------------------------------------|----------------------------------------------------------------------------------------------------|------------|
| After selecting option 2, you<br>will see this screen. Type your<br>4-digit security code ( TEST )<br>and press Enter. | *** This is a Coin Mechanisms, Inc. proprietary application program **<br>Please enter the 4-digit security code and press Enter to gain access<br>(Press <esc> at any time to Exit program)<br/>* * * *</esc> | * * *<br>* |

### TO UPDATE THE PROGRAMMING MODULE OPTION 2 - cont'd

After you enter your acronym, the laptop will look for your array. The screen will confirm that it is found and display the warning not to press any buttons while the CPM is updating.

| UpDtCPM2 - (CPM Update Program)                        |               |
|--------------------------------------------------------|---------------|
| Array Found - Casino Name is> HOLLAND C                | ASINOS        |
|                                                        |               |
| Make sure the CPM is properly connected                |               |
| and powered. Press <b><enter></enter></b> to continue, |               |
| or <esc> to exit this program.</esc>                   |               |
|                                                        |               |
| *** W A R N I N G ! ***                                |               |
| Do NOT press any buttons on the Customer               |               |
| Programming Module (CPM-POD) during this               |               |
| Update - else data will be corrupted.                  |               |
| *** W A R N I N G ! ***                                |               |
|                                                        |               |
|                                                        | KESL> to Exit |

Once you have hit the enter key the screen will display what revision your pod is at and what revision your array that you are loading is at. The screen will then ask your if you want to overwrite your pod. If the array revision is greater than the pod revision overwriting is recommended. Overwriting a lower array revision into a higher pod revision is not allowed.

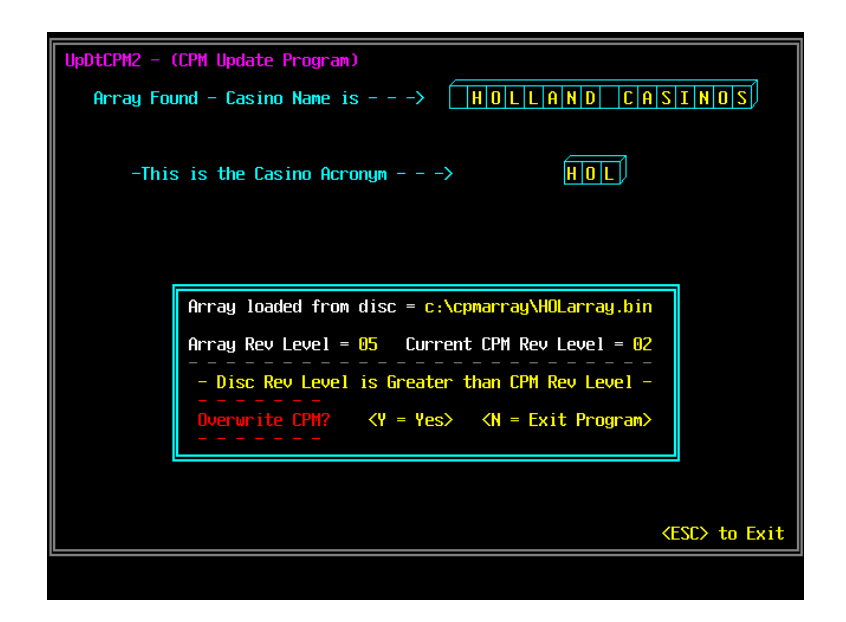

### TO UPDATE THE PROGRAMMING MODULE OPTION 2 - cont'd

You should now see this screen indicating that the CPM is being updated. This will take approximately 2 minutes.

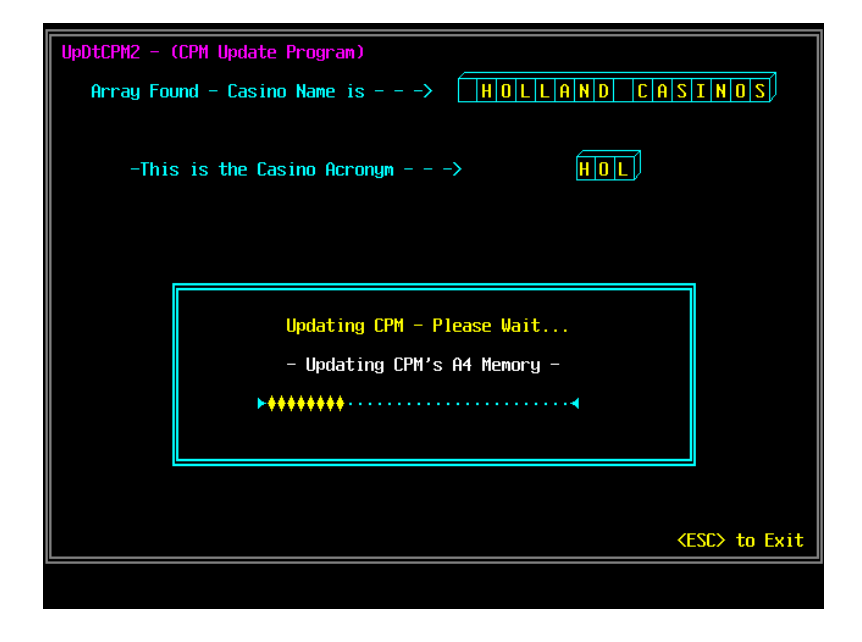

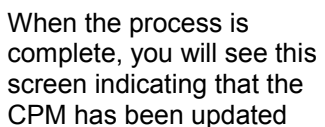

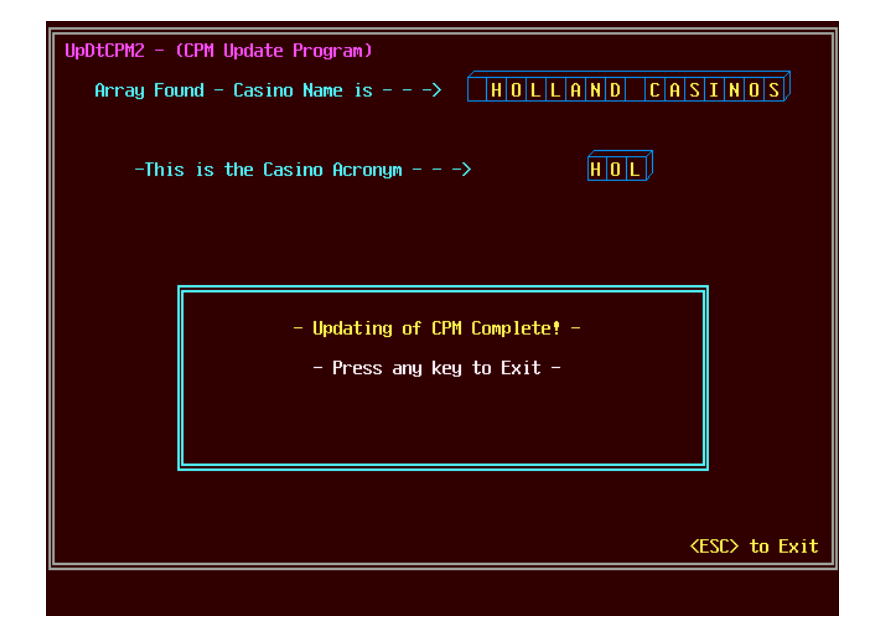

### TO RECORD TOKEN DROP ONTO A:FLOPPY OPTION 3

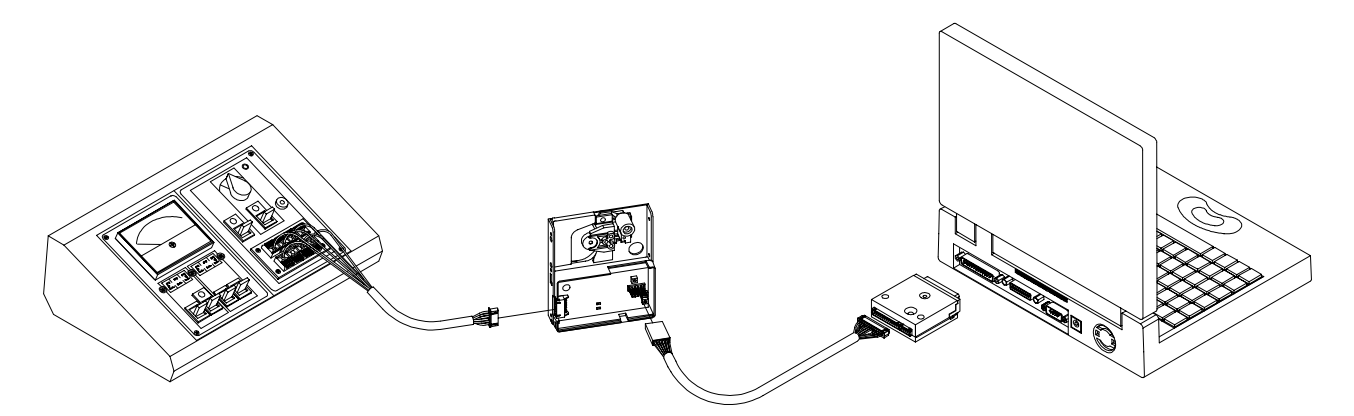

Connect the laptop and dongle to a powered Intelligent Comparitor as shown above.

From the opening menu screen (see page 34), select option 3

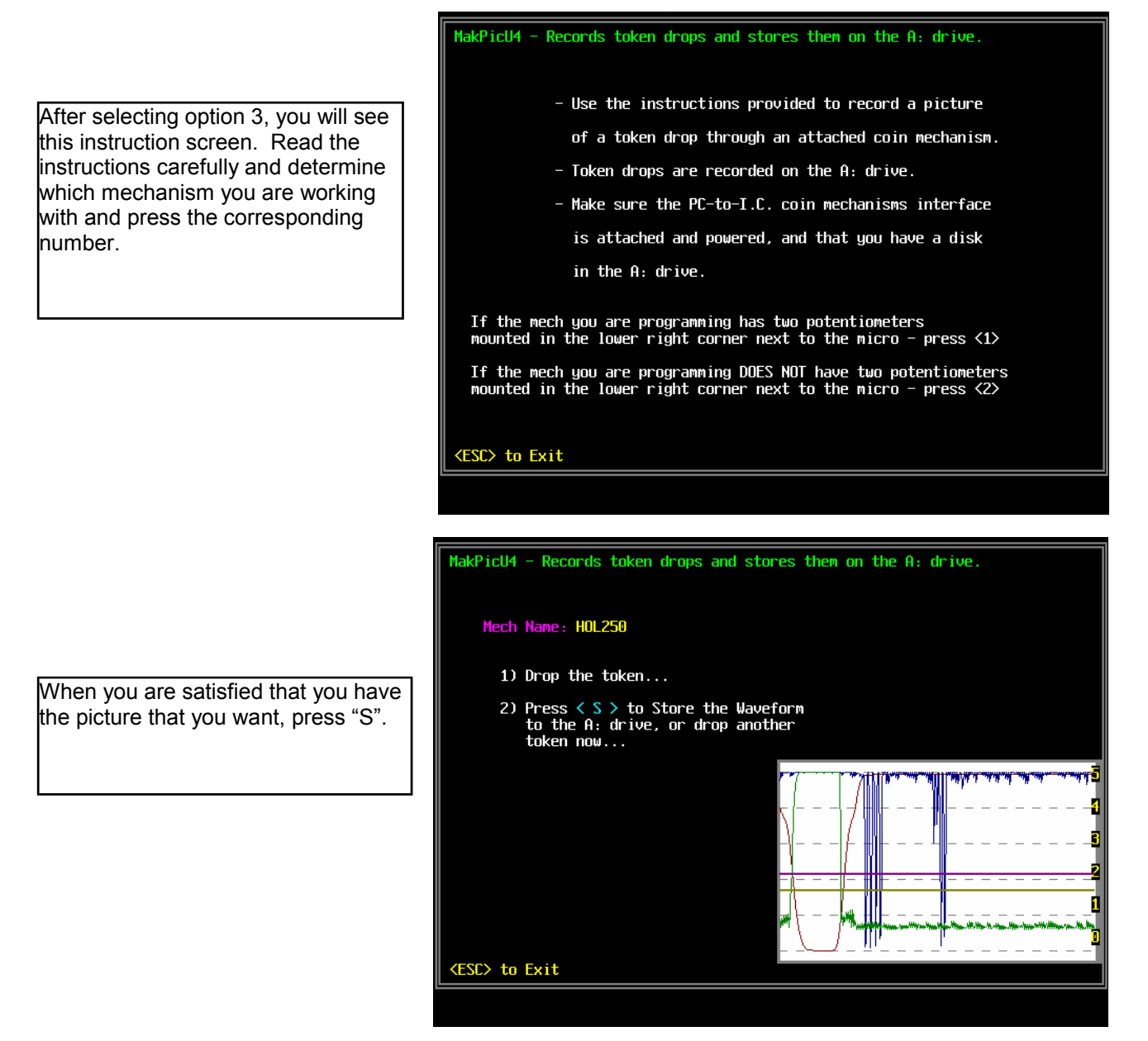

### TO RECORD TOKEN DROP ONTO A:FLOPPY OPTION 3 - cont'd

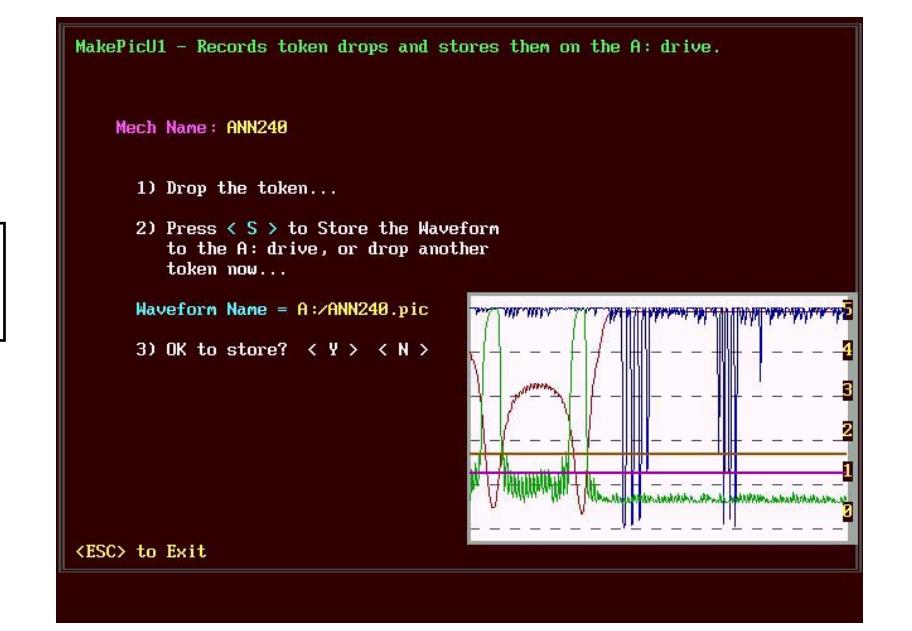

This screen reminds you that you need to have a floppy disk in drive A:

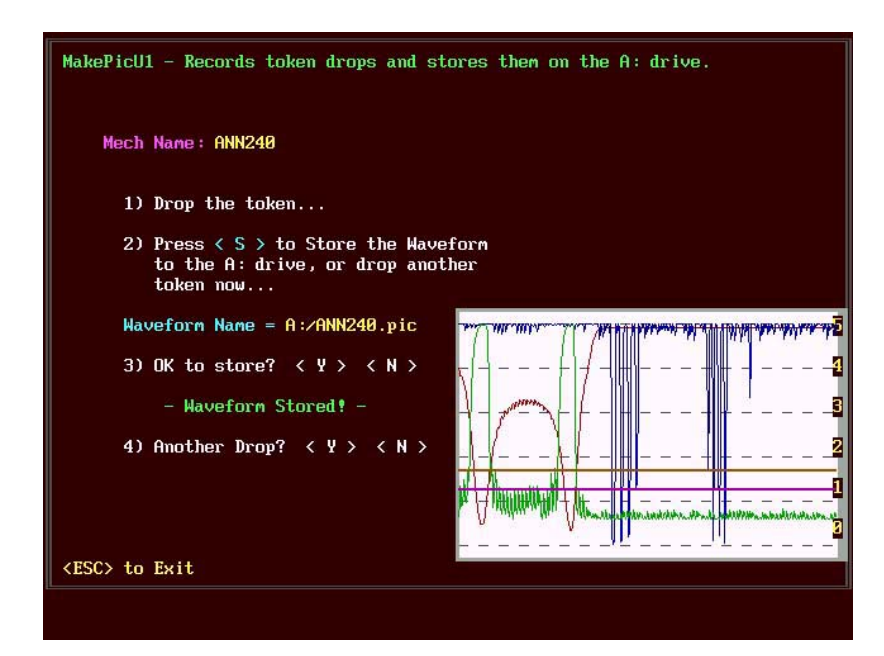

You will see this screen when the file has been copied to the A: drive.

# **TO PROGRAM THE INTELLIGENT COMPARITOR OPTION 4**

Connect the laptop and dongle to a powered Intelligent Comparitor as shown

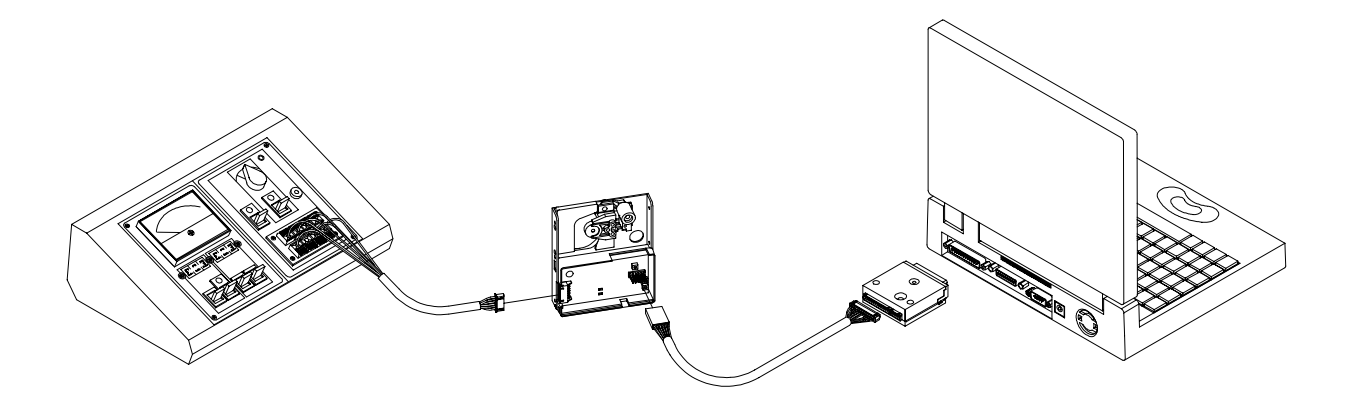

From the opening menu screen (see page 34), select option 4

After selecting option 4, you will see this screen. At the prompt, enter the complete filename for the coin data that you want to upload to the Intelligent Comparitor. (e.g. 16CCCDDD.SEx), where CCC is the casino acronym, DDD is the EUC code representing the diameter in millimeters and x is the latest revision of the file.

Press Enter.

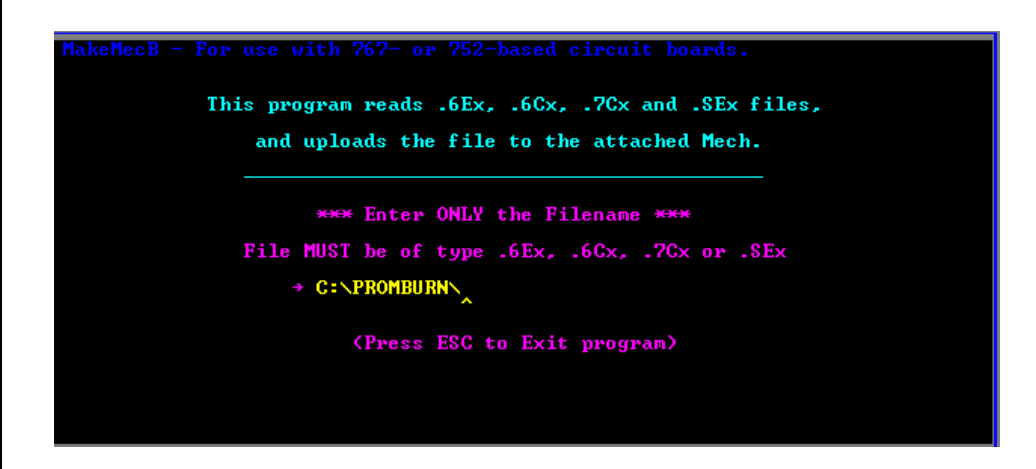

# TO PROGRAM THE INTELLIGENT COMPARITOR OPTION 4 - cont'd

If the application finds the file that you entered, you will see this screen indicating that the file has successfully loaded and that you are now ready to upload the file to the Intelligent Comparitor. If you want to continue, hold down the CTRL key and press "U".

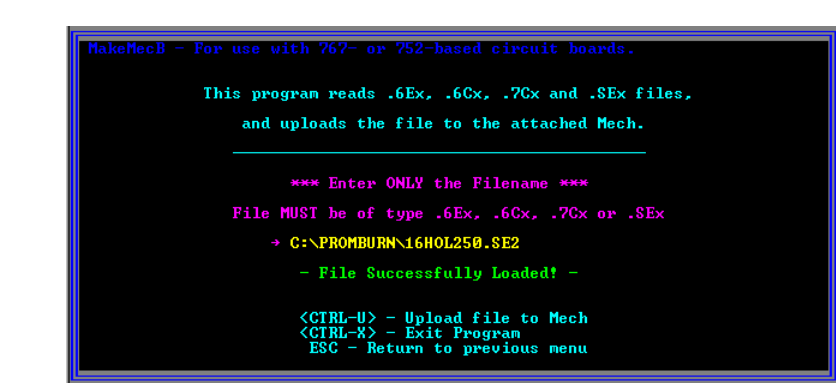

You should now see this screen indicating that the file is uploading and the process will take approximately 15 seconds.

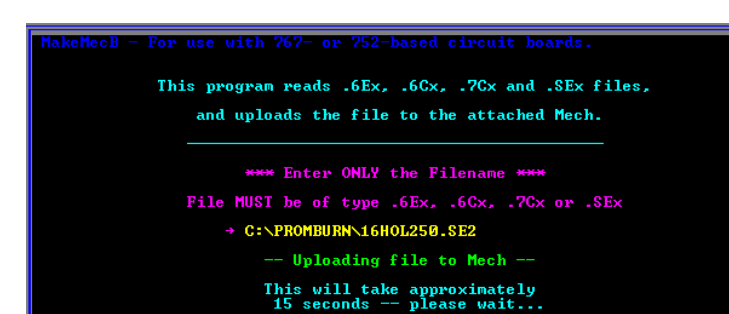

When the program has loaded the file into the mechanism the screen at the right will come up.

NOTE: Look at screen at right and make a determination as to what circuit board your mechanism contains. Follow the instructions on the screen at the right. If you have a 752 based circuit board press "F" to complete uploading. Once uploading is complete the program will take you to your home screen. If you have a 767 based circuit board then press "C" and follow the instructions on page 48.

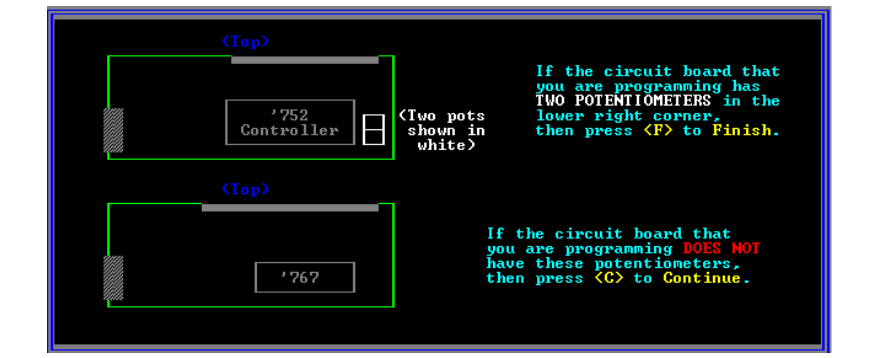

Begin by entering the appropriate voltage for Pot C. Press the "TAB" key to toggle the arrow from one digit to another and from Pot C to Pot S. Keep pressing the "TAB" key until the arrow is on the Pot S line. Enter desired voltage and press "CTRL P" to place voltage settings into the mechanisms memory. These voltages can be found on the back of your Customer Programming Module.

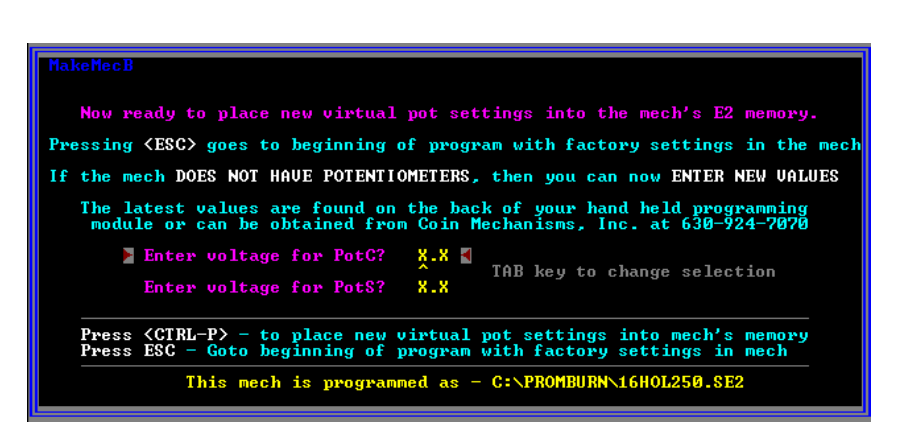

The screen will display it is writing virtual pot data to mech. Once the program is done writing the data it will take you to your home screen.

| HakeNecB                                                                                                    |  |  |  |  |  |
|----------------------------------------------------------------------------------------------------|--|--|--|--|--|
| Now ready to place new virtual pot settings into the mech's E2 memory.<br>Pressing (ESC) goes to beginning of program with factory settings in the mech<br>of the mech DOES NOT HOUSE POTENTIONETERS, then you can now ENTER NEW HOLLES |  |  |  |  |  |
| The latest values are found on the back of your hand held programming module or can be obtained from Coin Mechanisms, Inc. at 630-924-7070                                                                                              |  |  |  |  |  |
| Enter voltage for PotC? 1.7<br>Enter voltage for PotS? 2.3<br>Writing Virtual Pot Data to Mech                                                                                                    |  |  |  |  |  |
| Press (CTRL-P> - to place new virtual pot settings into mech's memory.<br>Press ESC - Goto beginning of program to program another mech or exit.<br>This mech is programmed as - C:\PROMENEN\16HOL250.SE2                               |  |  |  |  |  |
|                                                                                                    |  |  |  |  |  |

### TO PROGRAM A FIELD PROGRAMMING MODULE - OPTION 5

Connect the laptop and dongle to a powered Intelligent Comparitor and to a Field Programming Module as shown

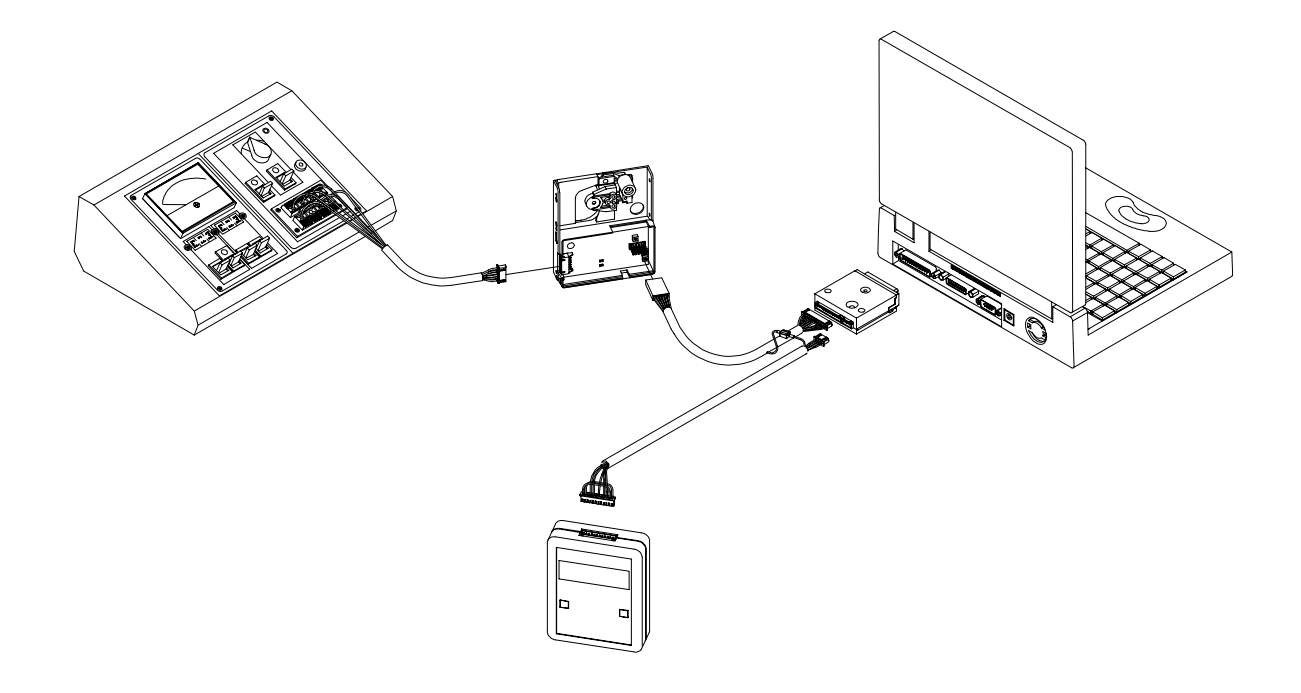

From the opening menu screen (see page 34), select option 5

After selecting option 5, you will see this screen. At the prompt, enter the complete filename for the coin data that you want to upload to the Field Programming Module. (e.g. 16CCCDDD.SEx), where CCC is the casino acronym, DDD is the EUC code representing the diameter in millimeters and x is the latest revision of the file.

Press Enter.

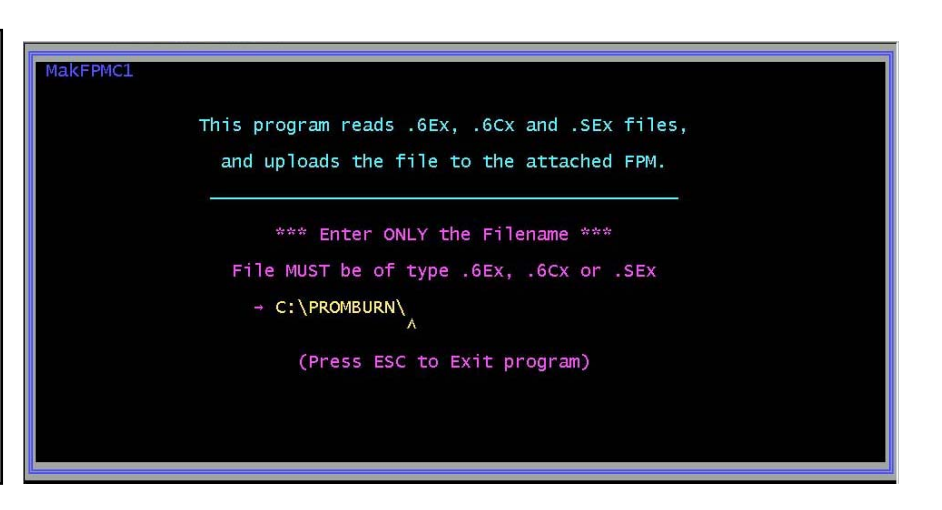

# TO PROGRAM A FIELD PROGRAMMING MODULE OPTION 5 - cont'd

If the application finds the file that you entered, you will see this screen indicating that the file has successfully loaded and that you are now ready to upload the file to the Field Programming Module.

If you want to continue, hold down the CTRL key and press "U".

### MakEPMC1

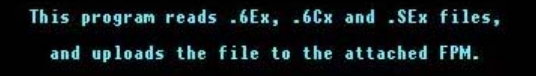

\*\*\* Enter ONLY the Filename \*\*\* File MUST be of type .6Ex, .6Cx or .SEx → C:\PROMBURN\16HOL250.SE2 - File Successfully Loaded! -

> <CTRL-U> - Upload file to FPM <CTRL-X> - Exit Program ESC - Return to previous menu

### MakFPMC1

You should now see this screen indicating that the file is uploading and that the process will take approximately 15 seconds. This program reads .6Ex, .6Cx and .SEx files, and uploads the file to the attached FPM.

\*\*\* Enter ONLY the Filename \*\*\*
File MUST be of type .6Ex, .6Cx or .SEx
+ C:\PROMBURN\16HOL250.SE2
-- Uploading file to FPM --

This will take approximately 15 seconds -- please wait...

When the process is complete, you will see this screen indicating that the upload to the FPM is complete.

MakFPMC1

This program reads .6Ex, .6Cx and .SEx files, and uploads the file to the attached FPM.

\*\*\* Enter ONLY the Filename \*\*\*
File MUST be of type .6Ex, .6Cx or .SEx
- C:\PROMBURN\16HoL250.SE2
- Upload to FPM Complete! (Press any key to continue)

**NOTE:** After programming the Field Programming Module, press the reset button on the FPM to verify that the coin data has been updated.

### **USING THE ASSET MANAGEMENT APPLICATION OPTION 6**

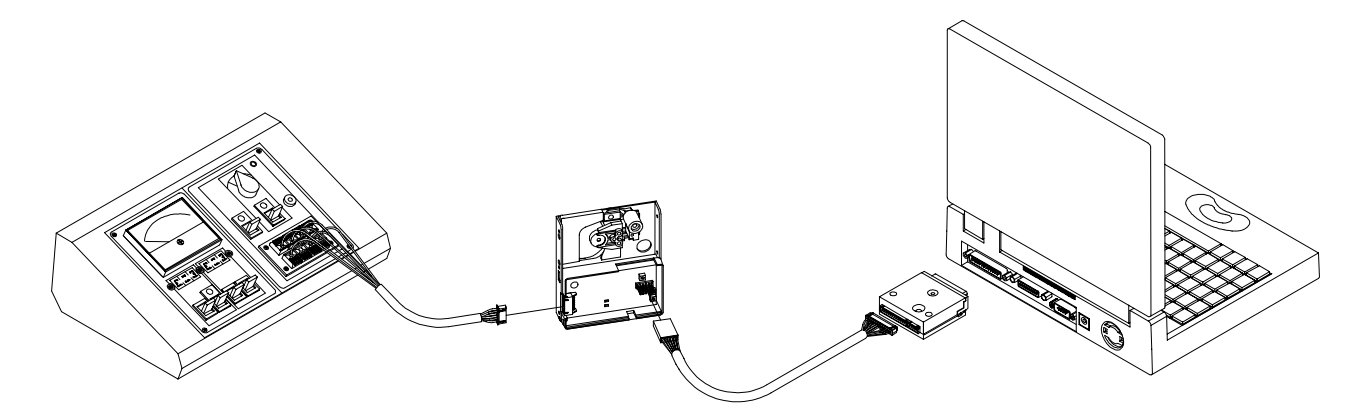

Connect the laptop and dongle to a powered Intelligent Comparitor as shown above.

From the opening menu screen (see page 34), select option 6

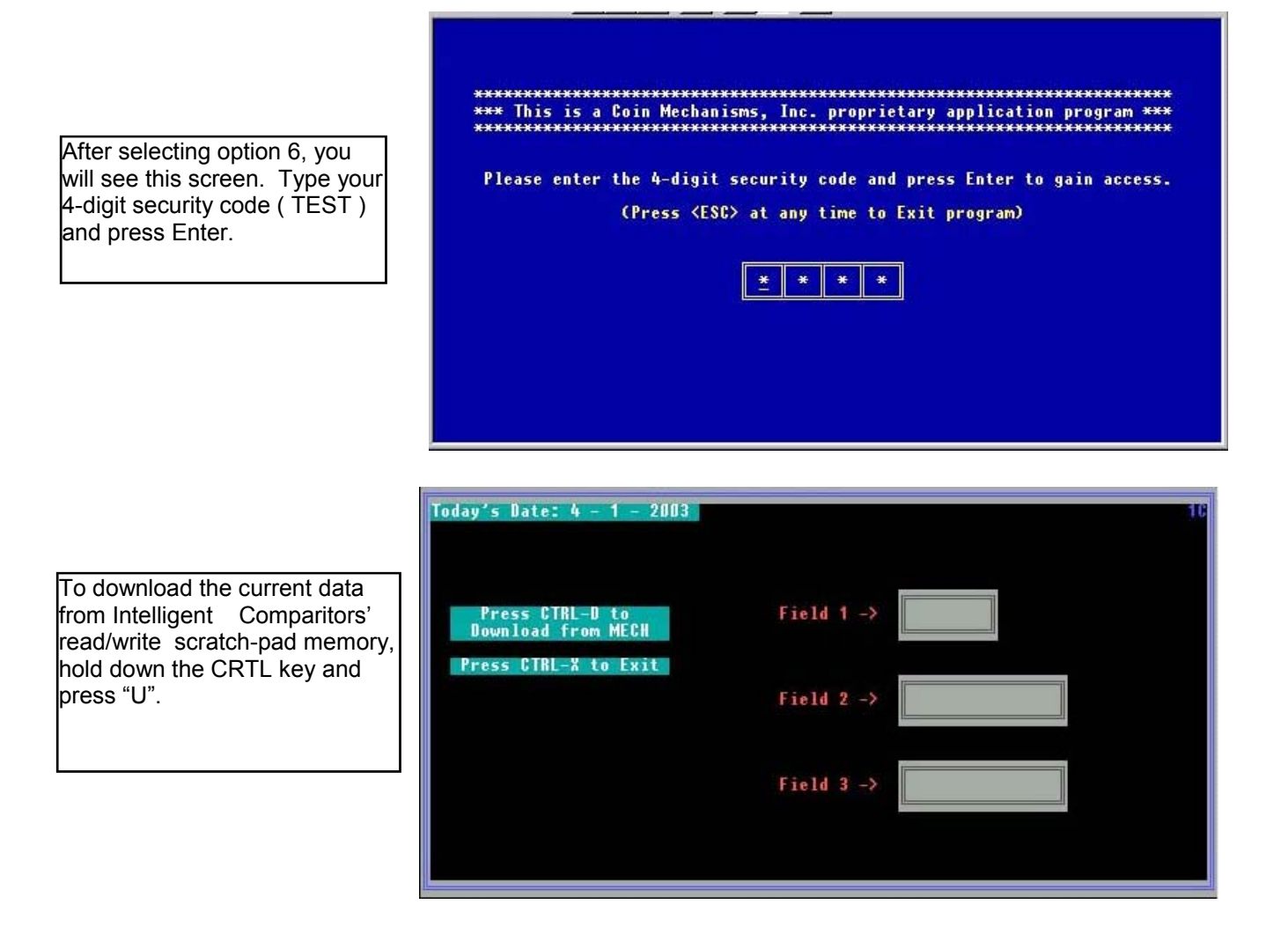

### USING THE ASSET MANAGEMENT APPLICATION OPTION 6 - cont'd

The application then accesses the Intelligent Comparitor memory and you will see this screen indicating that downloading from the mech is occurring.

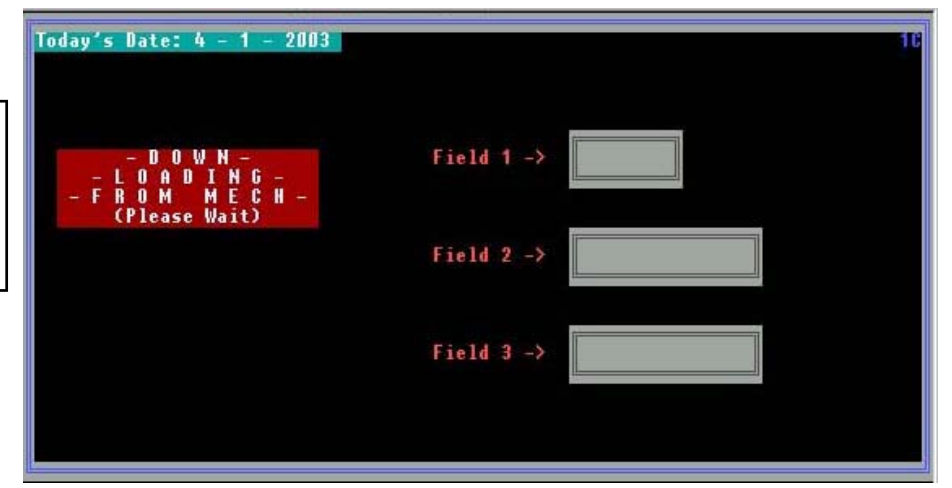

You will then see this screen which has three fields, one 8-digit and two 15-digit. These fields will be filled with data similar to this illustration, which is loaded as a default from the factory. You now have the ability to use these fields to store information such as machine number, serial number, denomination etc..

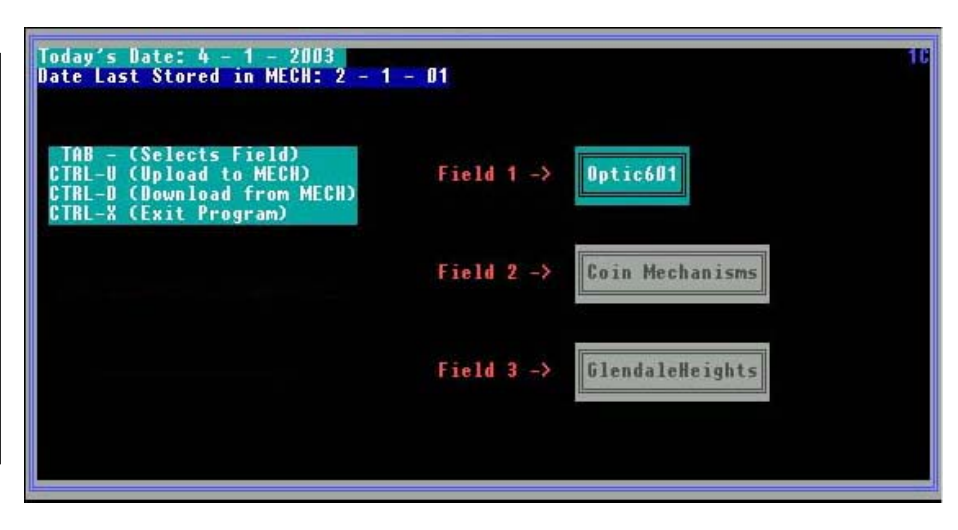

Using the tab key to navigate through the fields, enter data that would be useful to your operation. When you have finished editing each field, hold down the CTRL key and press "U" to upload back to the Intelligent Comparitor.

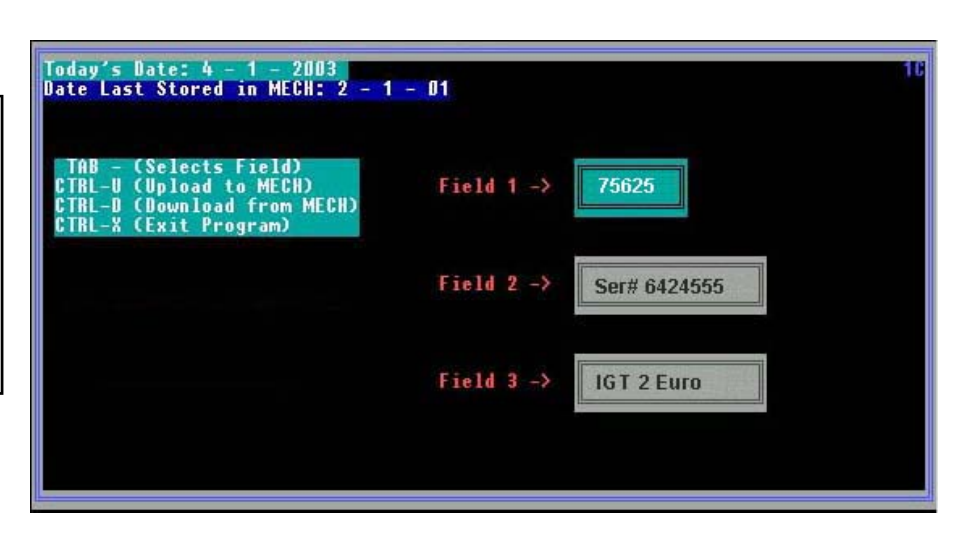

### USING THE ASSET MANAGEMENT APPLICATION OPTION 6 - cont'd

| Today's Date: 4 - 2 - 2003<br>Date Last Stored in MECH: 2 - 1                            | - 01       |                 |
|------------------------------------------------------------------------------------------|------------|-----------------|
| TAB - (Selects Field)<br>C - UP -<br>C - LOADING - ECH)<br>C - TOMECH -<br>C Place White | Field 1 -> | Optic601        |
|                                                                                          | Field 2 -> | Coin Mechanisms |
|                                                                                          | Field 3 -> | GlendaleHeights |
|                                                                                          |            |                 |

You should now see this screen indicating that the file is uploading to the mech.

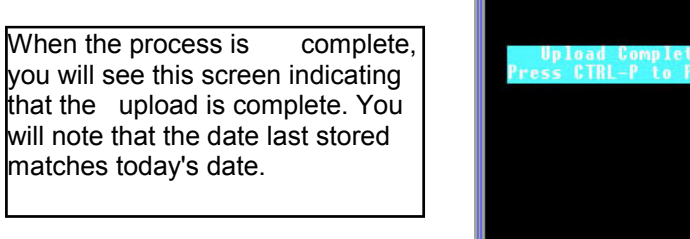

| Today's Date: 4 - 2 - 2003<br>Date Last Stored in MECH: 4 - | 2 - 03     | 10              |
|-------------------------------------------------------------|------------|-----------------|
| Upload Completed!<br>Press CTRL-P to Proceed                | Field 1 →  | Optic601        |
|                                                             | Field 2 -> | Coin Mechanisms |
|                                                             | Field 3 -> | GlendaleHeights |
|                                                             |            |                 |

### TO UPDATE FILES ON LAPTOP HARDDRIVE OPTION 7

From the opening screen menu (page 34) select option 7 -GO TO SYSTEM FOR A SPECIAL FUNCTION

Note: File updates may either be provided on diskette or via e-mail attachment. If you have received the updates as an e-mail attachment, save the attachments to a floppy disk.

Begin by inserting the floppy disk with the updated files into the A: drive of the Laptop.

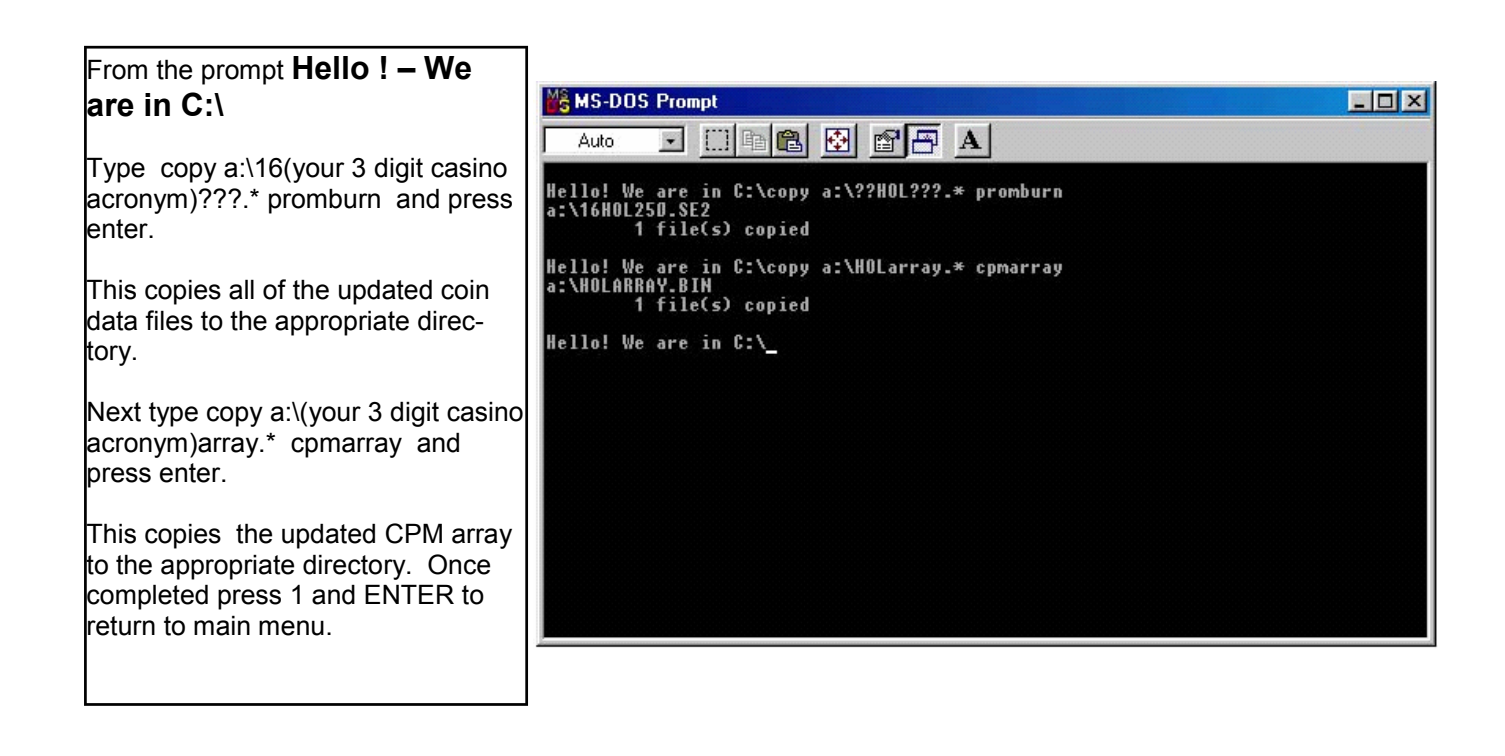

# **ERROR MESSAGES**

If this screen appears it may be because the CPM is disabled or the power connection is broken. Check for power and breaks in the interfaces. Press <CTRL-P> to retry after correcting connection or any key to exit this program.

(Please press CTRL-P to retry) \*\*\* This is a Coin Mechanisms, Inc. proprietary application program \*\*\* There is a problem communicating with the PC-to-I.C. coin mechanisms interface. Please make sure the PC-to-I.C. coin mechanisms interface and Mech are attached and powered. Press CTRL-P to re-establish communication with the PC-to-I.C. coin mechanisms interface. If having difficulty - please ensure that the CMOS setup of LPT1 is PS/2 Bidirectional or ECP. Note: CMOS setup of LPT1 cannot be in Compatible Mode. If this screen appeared while uploading to a Mech or POD, the Mech or POD is possibly disabled - Please Retest any attached Mechs and PODs. (Press any other key to Exit this program.)

# **TROUBLE SHOOTING GUIDE**

| CONDITION               | CAUSE                                                                          | FIX                                                                          | TIPS                                                                                                    |
|-------------------------|--------------------------------------------------------------------------------|------------------------------------------------------------------------------|----------------------------------------------------------------------------------------------------|
| Poor coin<br>acceptance | <ul> <li>dirty lens on barcode<br/>reader</li> </ul>                           | clean by swabbing with<br>alcohol and buff dry with soft<br>lint free cloth  | spilled drinks, cigarette smoke<br>and fingerprints often cause<br>this type of malfunction<br><b>WARNING:</b> do not use<br>ammonia based cleaners-<br>damage to lens will occur. |
|                         | <ul> <li>incorrect damper lever<br/>installed during<br/>conversion</li> </ul> |                                                                              |                                                                                                    |
|                         | <ul> <li>sticky or frozen damper<br/>lever</li> </ul>                          | disassemble and clean                                                        | damper lever will not move or<br>operates slowly<br>spilled drinks often cause this<br>type of malfunction                                                                         |
|                         | <ul> <li>sticky or frozen accept<br/>gate</li> </ul>                           | disassemble and clean                                                        | spilled drinks often cause this type of malfunction                                                                                                    |
|                         | <ul> <li>incorrect potentiometer<br/>settings</li> </ul>                       | check settings                                                               | floor personnel adjusting potentiometer unnecessarily                                                                                                    |
|                         | extremely worn tokens                                                          | contact Coin Mechanisms or<br>Eurocoin                                       | may require software<br>adjustment                                                                                                    |
| No acceptance           | <ul> <li>mech installed in<br/>incompatible host<br/>machine</li> </ul>        | Confirm pcb voltage and denomination with CPM                                |                                                                                                    |
|                         | mech installed in<br>incorrect location                                        | verify property with CPM                                                     |                                                                                                    |
|                         | <ul> <li>incorrectly denominated<br/>circuit board</li> </ul>                  | check part numbers                                                           |                                                                                                    |
|                         | no power                                                                       | check for broken wires on<br>mech or harness connection<br>from slot machine |                                                                                                    |
|                         | <ul> <li>sticky or frozen damper<br/>lever</li> </ul>                          | disassemble and clean                                                        | damper lever will not move or<br>operates slowly<br><i>spilled drinks often cause this</i><br><i>type of malfunction</i>                                                           |
|                         | • sticky accept gate.                                                          | disassemble and clean                                                        | spilled drinks often cause this type of malfunction                                                                                                    |
|                         | <ul> <li>dirty lens on barcode<br/>reader</li> </ul>                           | clean by swabbing with<br>alcohol and buff dry with soft<br>lint free cloth  | spilled drinks, cigarette smoke<br>and fingerprints often cause<br>this type of malfunction<br><b>WARNING:</b> do not use<br>ammonia based cleaners-<br>damage to lens will occur. |
|                         | <ul> <li>defective or damaged<br/>barcode reader</li> </ul>                    | change barcode reader                                                        | oscilloscope wave form will not appear correct                                                                                                    |
|                         | defective or damaged<br>circuit board                                          | change circuit board                                                         | produces flat line in oscilloscope analysis                                                                                                    |

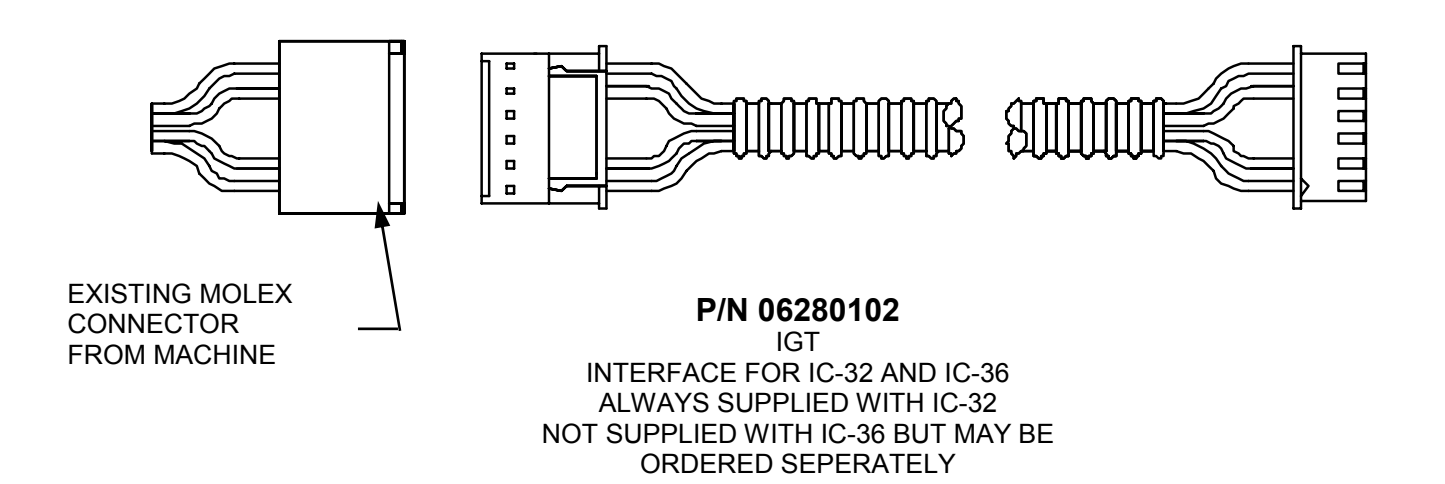

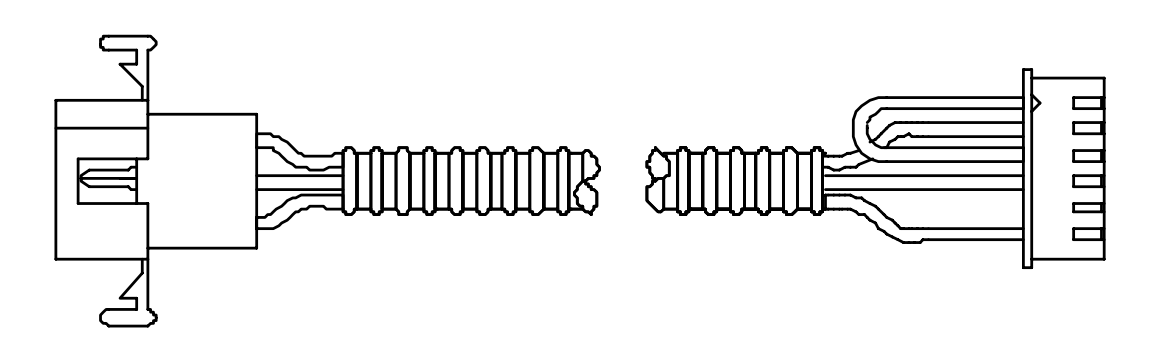

P/N 09280044 IGT INTERFACE FOR IC-33 AND IC-37 MAY NOT BE SUPPLIED IF MACHINE WAS PURCHASED FROM IGT

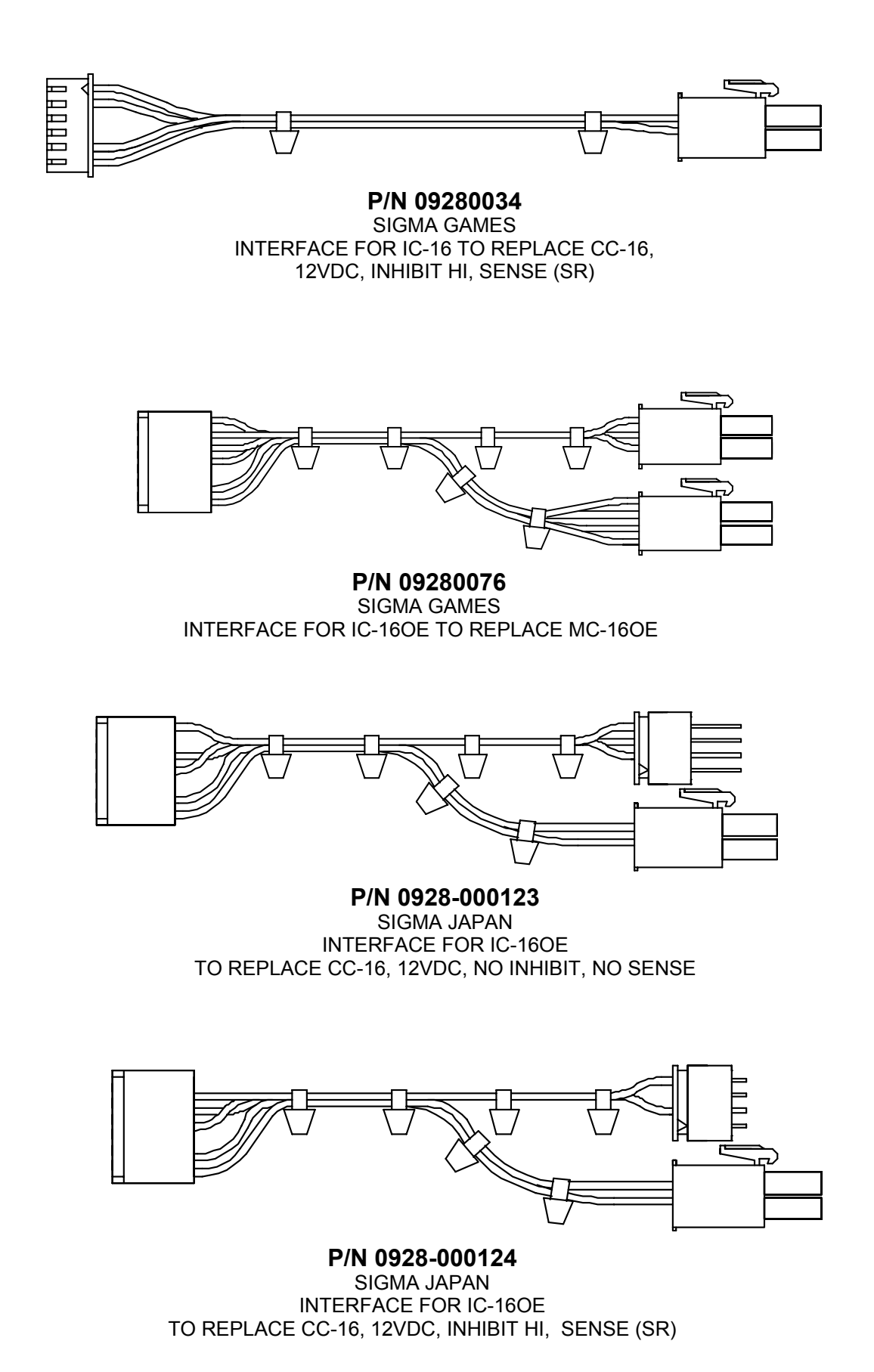

### ISOLATION TRANSFORMER INTERFACE ASSEMBLY FOR IGT S-PLUS/PE-PLUS MACHINES P/N 0928-000121

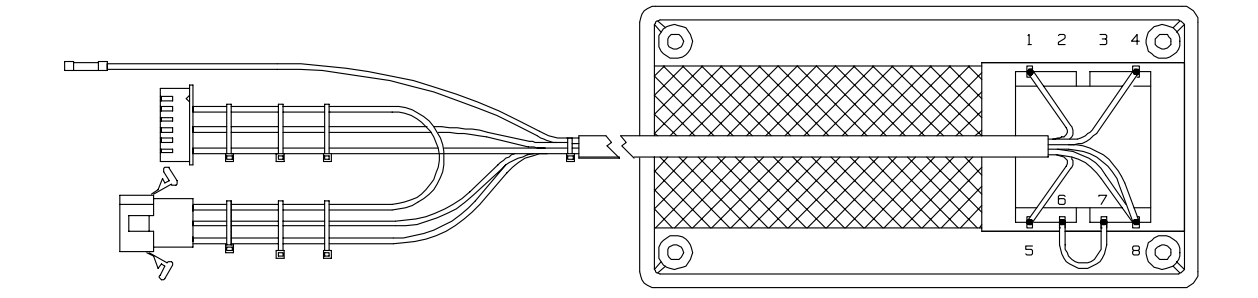

### Isolation Transformer Interface Assembly - p/n# 0928-000121

If your casino has installed an IC product into an IGT S-Plus/Players Edge Plus slot machines, and you are experiencing blown 6 Amp fuses in your machines you may choose to install the isolation transformer interface assembly. If a short condition exists between the Smartmark reader and the IGT chassis, a potential of 12VAC will cause the 6 Amp fuse to blow in the IGT machine. This may occur if the sample coin is installed/removed <u>without</u> removing power from the IC-16 or it may happen during play. Installing the isolation transformer assembly removes the potential between the ground of the IC-16 and the ground of the S-Plus/Players Edge Plus slot machines.

### **Technical Explanation**

The IGT 8032 machine supplies 24VAC to the Intelligent Comparitor product as a potential of 24VAC obtained across two 12VAC windings on a center-tap transformer. The center-tap of the transformer is tied to the chassis of the IGT machine creating a 12VAC potential between the machine ground and the Intelligent Comparitor ground. The Smartmark reader uses an off-the-shelf bar-code sensor that is packaged in a cylindrical metal can. The can is tied to the device ground, which is in turn tied to the Intelligent Comparitor ground.

### Installation: See attached drawings for reference

- 1. Remove power from machine.
- 2. Disconnect the three-wire interface from the coin mechanism to the door harness. Discard.
- 3. Remove the mech channel assembly by removing the two Philips mounting screws.
- Locate IGT harness assembly 600-10200 used to connect the IGT diverter, optic board, and coin mechanism. Note: This harness can be modified in the door or completely removed during modification if desired.
- 5. Locate the ORG/GRN wire from pin 5 of the optic board connector.
- 6. Cut this wire approximately 8cm from the connector.
- 7. Strip away approximately 10mm of insulation from this wire.
- 8. Secure the other cut end with electrical tape.
- 9. Insert stripped ORG/GRN wire into butt splice in transformer harness.
- 10. Crimp securely with pliers or crimping tool.
- 11. Add additional cable ties to redress butt spliced wires.
- 12. Locate position for transformer, clean surfaces with alcohol or degreaser, and prepare velcro adhesive in pairs to mount transformer and securely press velcro adhesive in place.
- 13. Run transformer cable along existing spiral wrapped door harness and secure with additional wire ties.
- 14. Reconnect connectors to their original mates using new connectors in the transformer harness.
- 15. Re-install mech mounting channel with two philips screws.

# **ISOLATION TRANSFORMER INTERFACE ASSEMBLY - con't**

CUT ORG/GRN WIRE FROM PIN 5 OF OPTIC CONNECTOR

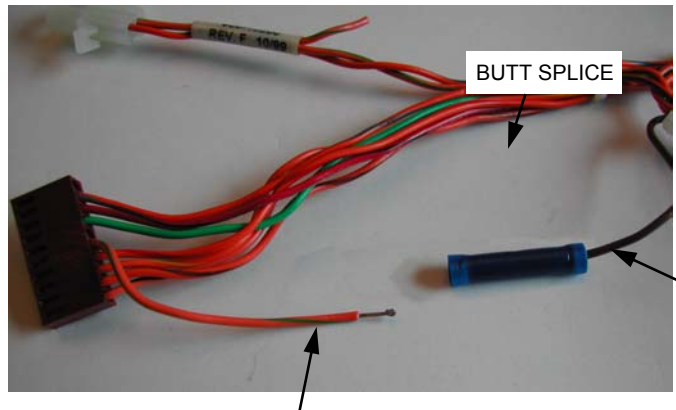

STRIP AWAY 10 mm OF INSULATION FROM THE ORG/GRN (PIN 5) WIRE

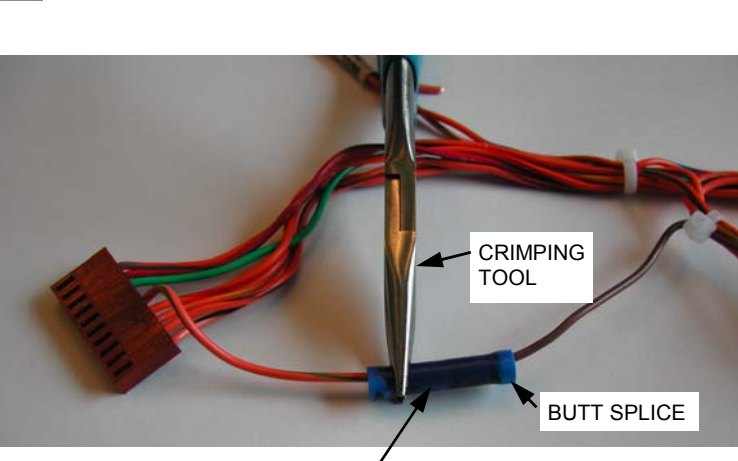

BROWN OR ORANGE TRANSFORMER WIRE WITH BUTT SPLICE

INSERT STRIPPED WIRE INTO END OF BUTT SPLICE AND CRIMP SECURELY WITH PLIERS OR CRIMPING TOOL

SECURE BUTT SPLICED WIRE WITH ADDITIONAL CABLE TIES

# **ISOLATION TRANSFORMER INTERFACE ASSEMBLY - cont'd**

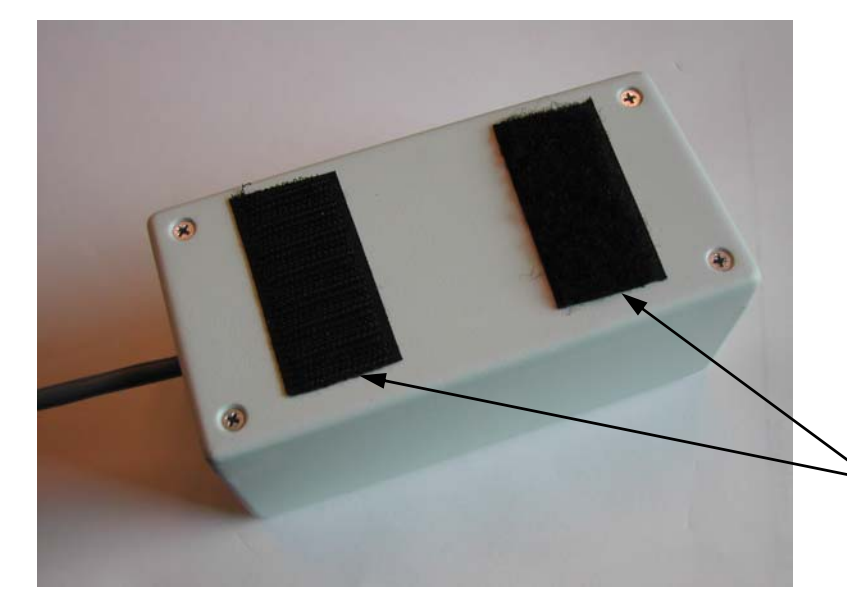

MOUNT VELCRO ASSEMBLIES TO TRANSFORMER BOX COVER USING SELF ADHESIVE BACKING

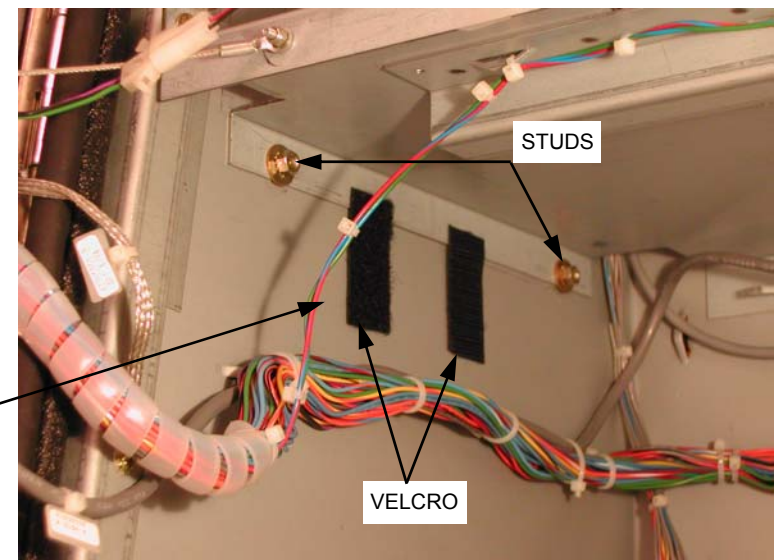

POSITION TRANSFORMER BOX WITH VELCRO ATTACHED ABOVE -HOPPER JUST UNDER SHELF AND BETWEEN TWO SHELF MOUNTING STUDS

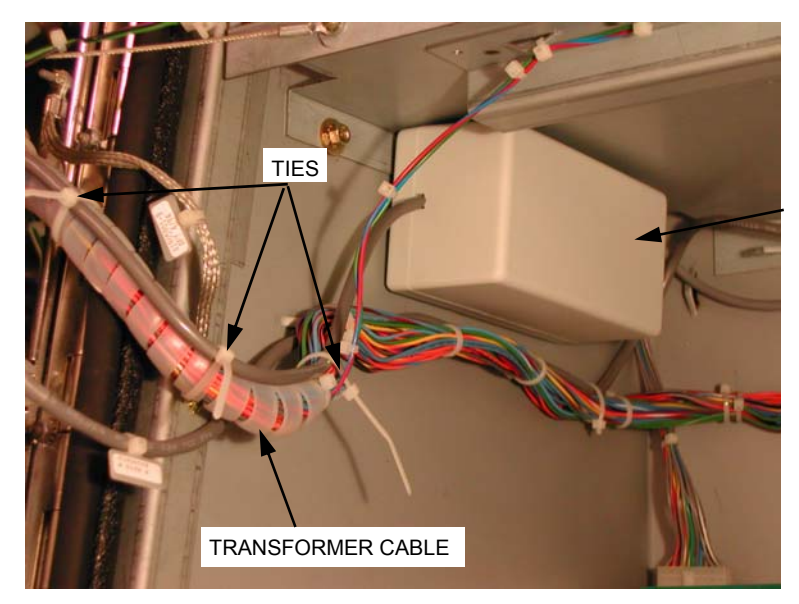

ATTACH TRANSFORMER BOX AS SHOWN AND ROUTE CABLE ALONG SPIRAL WRAPPED DOOR HARNESS. SECURE WITH ADDITIONAL WIRE TIES.

# TEST EQUIPMENT REFERENCE GUIDE

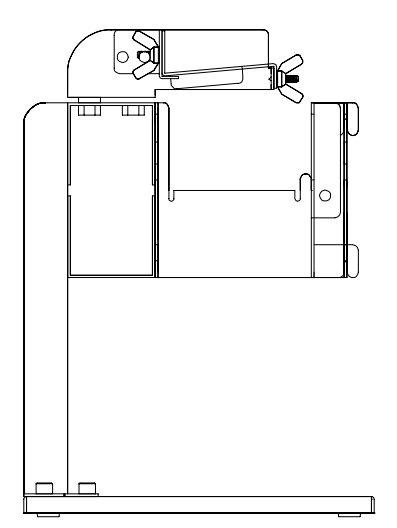

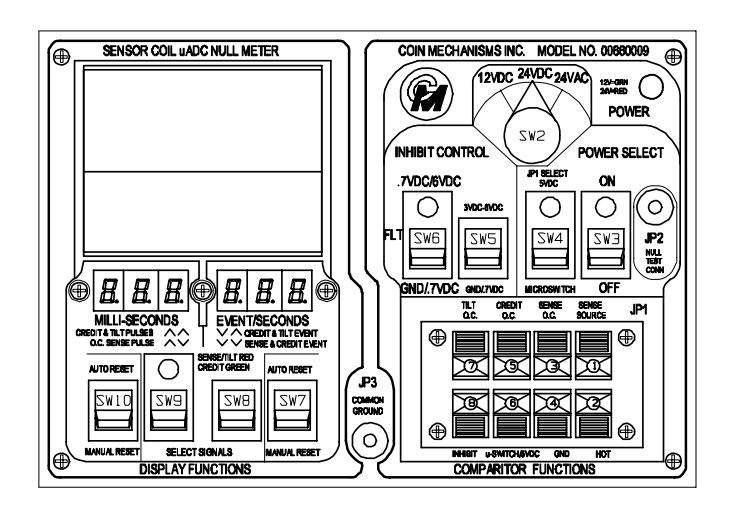

TEST STATION P/N 00660010

TEST STAND P/N 0500009

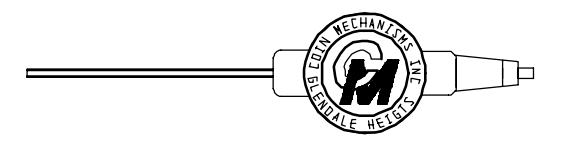

ADJUSTING TOOL (1/16 in hex drive) P/N 05090004

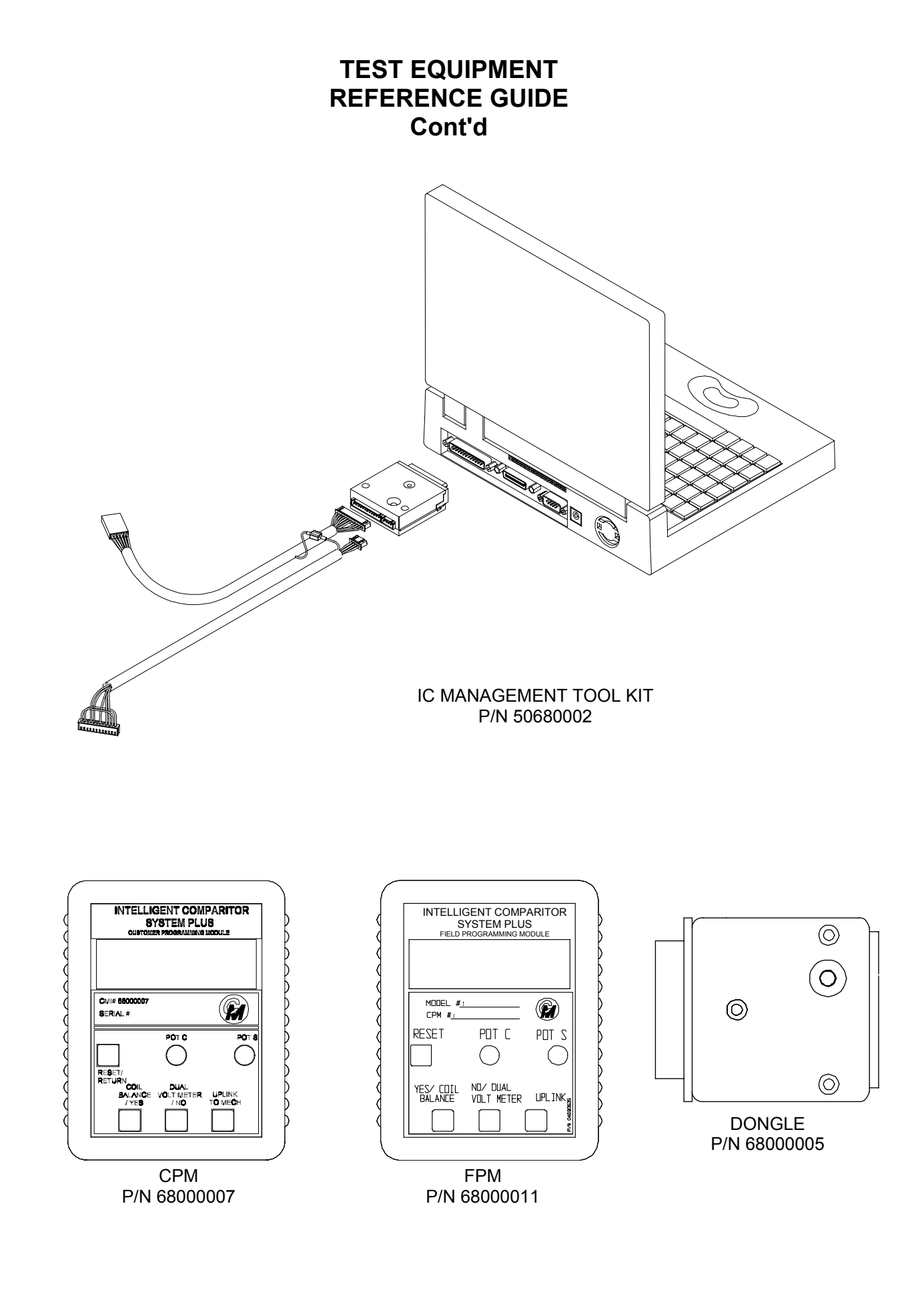

# TEST EQUIPMENT REFERENCE GUIDE Cont'd

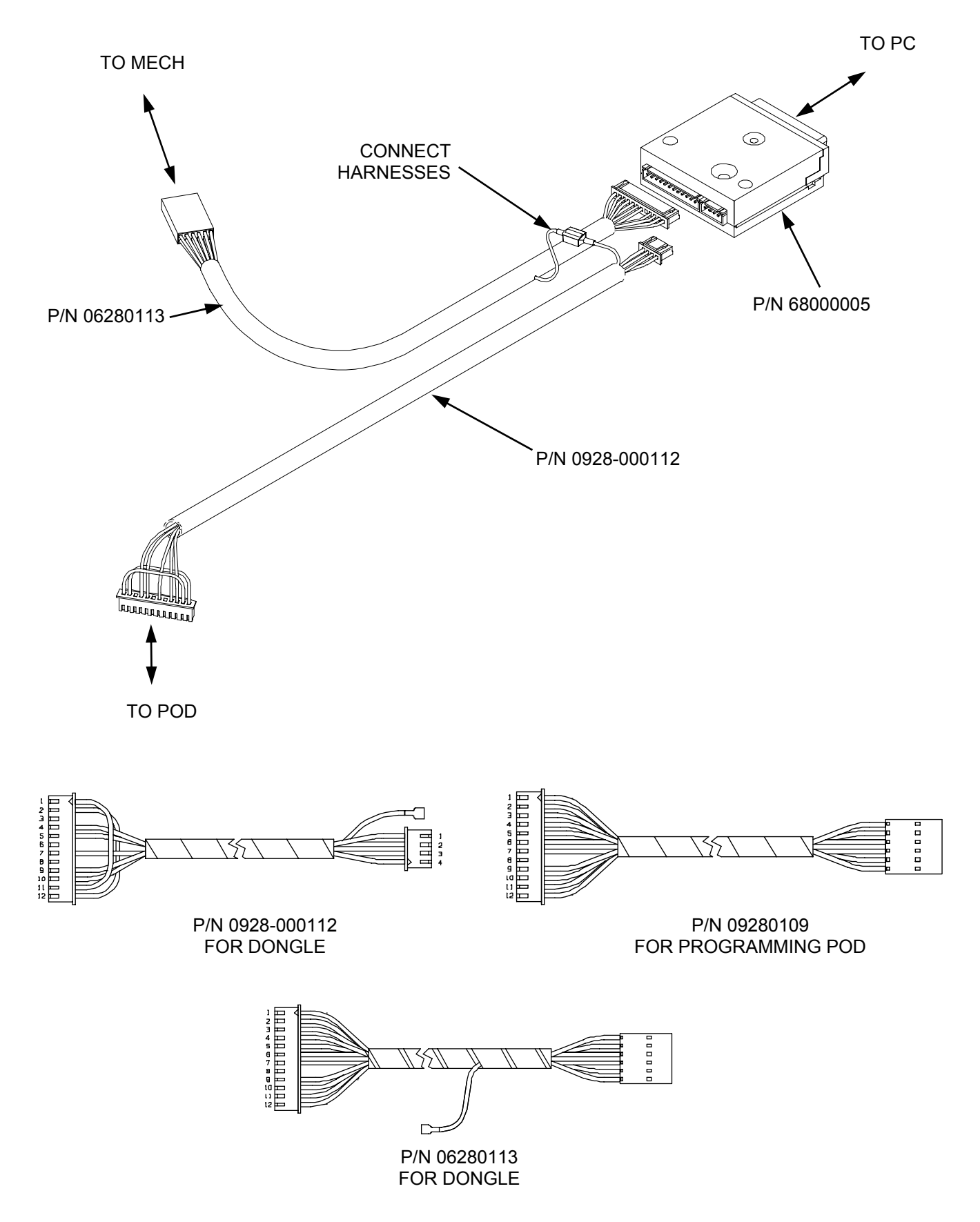

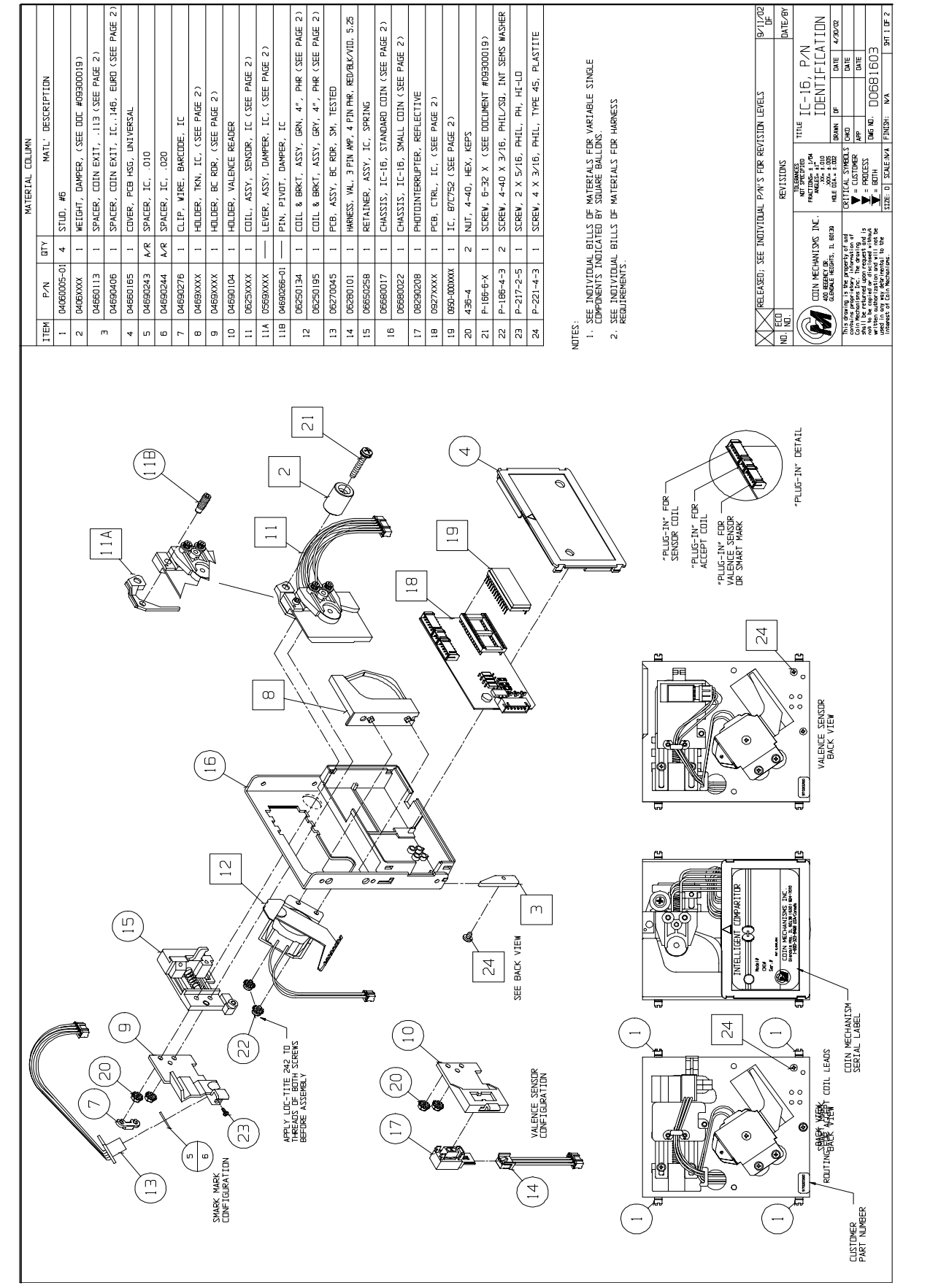

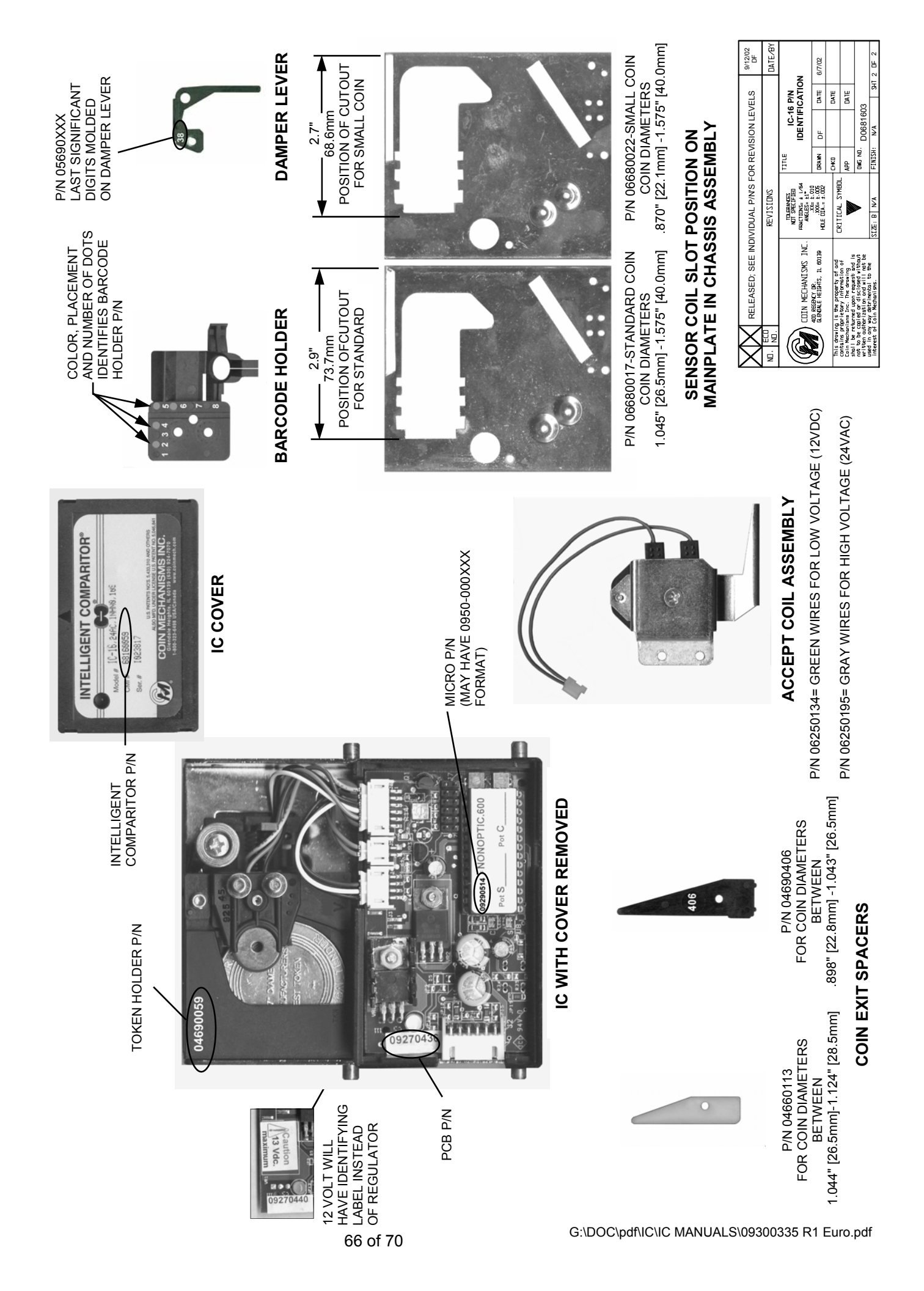

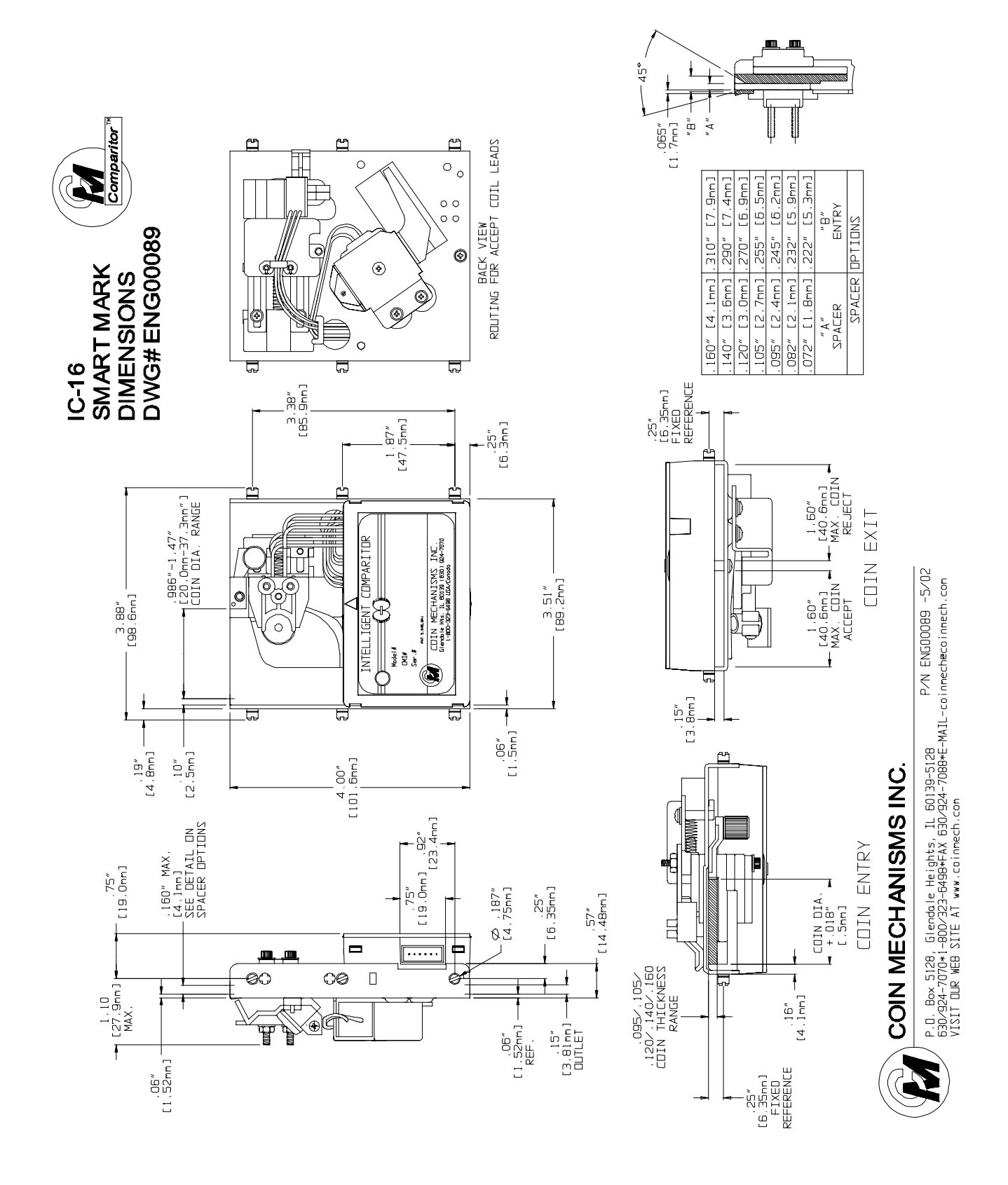

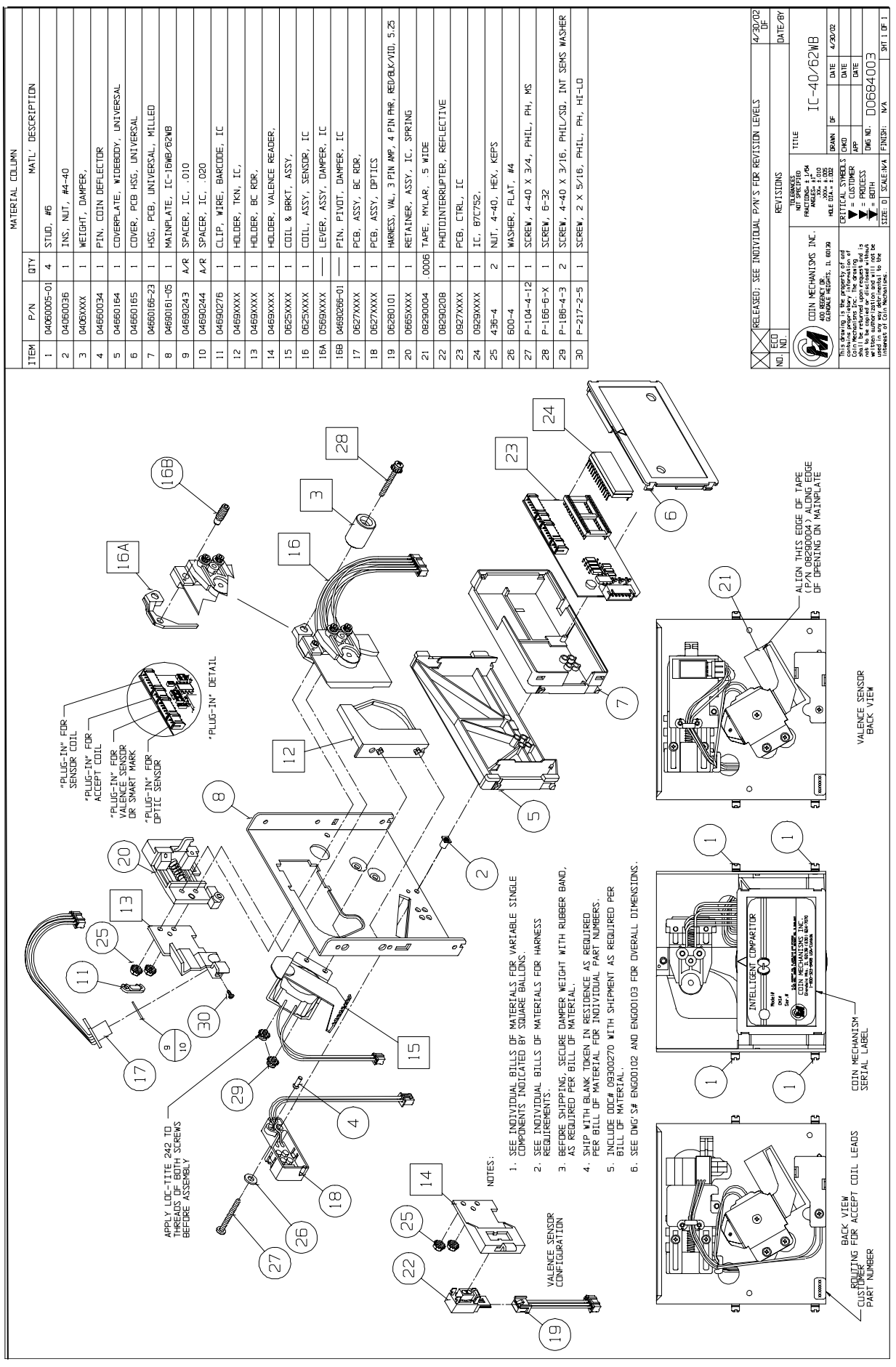

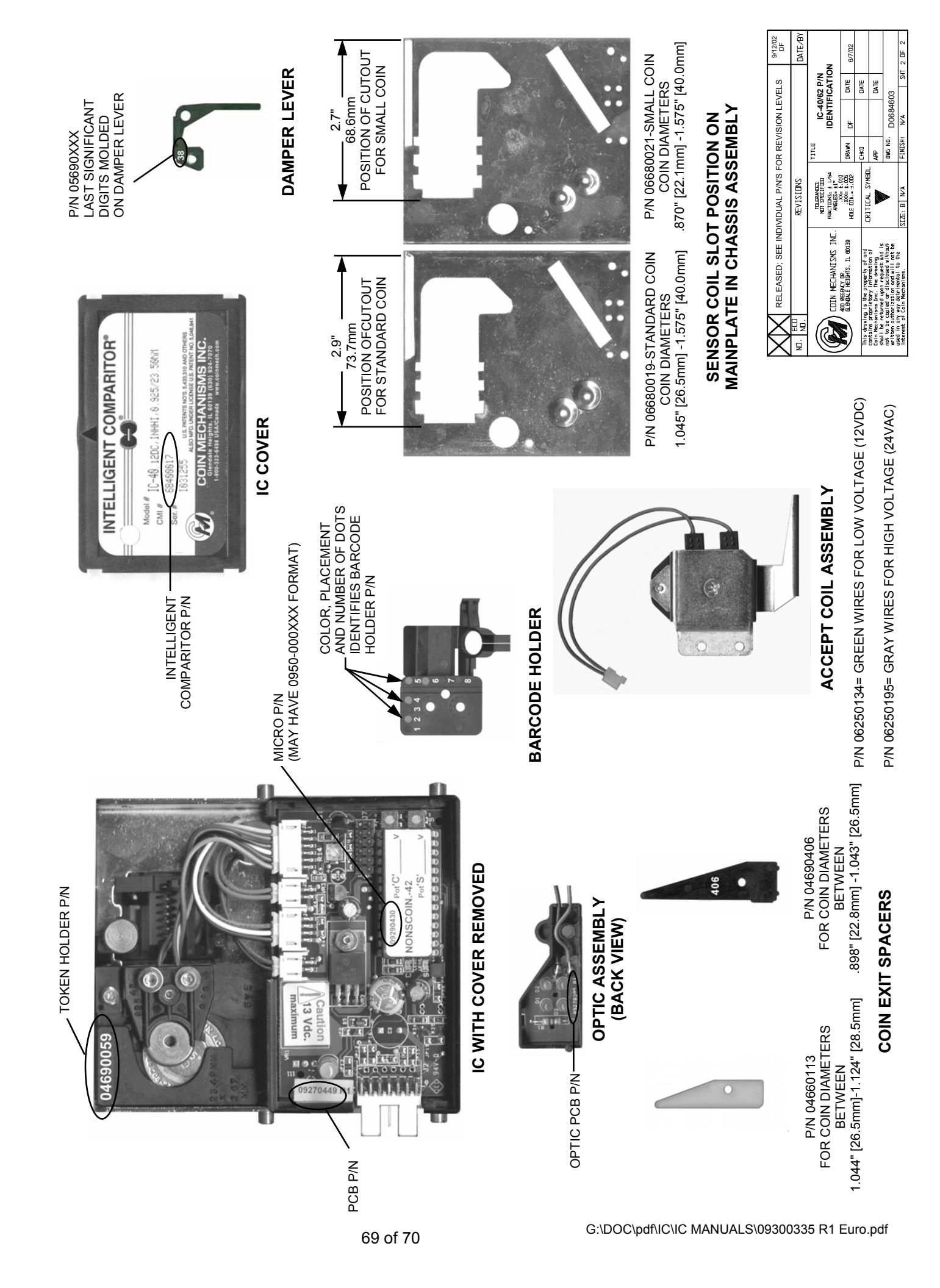

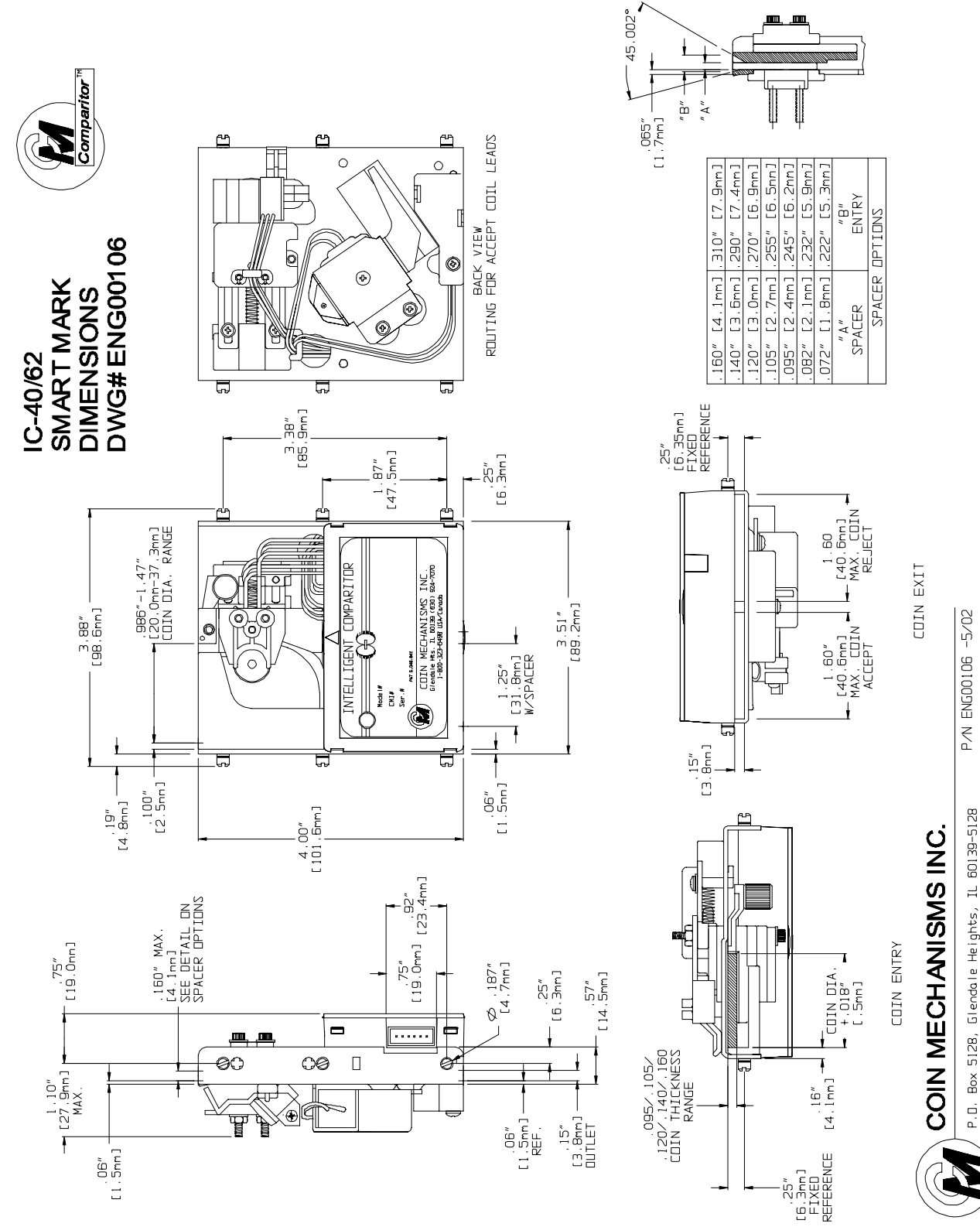